# HP LaserJet 1018 คู่มือการใช้งาน

hp

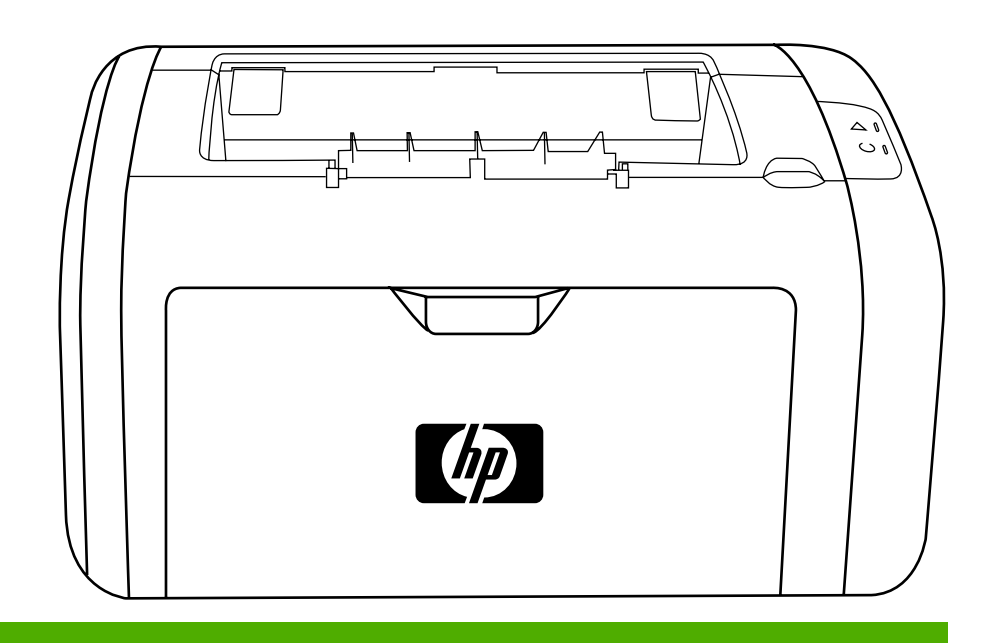

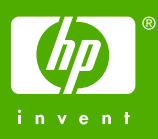

# เครื่องพิมพ์ HP LaserJet 1018

คู่มือการใช้งาน \_\_\_\_\_

ข้อมูลเกี่ยวกับลิขสิทธิ์

© 2006 Copyright Hewlett-Packard Development Company, L.P.

ห้ามทำข้ำ ดัดแปลง หรือแปลข้อมูลนี้หากไม่ได้รับ อนุญาตเป็นลายลักษณ์อักษร เว้นเสียแต่จะได้รับ อนุญาตตามกฎหมายลิขลิทธิ์

หมายเลขชิ้นส่วน: CB419-91006

Edition 1, 04/2006

อาจมีการเปลี่ยนแปลงข้อมูลในเอกสารนี้ โดยไม่แจ้ง ให้ทราบถ่วงหน้า

การรับประกันผลิตภัณฑ์และบริการของ HP จะอยู่ใน หนังสือรับประกันที่มาพร้อมกับผลิตภัณฑ์และบริการ นี้เท่านั้น โดยไม่มีสิ่งใดที่ถือได้ว่าเป็นการรับประกัน เพิ่มเติม HP จะไม่รับผิดชอบต่อข้อผิดพลาดทาง เทคนิคหรือจากการตรวจแก้ข้อความหรือการละเลย ไม่ปฏิบัติตามคำแนะนำในเอกสารนี้ ข้อมูลเกี่ยวกับเครื่องหมายการค้า

Microsoft® และ Windows® เป็นเครื่องหมายการ ค้าจดทะเบียนในสหรัฐอเมริกาของ Microsoft Corporation

Energy Star® และโลโก้ Energy Star® เป็น เครื่องหมายที่จดทะเบียนของ United States Environmental Protection Agency

# สารบัญ

# 1 ข้อมูลเบื้องต้นของเครื่องพิมพ์

| เข้าสู่ข้อมูลเพิ่มเติมอย่างรวดเร็ว                      | 2   |
|---------------------------------------------------------|-----|
| ์ ถิงค์์ทางเว็บสำหรับไดรเวอร์, ซอฟต์แวร์ และการสนับสนุน | 2   |
| ลิงค์คุ่มือการใช้งาน                                    | 2   |
| โปรดดข้อมลเพิ่มเติมที่                                  | 2   |
| ี่ค่าคอนฟิเก <sup>้</sup> อเรชั้นของเครื่องพิมพ์        | 3   |
| เครื่องพิมพ์ HP LaserJet 1018                           | 3   |
| ภาพรวม                                                  | 4   |
| แผงควบคุมเครื่องพิมพ์                                   | 5   |
| ทางผ่านของกระดาษหรือวัสดุที่จะใช้พิมพ์                  | 6   |
| ช่องป้อนกระดาษแผ่นเดี <sup>้</sup> ยว                   | 6   |
| ถาดป้อนหลัก                                             | 6   |
| ถาดกระดาษออก                                            | 7   |
| การเชื่อมต่อเครื่องพิมพ์                                | 8   |
| การเชื่อมต่อสายเคเบิล USB                               | 8   |
| ซอฟต์แวร์ของเครื่องพิมพ์                                | 9   |
| ระบบปฏิบัติการที่สนับสนุน                               | 9   |
| ซอฟต์แวร์เครื่องพิมพ์สำหรับคอมพิวเตอร์ที่ใช้ Windows    | 9   |
| ไดรเวอร์เครื่องพิมพ์                                    | 9   |
| คุณสมบัติเครื่องพิมพ์ (ไดรเวอร์)                        | 10  |
| ความช่วยเหลือแบบออนไลน์ของ Printer Properties           | 10  |
| ลำดับความสำคัญการตั้งค่าการพิมพ์                        | 11  |
| หน้าข้อมูลเครื่องพิมพ์                                  | 12  |
| หน้าทดสอบเครื่องพิมพ์                                   | .12 |
| ข้อควรพิจารณาเกี่ยวกับวัสดุที่จะพิมพ์                   | 13  |
| ขนาดของวัสดุพิมพ์ที่รองรับ                              | .13 |

# 2 การพิมพ์งาน

| ป้อนกระดาษด้วยตนเอง                                             |    |
|-----------------------------------------------------------------|----|
| ในการพิมพ์โดยใส่กระดาษด้วยตนเอง                                 |    |
| การยกเฉิกการพิมพ์                                               |    |
| การทำความเข้าใจกับการตั้งค่าคุณภาพงานพิมพ์                      |    |
| การตั้งค่าคุณภาพงานพิมพ์สูงสุดสำหรับกระดาษหรือวัสดุแต่ละชนิด    | 19 |
| ้ คำแนะนำในการใช้วัสดุที่จะ <sup>°</sup> ใช้พิมพ์               |    |
| กระดาษ่                                                         |    |
| ฉลาก                                                            |    |
| แผ่นใส                                                          | 21 |
| ชองจดหมาย                                                       | 21 |
| กระดาษแข็งและวัสดพิมพ์ที่มีน้ำหนัก                              |    |
| แบบฟอร์มที่มีหัวจดห <sup>ุ่</sup> มายและที่มีการพิมพ์มาก่อนแล้ว |    |
| การเลือกกระดาษหรือวัสดอื่นๆ                                     |    |
| วัสดพิมพ์ของ HP่่                                               | 24 |
| วัตถ <sup>ู</sup> ่ที่จะใช้พิมพ์ที่ควรหลีกเลี่ยง                |    |
| วัสด <sup>ู</sup> ่ที่จะใช้พิมพ์ซึ่งอาจทำให้เครื่องพิมพ์เสียหาย |    |
| การบรรจ <sup>ุ</sup> ่กระดาษหรือวัสดเข้าในถาดป้อน               |    |
| 1 1                                                             |    |

| ช่องป้อนกระดาษแผ่นเดียว                                                 |    |
|-------------------------------------------------------------------------|----|
| ถาดป้อนกระดาษหลัก 150 แผ่น                                              | 26 |
| การพิมพ์ชองจดหมาย                                                       | 27 |
| การพิมพ์ชองจดหมายหลายซอง                                                | 29 |
| การพิมพ์ลงบนแผ่นใสหรือฉลาก                                              | 31 |
| การพิมพ์ลงบนกระดาษที่มีหัวจดหมายและแบบฟอร์มที่ผ่านการพิมพ์มาก่อนแล้ว    | 32 |
| การพิมพ์กระดาษและการ์ดที่มีขนาดอื่น                                     | 33 |
| การพิมพ์ลงบนทั้งสองด้านของกระดาษ (ป้อนกระดาษเพื่อพิมพ์สองด้านด้วยตนเอง) |    |
| การพิมพ์หลายหน้าลงบนกระดาษแผ่นเดี่ยว (การพิมพ์หลายหน้าในแผ่นเดียว)      |    |
| การพิมพ์หนังสือเล่มเล็ก                                                 | 37 |
| การพิมพ์ข้อความพื้นหลัง                                                 |    |

# 3 การบำรุงรักษา

| การทำความสะอาดเครื่องพิมพ์                      |    |
|-------------------------------------------------|----|
| การทำความสะอาดบริเวณตลับหมึกพิมพ์               | 42 |
| การทำความสะอาดทางผ่านกระดาษของเครื่องพิมพ์      |    |
| การเปลี่ยนลูกกลิ้งดึงกระดาษ                     | 45 |
| การทำความ สะอาดลูกกลิ้งดึงกระดาษ                | 48 |
| การเปลี่ยนแผ่นคั่นข <sup>้</sup> องเครื่องพิมพ์ |    |
| การกระจายผงหมึกใหม่                             | 51 |
| การเปลี่ยนตลับหมึกพิมพ์                         | 53 |

# 4 การแก้ไขปัญหา

| <ul> <li>ขึ้นตอนที่ 1: ตั้งคำเครื่องพิมพ์ไว้ถุกต้องหรือไม่?</li> <li>56</li> <li>ขึ้นตอนที่ 2: ไฟลัญญาณพร้อมสว่าขึ้นหรือไม่?</li> <li>56</li> <li>ขึ้นตอนที่ 3: ท่านสามารถพิมพ์หน้าทดสอบเครื่องพิมพ์ได้หรือไม่?</li> <li>57</li> <li>ขึ้นตอนที่ 5: เครื่องพิมพ์รับล่งข้อมูลกับคอมพิวเตอร์หรือไม่?</li> <li>57</li> <li>ขึ้นตอนที่ 6: หน้าที่พิมพ์ออกมามีลักษณะตามที่ท่านลาดหวังไว้หรือไม่?</li> <li>57</li> <li>จึงตอนที่ 6: หน้าที่พิมพ์ออกมามีลักษณะตามที่ท่านลาดหวังไว้หรือไม่?</li> <li>57</li> <li>จึงตอนที่ 6: หน้าที่พิมพ์ออกมามีลักษณะตามที่ท่านลาดหวังไว้หรือไม่?</li> <li>57</li> <li>จึงต่อฝ่ายบริการของ HP</li> <li>57</li> <li>รูปแบบไฟลัญญาณบอกสถานะ</li> <li>58</li> <li>ปัญหาการใช้กระดาษ</li> <li>60</li> <li>กระดาษหรือโลดถูกป้อนเข้าเครื่องพิมพ์เกินกว่าครั้งละแผ่น</li> <li>60</li> <li>กระดาษหรือโลดถูกป้อนเข้าเครื่องพิมพ์เกินกว่าครั้งละแผ่น</li> <li>60</li> <li>เครื่องพิมพ์ไม้ดังกระดาษทรีอวัสดุโค้งงอ</li> <li>การพิมพ์ช้าไห้กระดาษหรือวัสดุโค้งงอ</li> <li>การพิมพ์ช้ามาก</li> <li>61</li> <li>หน้าที่พิมพ์ต่างจากที่ปรากฏบนหน้าจอ</li> <li>62</li> <li>งานพิมพ์เป็นอีกษรที่ดูไม่รู้เรื่อง ไม่ถูกต้อง หรือไม่สมบูรณ์</li> <li>62</li> <li>การพิมพ์ช้ามาก</li> <li>61</li> <li>หน้าที่พิมพ์ต่างจากที่ปรากฏบนหน้าจอ</li> <li>62</li> <li>การพิมพ์ช้ามาก</li> <li>63</li> <li>กุมกพราฟิก</li> <li>63</li> <li>กุมกพราฟิก</li> <li>64</li> <li>การที่จะจ่างมามาดไป หรืองพิมพ์อื่น</li> <li>ดุดกาพรางพิภ</li> <li>66</li> <li>งานพิมพ์ชิดหรือจาง</li> <li>66</li> <li>งานพิมพ์ชิดหรือจาง</li> <li>66</li> <li>งานพิมพ์ชิดหรือจาง</li> <li>66</li> <li>งานพิมพ์ชิดหรือจาง</li> <li>66</li> <li>พันพ์สุม</li> <li>67</li> <li>พันพ์มีก</li> <li>66</li> <li>งานพิมพ์ชิดหรือจาง</li> <li>66</li> <li>พันพ์มพ์กรองาง</li> <li>66</li> <li>พันพ์มพ์สุมรา</li> <li>67</li> <li>พันพ์มท์</li> <li>68</li> <li>พันพ์สุมรา</li> <li>67</li> <li>พันพ์สุม</li> <li>68</li> <li>พันพ์สุมรา</li> <li>68</li> <li>พันพ์สุมรา</li> <li>68</li> <li>พันพ์สุมรา</li> <li>68</li> <li>พันพ์สุมรา</li> <li>68</li> <li>พันพ์สุมรา</li> <li>68</li> <li>พันพ์สุมรา</li> <li>68</li> <li>พันพ์สุมรา</li> <li>68</li> <li>พ</li></ul>                                                                                         | การค้นหาวิธีแก้ไขปัญหา                                                      | 56 |
|----------------------------------------------------------------------------------------------------|-----------------------------------------------------------------------------|----|
| ขึ้นตอนที่ 2: ไฟลัญญาณพร้อมสว่างขึ้นหรือไม่?       56         ขึ้นตอนที่ 3: ท่านสามารถพิมพ์หน้าทดลอบเครื่องพิมพ์ได้หรือไม่?       56         ขึ้นตอนที่ 4: คุณภาพงานพิมพ์ขอมรับได้หรือไม่?       57         ขึ้นตอนที่ 5: เครื่องพิมพ์รับส่งข้อมูลกับคอมพิวเตอร์หรือไม่?       57         ขึ้นตอนที่ 6: หน้าที่พิมพ์ออกมามีลักษณะตามที่ท่านจาดหวังไว้หรือไม่?       57         ขึ้นตอนที่ 6: หน้าที่พิมพ์ออกมามีลักษณะตามที่ท่านจาดหวังไว้หรือไม่?       57         ติดต่อฝ่ายบริการของ HP       57         รุปแบบไฟลัญญาณบอกสถานะ       58         ปัญหาการใช้กระดาษ       60         กระดาษทร้อวัสดุกูกป้อนเข้าเครื่องพิมพ์เกินกว่าครั้งละแผ่น       60         กระตาษทร้อวัสดุกูกป้อนเข้าเครื่องพิมพ์เกินกว่าครั้งละแผ่น       60         เกรื่องพิมพ์ที่ได้เดียง (เยื่อง)       61         กระดาษทร้อวัสดุกูกป้อนข้าเครื่องพิมพ์เกินกว่าครั้งละแผ่น       60         เครื่องพิมพ์ท่ไห้กระดาษทร้อวัสดุโด้งงอ       61         การพิมพ์ที่ได้เอียง (เยื่อง)       61         การที่พิมพ์ต่างจากที่ปรากฏบนหน้าจอ       62         งานพิมพ์เป็นอีกษรที่ดูไม่รูเรื่อง ไม่ถูกต้อง หรือไม่สมบูรณ์       62         กราหางหางไปรากฏบนหน้าจอ      62         การกรายหรือบราดูกามทางจากในเครื่องพิมพ์อื่น       63         กานพิมพ์ซี่ของรางดูรปลงมางกา       64         การจักรูปเม่า       64                        กานพรางพิมพ์                                                                                                    | ขั้นตอนที่ 1: ตั้งค่ำเครื่องพิมพ์ไว้ถูกต้องหรือไม่?                         | 56 |
| ชั้นตอนที่ 3: ท่านลามารถพิมพ์หน้าทดสอบเครื่องพิมพ์ได้หรือไม่?                                                                                                    | ขั้นตอนที่ 2: ไฟสัญญาณพร้อมสว่างขึ้นหรือไม่?                                | 56 |
| ขึ้นตอนที่ 4: คุณภาพงานพิมพ์ยอมรับได้หรือไม่?                                                                                                    | ขั้นตอนที่ 3: ท่านส <sup>้</sup> ามารถพิมพ์หน้าทดสอบเครื่องพิมพ์ได้หรือไม่? | 56 |
| ขั้นตอนที่ 5: เครื่องพิมพ์รับสงข้อมูลกับคอมพิวเตอร์หรือไม่?                                                                                                    | ขั้นตอนที่ 4: คุณภาพงานพิมพ์ยอมรับได้หรือไม่?                               | 57 |
| <ul> <li>ขั้นตอนที่ 6: หน้าที่พิมพ์ออกมามีลักษณะตามที่ท่านกาดหวังไว้หรือไม่?</li> <li>57</li> <li>ติดต่อฝ่ายบริการของ HP</li> <li>57</li> <li>รูปเบบไฟลัญญาณบอกสถานะ</li> <li>58</li> <li>ปัญหาการใช้กระดาษ</li> <li>60</li> <li>กระดาษติด</li> <li>60</li> <li>กระดาษที่รือรัสดถูกป้อนเข้าเครื่องพิมพ์เกินกว่าครั้งละแผ่น</li> <li>60</li> <li>กระดาษหรือวัสดถูกป้อนเข้าเครื่องพิมพ์เกินกว่าครั้งละแผ่น</li> <li>60</li> <li>กระดาษหรือวัสดถูกป้อนเข้าเครื่องพิมพ์เกินกว่าครั้งละแผ่น</li> <li>60</li> <li>เครื่องพิมพ์ไม่ดึงกระดาษจากถายป้อน</li> <li>60</li> <li>เครื่องพิมพ์ทำให้กระดาษหรือวัสดุโค้งงอ</li> <li>61</li> <li>การพิมพ์ข้ามาก</li> <li>61</li> <li>การพิมพ์ข้ามาก</li> <li>61</li> <li>การพิมพ์ข้ามาก</li> <li>62</li> <li>งานพิมพ์ปันอักษรที่ดูไม่รู้เรื่อง ไม่ถูกต้อง หรือไม่สมบูรณ์</li> <li>62</li> <li>การจัดรุปแบบหน้าแตกต่างจากในเครื่องพิมพ์อื่น</li> <li>คุณภาพกราฟิก</li> <li>63</li> <li>ปัญหาขอฟต์แรร์เครื่องพิมพ์</li> <li>64</li> <li>การปรับปรุงคุณภาพงานพิมพ์</li> <li>66</li> <li>งานพิมพ์ชีดหรืออาง</li> <li>66</li> <li>ด้าอักษรทดทาย</li> <li>66</li> <li>ด้าอักษรทมก</li> <li>66</li> <li>สนในแนวดิ่ง</li> <li>67</li> <li>สนหมึกไม่ติดแน่นกับกระดาษ</li> <li>68</li> <li>ด้ามพิภาพลาม</li> <li>68</li> <li>ด้ามพิภพม์เป็นสถา</li> <li>68</li> <li>ด้ามพิมพ์มานั่ง</li> <li>68</li> <li>ด้ามพิมพ์มานั่ง</li> <li>68</li> <li>ด้ามพิกษณะ</li> <li>68</li> <li>ด้ามพิกษณะ</li> <li>68</li> <li>ด้ามพิกษณ์</li> <li>68</li> <li>ด้ามพิกษณะ</li> <li>68</li> <li>ด้ามพิกษณ์</li> <li>68</li> <li>ด้ามพิกษณ์</li> <li>68</li> <li>ด้ามพิกษณ์</li> <li>68</li> <li>ด้ามพิกษณ์</li> <li>68</li> <li>ด้ามพิกษณ์</li> <li>68</li> <li>ด้ามพิกษณ์</li> <li>68</li> <li>ด้ามพิกษณ์</li> <li>68</li> <li>ด้ามพิกษณ์</li> <li>68</li> <li>ด้ามพิกษณ์</li> <li>68</li> <li>ด้ามพิกษณ์</li> <li>68</li> <li>ด้ามพิกษณ์</li> <li>68</li> <li>ด้ามพิกษณ์</li> <li>68</li> <li>ด้ามัก</li> <li>68</li> <li>ด้ามพิกษณ์</li> <li>68</li> <li>ด้ามพิกษณ์</li> <li>68</li> <li>ด้ามพิกษณ์</li> <li>68</li> <li>ด้ามพิกษณ์</li> <li>68</li> <li>ด้ามพิกษณ์</li> <li>68</li> <li>ด้ามพิกษณ์</li> <li>68</li> <l< td=""><td>ขั้นตอนที่ 5: เครื่องพิมพ์รับส่งข้อมูลกับคอมพิวเตอร์หรือไม่?</td><td>57</td></l<></ul> | ขั้นตอนที่ 5: เครื่องพิมพ์รับส่งข้อมูลกับคอมพิวเตอร์หรือไม่?                | 57 |
| ติดต่อฝ่ายบริการของ HP       57         รุปแบบไฟลัญญาณบอกสถานะ       58         ปัญหาการใช้กระดาษ       60         กระดาษติด       60         งานพิมพ์ที่ได้เอียง (เยื้อง)       60         กระดาษศรีอวัสดุถูกป้อนเข้าเครื่องพิมพ์เกินกว่าครั้งละแผ่น       60         กระดาษศรีอวัสดุถูกป้อนเข้าเครื่องพิมพ์เกินกว่าครั้งละแผ่น       60         เกรื่องพิมพ์ที่ให้กระดาษกายกาตายอน       60         เครื่องพิมพ์ทำให้กระดาษรีอวัสดุโด้งงอ       61         การพิมพ์ข้ามาก       61         การพิมพ์ข้ามาก       61         หน้าที่พิมพ์ท่างจากที่ปรากฏบนหน้าจอ       62         งานพิมพ์เป็นอักษรที่ดูไม่รู้เรื่อง ไม่ถูกต้อง หรือไม่สมบูรณ์       62         การพิมพ์เป็นอิกษรที่ดูไม่รู้เรื่อง ไม่ถูกต้อง หรือไม่สมบูรณ์       62         กาหกราฟิกหรือข้อความหายไป หรือหน้าเอกสารว่างเปล่า       62         การจัดรูปแบบหน้าแตกต่างจากในเครื่องพิมพ์อื่น       63         กุณภาพราฟิก       63         กุณภาพราฟิก       63         กุณมาพราพิมพ์       64         การปรับปรุงคุณภาพงานพิมพ์       66         งานพิมพ์ซีดหรือจาง       66         ตักอ่างของผงมหมีก       66         กังกัง       67         หน้าเป็นเนาดิ่ง       67         หน้าหมิงเป็นสูงกา       67         <                                                                                                    | ขั้นตอนที่ 6: หน้าที่พิมพ์ออกมามีลั้กษณะตามที่ท่านดาดหวังไว้หรือไม่?        | 57 |
| รูปแบบไฟลัญญาณบอกสถานะ                                                                                                    | ติดต่อฝ่ายบริการของ HP                                                      | 57 |
| <ul> <li>ปัญหาการใช้กระจาษ</li></ul>                                                                                                    | รูปแบบไฟสัญญาณบอกสถานะ                                                      | 58 |
| <ul> <li>กระดาษติด</li></ul>                                                                                                    | ปัญหาการใช้กระดาษ                                                           | 60 |
| งานพิมพ์ที่ได้เอียง (เยื้อง)                                                                                                    | ้กระดาษติด                                                                  | 60 |
| กระดาษหรือวัสดุถูกป้อนเข้าเครื่องพิมพ์เกินกว่าครั้งละแผ่น                                                                                                    | งานพิมพ์ที่ได้เอียง (เยื้อง)                                                | 60 |
| <ul> <li>เครื่องพิมพ์ไม่ดึงกระดาษจากถาดป้อน</li></ul>                                                                                                    | กระดาษหรือวัสดุถูกป้อนเข้าเครื่องพิมพ์เกินกว่าครั้งละแผ่น                   | 60 |
| เครื่องพิมพ์ทำให้กระดาษหรือวัสดุโค้งงอ                                                                                                    | เครื่องพิมพ์ไม่ดึงกระดาษจากถาดป้อน                                          | 60 |
| การพิมพ์ข้ามาก                                                                                                    | เครื่องพิมพ์ทำให้กระดาษหรือวัสดุโค้งงอ                                      | 61 |
| หน้าที่พิมพ์ต่างจากที่ปรากฏบนหน้าจอ                                                                                                    | การพิมพ์ช้ามาก                                                              | 61 |
| งานพิมพ์เป็นอักษรที่ดูไม่รู้เรื่อง ไม่ถูกต้อง หรือไม่สมบูรณ์                                                                                                    | หน้าที่พิมพ์ต่างจากที่ปรากฏบนหน้าจอ                                         | 62 |
| ภาพกราฟิกหรือข้อความหายไป หรือหน้าเอกสารว่างเปล่า                                                                                                    | งานพิมพ์เป็นอักษรที่ดูไม่รู้เรื่อง ไม่ถูกต้อง หรือไม่สมบูรณ์                | 62 |
| การจัดรูปแบบหน้าแตกต่างจากในเครื่องพิมพ์อื่น                                                                                                    | ภาพกราฟิกหรือข้อความหายไป หรือหน้าเอกสารว่างเปล่า                           | 62 |
| <ul> <li>คุณภาพกราฟิก</li> <li>63</li> <li>ปัญหาซอฟต์แวร์เครื่องพิมพ์</li> <li>64</li> <li>การปรับปรุงคุณภาพงานพิมพ์</li> <li>66</li> <li>งานพิมพ์ซีดหรือจาง</li> <li>๑๑ด่างของผงหมึก</li> <li>66</li> <li>ตัวอักษรขาดหาย</li> <li>66</li> <li>ตัวอักษรขาดหาย</li> <li>66</li> <li>เส้นในแนวดิ่ง</li> <li>67</li> <li>พื้นหลังเป็นสีเทา</li> <li>67</li> <li>รอยเปื้อนจากผงหมึก</li> <li>67</li> <li>ผงหมึกไม่ติดแน่นกับกระดาษ</li> <li>68</li> <li>ตัวอักษรผิดรูปร่าง</li> <li>68</li> </ul>                                                                                                    | การจัดรูปแบบหน้าแตกต่างจากในเครื่องพิมพ์อื่น                                | 63 |
| <ul> <li>ปัญหาชอฟต์แวร์เครื่องพิมพ์</li></ul>                                                                                                    | คุณภาพกราฟิก                                                                | 63 |
| การปรับปรุงคุณภาพงานพิมพ์                                                                                                    | ปัญหาซอฟต์แวร์เครื่องพิมพ์                                                  | 64 |
| งานพิมพ์ชีดหรือจาง                                                                                                    | การปรับปรุงคุณภาพงานพิมพ์                                                   | 66 |
| จุดด่างของผงหมึก                                                                                                    | งานพิมพ์ชีดหรือจาง                                                          | 66 |
| ตัวอักษรขาดหาย                                                                                                    | จุดด่างของผงหมึก                                                            | 66 |
| เส้นในแนวดิ่ง                                                                                                    | ตัวอักษรขาดหาย                                                              | 66 |
| พื้นหลังเป็นสีเทา                                                                                                    | เส้นในแนวดิ่ง                                                               | 67 |
| รอยเปื้อนจากผงหมึก                                                                                                    | พื้นหลังเป็นสีเทา                                                           | 67 |
| ผงหมึกไม่ติดแน่นกับกระดาษ                                                                                                    | รอยเปื้อนจากผงหมึก                                                          | 67 |
| ความผิดพลาดซ้ำๆ ในแนวตั้ง                                                                                                    | ผงหมึกไม่ติดแน่นกับกระดาษ                                                   | 68 |
| ตัวอักษรผิดรูปร่าง                                                                                                    | ความผิดพลาดซ้ำๆ ในแนวตั้ง                                                   | 68 |
|                                                                                                    | ตัวอักษรผิดรูปร่าง                                                          | 68 |

| หน้าเอียง                |    |
|--------------------------|----|
| โด้งงอหรือเป็นคลื่น      |    |
| ย่นหรือเป็นรอยพับ        | 69 |
| ผงหมึกกระจายเป็นเส้นขอบ  |    |
| มีหยดน้ำที่ขอบด้านล่าง   | 70 |
| การนำกระดาษที่ติดขัดออก  | 71 |
| ตำแหน่งที่มักมีกระดาษติด | 71 |
| การนำกระดาษที่ติดขัดออก  | 71 |
|                          |    |

# ภาคผนวก A ข้อกำหนดรายละเอียดของเครื่องพิมพ์

|                                           | 0  |
|-------------------------------------------|----|
| การส่งเสียงรบกวน                          | 77 |
| ข้อกำหนดรายละเอียดด้านไฟฟ้า               | 78 |
| ข้อกำหนดรายละเอียดทางกายภาพ               | 79 |
| ความจและความเร็วในการพิมพ์ของเครื่องพิมพ์ | 30 |
| ข้อกำหุ่นดรายละเอียดของหน่วยความจำ        | 31 |

# ภาคผนวก B ข้อมูลเกี่ยวกับการควบคุม

| การปฏิบัติตามข้อกำหนดของ FCC                                     | 83 |
|------------------------------------------------------------------|----|
| ประกาศเกี่ยวกับการทำตามข้อบังคับ                                 |    |
| ข้อกำหนดภายใต้การควบคุม                                          | 85 |
| ข้อกำหนดความปลอด <sup>ู</sup> ่ภัยเกี่ยวกับ Laser                | 85 |
| ข้อกำหนด DOC ของแคนาดา                                           |    |
| ข้อแถลงเรื่องการรบกวนทางแม่เหล็กไฟฟ้า (EMI) ของเกาหลี            | 85 |
| ข้อแถลงเรื่องเลเซอร์สำหรับฟินแลนด์                               | 86 |
| แผนการควบคุมผลิตภัณฑ์มิให้ทำลายสิ่งแวดล้อม                       |    |
| การคุ้มครองสิ่งแวดล้อม                                           |    |
| การก่อก๊าซโอโซน                                                  | 87 |
| การใช้พลังงานสิ้นเปลือง                                          |    |
| การใช้งานผงหมึกสิ้นเปลือง                                        |    |
| การใช้กระดาษ                                                     | 87 |
| พลาสติก                                                          |    |
| วัสดการพิมพ์ของ HP LaserJet                                      |    |
| โคร <sup>่</sup> งการส่งคืนและนำวัสดุการพิมพ์กลับมาใช้ใหม่ของ HP |    |
| กระดาษ                                                           |    |
| ข้อจำกัดเกี่ยวกับวัสด                                            |    |
| การกำจัดอปกรณ์ที่ทิ้งแล้วของผู้ใช้ตามครัวเรือนในสหภาพยุโรป       |    |
| สำหรับข้อมูลเพิ่มเติม                                            |    |
| แผ่นข้อมูลความปลอดภัยของกระดาษหรือวัสดุที่ใช้                    | 90 |

# ภาคผนวก C การรับประกันและการอนุญาต

| ประกาศเกี่ยวกับการรับประกันอย่างจำกัดของ Hewlett-Packard | 91 |
|----------------------------------------------------------|----|
| สัญญาข้ออนุญาตเกี่ยวกับซอฟต์แวร์ของ Hewlett-Packard      | 93 |
| การรับประกั่นอย่างจำกัดสำหรับตลับหมึก                    | 94 |

# ภาคผนวก D อะไหล่และอุปกรณ์เสริมของ HP

| 96 |
|----|
| 97 |
| 97 |
|    |
| 97 |
|    |
|    |

# ภาคผนวก E บริการและการสนับสนุน

| การสนับสนนและการบริการที่มี                       | 100    |
|---------------------------------------------------|--------|
| ข้อตกล <sup>ุ่</sup> งการให้บริการ HP Care PackTM | 100    |
| คำแนะนำสำหรับการบรรจเครื่องพิมพ์                  |        |
| วิธีติดต่อ HP                                     | 102    |
|                                                   | •••••• |

ดัชนี

# ข้อมูลเบื้องต้นของเครื่องพิมพ์

ในบทนี้จะกล่าวถึงหัวข้อต่างๆ ดังต่อไปนี้

- <u>เข้าสู่ข้อมูลเพิ่มเติมอย่างรวดเร็ว</u>
- <u>ค่าคอนฟิเกอเรชันของเครื่องพิมพ์</u>
- <u>ภาพรวม</u>
- <u>แผงควบคุมเครื่องพิมพ์</u>
- <u>ทางผ่านของกระดาษหรือวัสดุที่จะใช้พิมพ์</u>
- <u>การเชื่อมต่อเครื่องพิมพ์</u>
- <u>ซอฟต์แวร์ของเครื่องพิมพ์</u>
- <u>หน้าข้อมูลเครื่องพิมพ์</u>
- <u>ข้อควรพิจารณาเกี่ยวกับวัสดุที่จะพิมพ์</u>

# เข้าสู่ข้อมูลเพิ่มเติมอย่างรวดเร็ว

้หัวข้อต่อไปนี้เป็นข้อมูลเพิ่มเติมเกี่ยวกับเครื่องพิมพ์ HP LaserJet 1018

## ลิงค์ทางเว็บสำหรับไดรเวอร์, ซอฟต์แวร์ และการสนับสนุน

หากท่านต้องการติดต่อ HP เพื่อรับการบริการหรือการสนับสนุน โปรดใช้ข้อมูลต่อไปนี้

#### เครื่องพิมพ์ HP LaserJet 1018

- ในสหรัฐอเมริกา โปรดดูที่ http://www.hp.com/support/lj1018/
- ในประเทศ/พื้นที่อื่น โปรดดู http://www.hp.com/

### ลิงค์คู่มือการใช้งาน

- <u>ภาพรวม</u> (ตำแหน่งของส่วนประกอบเครื่องพิมพ์)
- <u>การเปลี่ยนตลับหมึกพิมพ์</u>
- <u>การแก้ไขปัญหา</u>
- <u>สั่งซื้อวัสดสิ้นเปลือง</u>

# โปรดดูข้อมูลเพิ่มเติมที่

- คู่มือการใช้งานในซีดี: ข้อมูลโดยละเอียดเกี่ยวกับการใช้และการแก้ไขปัญหาของเครื่องพิมพ์ ในแผ่นซีดีที่ให้ มาพร้อมกับเครื่องพิมพ์
- ความช่วยเหลือแบบออนไลน์: แสดงข้อมูลเกี่ยวกับตัวเลือกเครื่องพิมพ์ซึ่งมีอยู่ในไดรเวอร์เครื่องพิมพ์ ในการ ดูข้อมูลในไฟล์ช่วยเหลือนี้ ให้ไปที่ความช่วยเหลือแบบออนไลน์ในไดรเวอร์เครื่องพิมพ์
- คู่มือการใช้งานในรูปแบบ HTML (แบบออนไลน์): ข้อมูลโดยละเอียดเกี่ยวกับการใช้และการแก้ไขปัญหา ของเครื่องพิมพ์ มีอยู่ที่ http://www.hp.com/support/lj1018/ เมื่อเชื่อมต่อแล้ว ให้เลือก คู่มือ

# **ค่าคอนฟิเกอเรชันของเครื่องพิมพ์**

ต่อไปนี้เป็นคอนฟิเกอเรชันมาตรฐานสำหรับเครื่องพิมพ์ HP LaserJet 1018

### เครื่องพิมพ์ HP LaserJet 1018

- 12 หน้าต่อนาที (PPM) กระดาษ A4 และ 12 หน้าต่อนาที (PPM) สำหรับกระดาษขนาด Letter
- พิมพ์หน้าแรกภายในเวลา 10 วินาที
- FastRes 1200: 1200 dpi คุณภาพงานพิมพ์ (600 x 600 x 2 dpi โดยใช้ HP Resolution Enhancement technology [REt])
- ถาดป้อนกระดาษหลัก 150 แผ่น
- ช่องป้อนกระดาษแผ่นเดียว
- ความจุถาดกระดาษออก 100 แผ่น
- EconoMode (ประหยัดผงหมึก)
- พิมพ์ลายน้ำ ทำรูปเล่ม พิมพ์หลายหน้าต่อกระดาษหนึ่งแผ่น (N-up) และพิมพ์หน้าแรกของเอกสารบนวัสดุ ชนิดอื่น
- 2 MB RAM
- ตลับหมึกพิมพ์รุ่นใหม่ พิมพ์ได้ 1,000 หน้า (ค่างานพิมพ์เป็นไปตาม ISO/IEC 19752)
- USB 2.0 ความเร็วสูง
- สวิตช์ปิด/เปิด

#### ภาพรวม

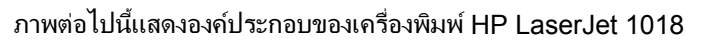

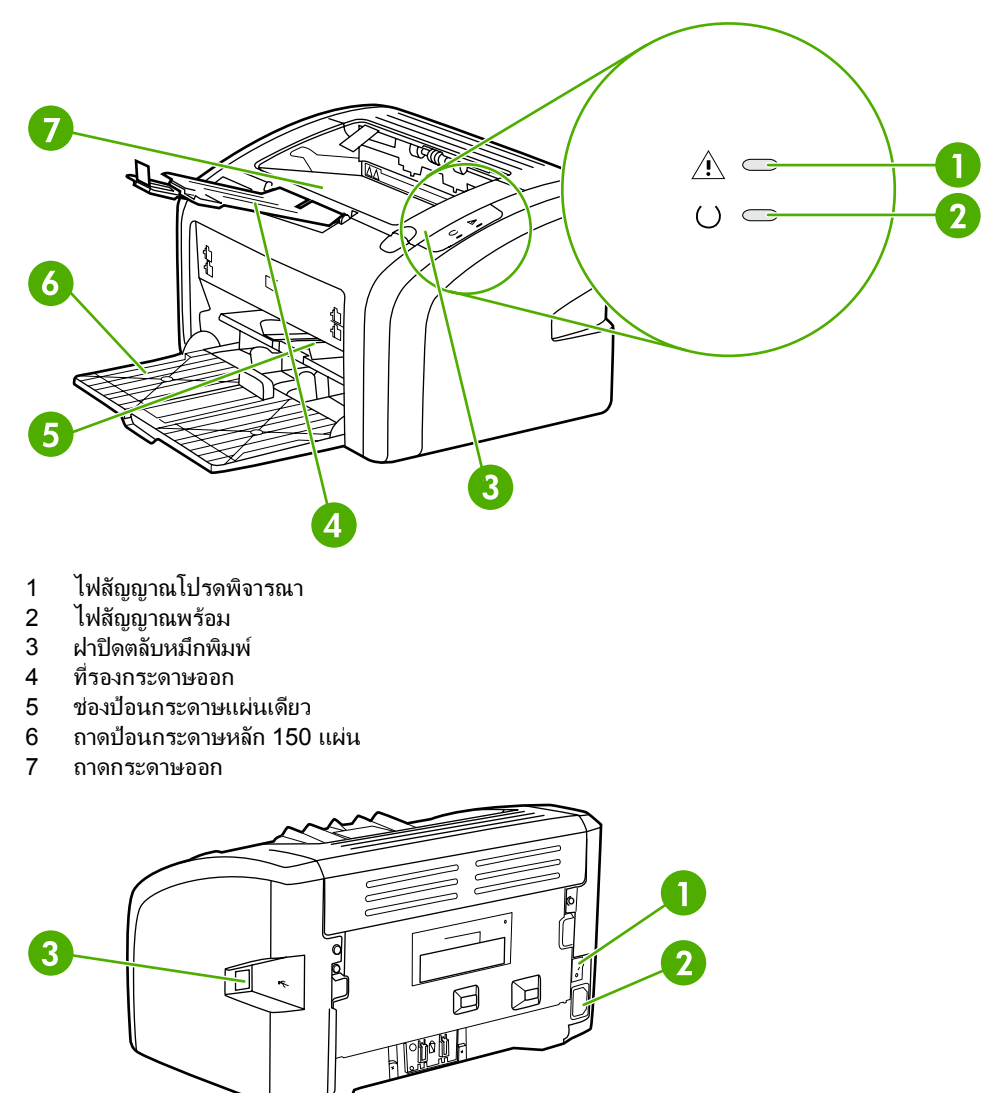

- 1 สวิตช์เปิด/ปิด
- 2 เต้าเสียบ
- 3 พอร์ต USB

# แผงควบคุมเครื่องพิมพ์

แผงควบคุมของเครื่องพิมพ์ประกอบด้วยไฟสถานะสองดวง รูปแบบการกระพริบของไฟสัญญาณเหล่านี้จะแสดง สถานะของเครื่องพิมพ์

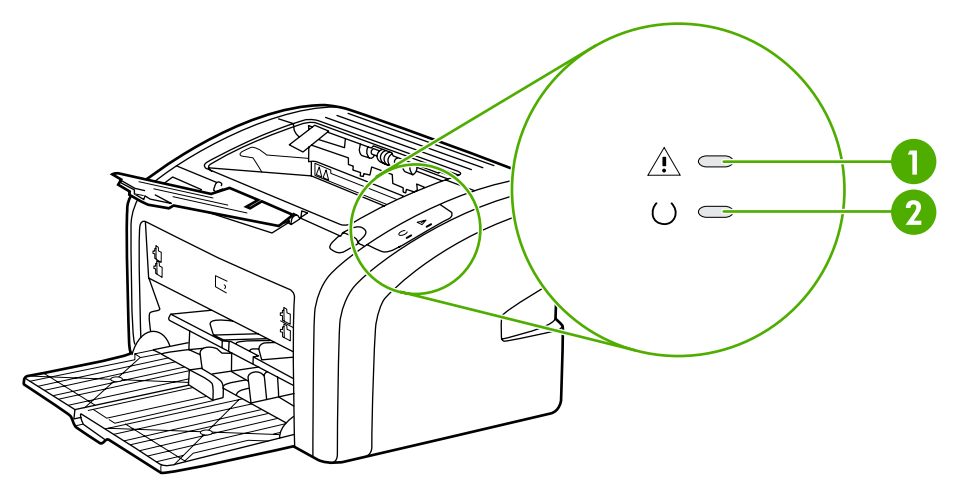

- 1 **ไฟสัญญาณโปรดพิจารณา**: แสดงว่าไม่มีกระดาษอยู่ในถาดป้อน, ฝ่าปิดตลับหมึกพิมพ์เปิดอยู่, ไม่มีตลับหมึกพิมพ์ หรือ ข้อผิดพลาดอื่นๆ ดูข้อมูลเพิ่มเติมที่ <u>หน้าข้อมูลเครื่องพิมพ์</u>
- 2 **ไฟสัญญาณพร้อ**ม: แสด<sup>้</sup>งว่าเครื่องพิมพ์อยู่ในสถานะพร้อมพิมพ์งาน

หมายเหตุ

้ดูกำอธิบายความหมายของรูปแบบการกะพริบของไฟสัญญาณที่ <u>รูปแบบไฟสัญญาณบอกสถานะ</u>

# ทางผ่านของกระดาษหรือวัสดุที่จะใช้พิมพ์

หัวข้อต่อไปนี้กล่าวถึงถาดป้อนกระดาษ และถาดกระดาษออก

### ช่องป้อนกระดาษแผ่นเดียว

้ท่านกวรใช้ช่องป้อนกระดาษแผ่นเดียว เมื่อป้อนกระดาษเพียงแผ่นเดียว ชองจดหมาย ไปรษณียบัตร ป้ายสติ กเกอร์ หรือแผ่นใส นอกจากนี้ ท่านยังอาจใช้ช่องป้อนกระดาษแผ่นเดียว เพื่อพิมพ์หน้าแรกด้วยกระดาษหรือวัสดุ ที่ต่างไปจากหน้าอื่นๆ ของเอกสาร

้ตัวกั้นกระดาษจะช่วยให้แน่ใจได้ว่ากระดาษจะป้อนเข้าในเครื่องพิมพ์อย่างถูกต้อง และงานพิมพ์ไม่บิดเบี้ยว (เนื่อง จากกระดาษโค้งงอ) ก่อนป้อนกระดาษ ให้ปรับตัวกั้นกระดาษให้เหมาะกับความกว้างและความยาวของกระดาษที่ ท่านใช้

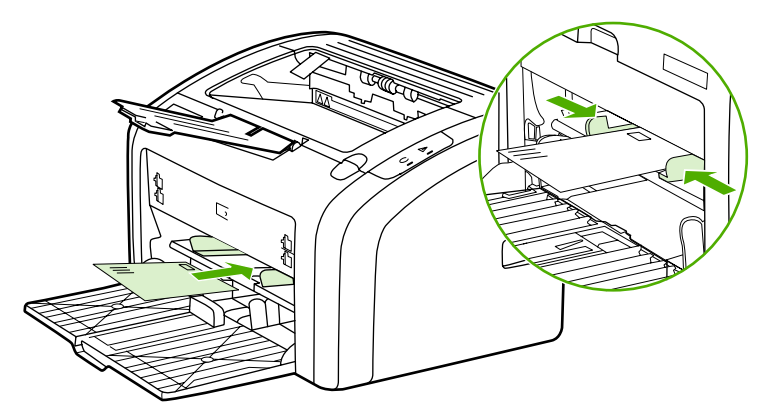

ู้ดูที่ <u>การเลือกกระดาษหรือวัสดุอื่นๆ</u> หากท่านต้องการทราบข้อมูลเพิ่มเติมเกี่ยวกับประเภทวัสดุ

### ถาดป้อนหลัก

ถาดป้อนกระดาษหลัก ซึ่งเข้าถึงจากด้านหน้าเครื่องพิมพ์ สามารถใส่กระดาษ 20 ปอนด์ได้ถึง 150 แผ่น ใส่ชอง จดหมายจำนวนมาก รวมทั้งวัสดุอื่นๆ ที่จะใช้พิมพ์ โปรดดูข้อมูลเพิ่มเติมเกี่ยวกับข้อกำหนดของวัสดุที่จะพิมพ์ได้ที่ <u>ความจูและความเร็วในการพิมพ์ของเครื่องพิมพ์</u>

้ตัวกั้นกระดาษจะช่วยให้แน่ใจได้ว่ากระดาษจะป้อนเข้าในเครื่องพิมพ์อย่างถูกต้อง และงานพิมพ์ไม่บิดเบี้ยว (เนื่อง จากกระดาษโด้งงอ) ถาดป้อนกระดาษมีที่กั้นกระดาษทั้งสองด้านและที่ด้านหลัง ก่อนป้อนกระดาษ ให้ปรับตัวกั้น กระดาษให้เหมาะกับความกว้างและความยาวของกระดาษที่ท่านใช้

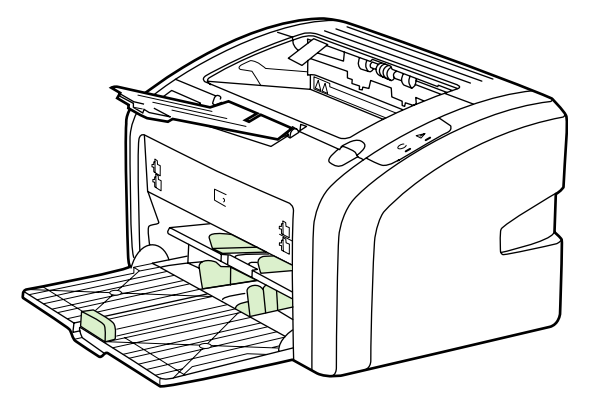

#### ถาดกระดาษออก

ถาดกระดาษออกจะอยู่ทางด้านบนของเครื่องพิมพ์ วัสดุที่จะพิมพ์จะค้างอยู่ที่ตำแหน่งนี้ตามถำดับที่ถูกต้อง ที่รองรับ วัสดุพิมพ์ช่วยให้สามารถซ้อนงานพิมพ์ขนาดใหญ่ได้ดีขึ้น

# การเชื่อมต่อเครื่องพิมพ์

เครื่องพิมพ์ HP LaserJet 1018 สนับสนุนการเชื่อมต่อ USB 2.0 ความเร็วสูง

## การเชื่อมต่อสายเคเบิล USB

- 1. เสียบสายเคเบิล USB เข้ากับเครื่องพิมพ์
- 2. เสียบสาย USB อีกด้านหนึ่งเข้ากับเครื่องคอมพิวเตอร์เมื่อมีข้อความแจ้ง ระหว่างการติดตั้งซอฟต์แวร์

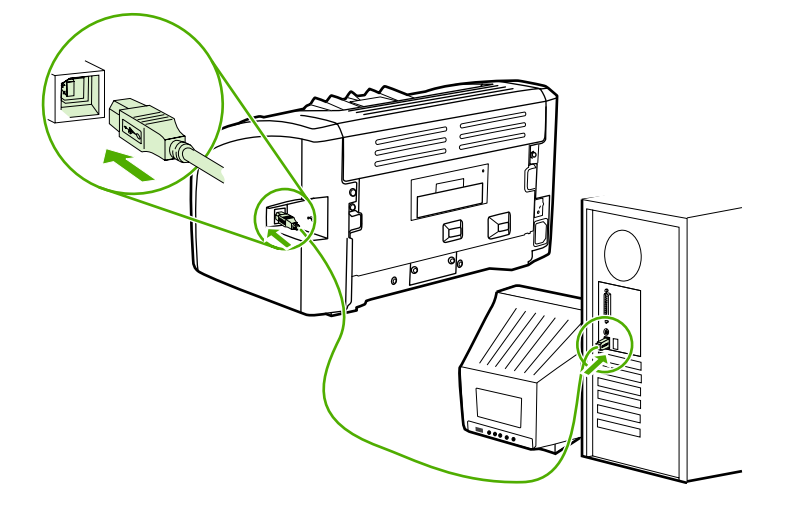

# ซอฟต์แวร์ของเครื่องพิมพ์

หมายเหต

้หัวข้อต่อไปนี้กล่าวถึงระบบปฏิบัติการที่รองรับ และซอฟต์แวร์ที่มากับเครื่องพิมพ์ HP LaserJet 1018

ซอฟต์แวร์ทั้งหมดที่ให้อาจไม่มีทุกภาษา

### ระบบปฏิบัติการที่สนับสนุน

้เครื่องพิมพ์จะให้มาพร้อมกับซอฟต์แวร์สำหรับระบบปฏิบัติการดังต่อไปนี้:

- Windows XP
- Windows 2000
- Windows ME
- Windows 98 Second Edition (SE)
- Windows Server 2003

้โปรดดูข้อมูลเพิ่มเติมเกี่ยวกับการอัพเกรดจาก Windows 2000 Server เป็น Windows Server 2003 ได้ที่ http://www.microsoft.com/

โปรดดูข้อมูลเพิ่มเติมเกี่ยวกับ Windows Server 2003 Point and Print ได้ที่ http://www.microsoft.com/

โปรดดูข้อมูลเพิ่มเติมเกี่ยวกับ Windows Server 2003 Terminal Services and Printing ได้ที่ http://www.microsoft.com/

### ซอฟต์แวร์เครื่องพิมพ์สำหรับคอมพิวเตอร์ที่ใช้ Windows

้หัวข้อต่อไปนี้เป็นกำแนะนำในการติดตั้งซอฟต์แวร์ของเครื่องพิมพ์ในระบบปฏิบัติการ Windows ชนิดต่างๆ และ ซอฟต์แวร์ที่ผู้ใช้เครื่องพิมพ์ทุกรายสามารถใช้ได้

### ในการติดตั้งซอฟต์แวร์เครื่องพิมพ์สำหรับระบบปฏิบัติการอื่นๆ ทั้งหมด

ใส่ซีดีซอฟต์แวร์ซึ่งมีมากับเครื่องพิมพ์เข้าในไดรฟ์ซีดีรอมของเครื่องคอมพิวเตอร์ **ปฏิบัติตามคำแนะนำที่ปรากฏ บนหน้าจอ** 

หมายเหตุ

หากหน้าจอ Welcome ไม่ปรากฏขึ้น ให้คลิก **Start** บนทาสก์บาร์ของ Windows และคลิก **Run**, พิมพ์ z : \setup (โดย z เป็นตัวอักษรประจำไดรฟ์ซีดีของท่าน) และคลิก **OK** 

# ไดรเวอร์เครื่องพิมพ์

ไดรเวอร์เครื่องพิมพ์เป็นส่วนประกอบซอฟต์แวร์ซึ่งทำให้สามารถใช้คุณสมบัติเครื่องพิมพ์และให้วิธีในการสื่อสาร ระหว่างคอมพิวเตอร์กับเครื่องพิมพ์

# คุณสมบัติเครื่องพิมพ์ (ไดรเวอร์)

คุณสมบัติเครื่องพิมพ์ทำหน้าที่ควบคุมการทำงานของเครื่องพิมพ์ ท่านสามารถเปลี่ยนแปลงการตั้งก่าเริ่มต้น เช่น ขนาดและชนิดของกระดาษ, การพิมพ์หลายหน้าบนกระดาษแผ่นเดียว (การพิมพ์แบบ N-up), ความละเอียด และ ข้อความพื้นหลัง ท่านสามารถเรียกใช้คุณสมบัติเครื่องพิมพ์ได้สองวิธี ดังนี้:

- ผ่านทางโปรแกรมประยุกต์ที่ท่านใช้ในการพิมพ์งาน ซึ่งจะเปลี่ยนเฉพาะการตั้งค่าสำหรับโปรแกรมประยุกต์ที่ ท่านใช้อยู่ในขณะนั้น
- ผ่านทางระบบปฏิบัติการ Windows เป็นการเปลี่ยนการตั้งค่าเริ่มต้นสำหรับงานพิมพ์ทุกงานที่จะพิมพ์หลัง จากนี้

หมายเหตุ

เนื่องจากโปรแกรมประยุกต์หลายโปรแกรมใช้วิธีแตกต่างกันในการเรียกใช้คุณสมบัติเครื่องพิมพ์ หัวข้อต่อไปนี้จะ อธิบายวิธีการที่ใช้บ่อยที่สุดใน Windows 98 SE, 2000, ME และ Windows XP

### ซึ่งจะเปลี่ยนเฉพาะการตั้งค่าสำหรับโปรแกรมประยุกต์ที่ท่านใช้อยู่ในขณะนั้น

| หเ | มา | ยเ | หง | ก  |
|----|----|----|----|----|
|    |    |    |    | ÷. |

หมายเหตุ

เป็นขั้นตอนทั่วไป อาจมีความแตกต่างกันเล็กน้อยระหว่างโปรแกรมประยุกต์ต่างๆ

- 1. จากเมนู File ในโปรแกรมประยุกต์ ให้คลิก Print
- 2. ในกรอบโต้ตอบ Print ให้คลิก Properties
- 3. เปลี่ยนการตั้งค่า และคลิก **OK**

#### ในการเปลี่ยนการตั้งค่าเริ่มต้นสำหรับงานพิมพ์ทุกงานที่จะพิมพ์หลังจากนี้ใน Windows 98 SE, 2000 และ ME

- 1. ในทาสก์บาร์ของ Windows ให้คลิก Start เลือก Settings และคลิก Printers
- 2. คลิกขวาที่ไอคอนเครื่องพิมพ์ HP LaserJet 1018
- 3. คลิก Properties (ใน Windows 2000 ท่านสามารถคลิก Printing Preferences ได้เช่นกัน)
- 4. เปลี่ยนการตั้งค่า และคลิก **OK**

ใน Windows 2000 จะสามารถเรียกใช้คุณสมบัติหลายอย่างได้จากเมนู **Printing Preferences** 

### ในการเปลี่ยนการตั้งค่าเริ่มต้นสำหรับงานพิมพ์ทุกงานที่จะพิมพ์หลังจากนี้ใน Windows XP

- 1. ในทาสก์บาร์ของ Windows ให้คลิก Start เลือก Settings และคลิก Printers and Faxes
- 2. คลิกขวาที่ไอคอนเครื่องพิมพ์ HP LaserJet 1018
- 3. คลิก Properties หรือคลิก Printing Preferences
- 4. เปลี่ยนการตั้งค่า และคลิก **OK**

## ี่ความช่วยเหลือแบบออนไลน์ของ Printer Properties

ความช่วยเหลือแบบออนไลน์ของคุณสมบัติเครื่องพิมพ์ (ไดรเวอร์) มีทั้งข้อมูลเกี่ยวกับหน้าที่ต่างๆ ใน Printer Properties ความช่วยเหลือแบบออนไลน์จะช่วยเป็นแนวทางให้ท่านในการเปลี่ยนการตั้งค่าโดยปริยายของเครื่อง พิมพ์ สำหรับไดรเวอร์บางไดรเวอร์ ความช่วยเหลือแบบออนไลน์จะให้คำแนะนำในการใช้ความช่วยเหลือตามหัว ข้อ ความช่วยเหลือตามหัวข้อจะอธิบายตัวเลือกสำหรับคุณสมบัติไดรเวอร์ที่ท่านกำลังใช้งานอยู่

### ในการเรียกใช้ความช่วยเหลือแบบออนไลน์ของคุณสมบัติเครื่องพิมพ์

1. จากโปรแกรมประยุกต์ ให้คลิก File แล้วคลิก Print

2. คลิก Properties แล้วคลิก Help

# ลำดับความสำคัญการตั้งค่าการพิมพ์

การเปลี่ยนการตั้งค่าการพิมพ์สำหรับเครื่องพิมพ์นี้ทำได้สองวิธี: ในแอปพลิเคชันหรือในไดรเวอร์เครื่องพิมพ์ การ เปลี่ยนแปลงในโปรแกรมประยุกต์จะมีผลเหนือกว่าการตั้งค่าในไดรเวอร์ของเครื่องพิมพ์ ภายในโปรแกรม ประยุกต์ การเปลี่ยนแปลงที่ทำในกรอบโต้ตอบ Page Setup จะมีผลเหนือการตั้งค่าที่เปลี่ยนแปลงในกรอบโต้ ตอบ Print

หากการตั้งค่าการพิมพ์ใดๆ สามารถเปลี่ยนแปลงได้ด้วยวิธีการข้างต้นมากกว่าหนึ่งวิธี ให้ใช้วิธีการที่มีลำดับความ สำคัญสูงที่สุด

# หน้าข้อมูลเครื่องพิมพ์

หน้าทดสอบเครื่องพิมพ์เป็นหน้าข้อมูลเครื่องพิมพ์ ซึ่งจะอยู่ในหน่วยความจำของเครื่องพิมพ์ ระหว่างการติดตั้ง ท่านสามารถเลือกที่จะพิมพ์หน้าทดสอบเครื่องพิมพ์ หากหน้าดังกล่าวพิมพ์ได้ แสดงว่าการติดตั้งเครื่องพิมพ์ถูก ต้อง

# หน้าทดสอบเครื่องพิมพ์

หน้าทดสอบเครื่องพิมพ์ประกอบด้วยข้อมูลเกี่ยวกับไดรเวอร์เครื่องพิมพ์และการตั้งค่าพอร์ต หน้านี้ยังประกอบด้วย ข้อมูลเกี่ยวกับชื่อเครื่องพิมพ์และรุ่น ชื่อคอมพิวเตอร์ เป็นต้น ท่านสามารถพิมพ์หน้าทดสอบเครื่องพิมพ์จาก ไดรเวอร์เครื่องพิมพ์

# ข้อควรพิจารณาเกี่ยวกับวัสดุที่จะพิมพ์

เครื่องพิมพ์ HP LaserJet ให้งานพิมพ์ที่มีคุณภาพดีเยี่ยม เครื่องพิมพ์สามารถรองรับวัสดุพิมพ์หลายชนิด เช่น กระดาษชนิดแผ่นเรียบ (รวมถึงกระดาษรีไซเคิล) ชองจดหมาย ฉลาก แผ่นใส กระดาษลายในตัว และกระดาษที่ กำหนดขนาดเอง คุณสมบัติต่างๆ เช่น น้ำหนัก ลายกระดาษ และความชื้น ล้วนเป็นปัจจัยที่ส่งผลกระทบต่อการทำ งานของเครื่องพิมพ์และคุณภาพงานพิมพ์

เครื่องพิมพ์สามารถใช้กระดาษและวัสดุพิมพ์หลายชนิดตามข้อกำหนดในคู่มือผู้ใช้นี้ วัสดุที่ไม่ตรงตามข้อกำหนด อาจทำให้เกิดปัญหาต่อไปนี้:

- คุณภาพการพิมพ์ต่ำ
- วัสดุติดในเครื่องพิมพ์มากขึ้น
- เครื่องพิมพ์สึกหรอก่อนเวลา ทำให้ต้องมีการซ่อมบำรุง

เพื่อให้ได้ผลลัพธ์การพิมพ์ที่ดีที่สุด โปรดใช้กระดาษและวัสดุสำหรับพิมพ์ของ Hewlett-Packard Company ไม่อาจรับรองผลการใช้วัสดุของผู้ผลิตรายอื่น เนื่องจากไม่ใช่ผลิตภัณฑ์ของ HP ดังนั้น HP จึงไม่อาจกำหนดหรือ ควบคุมคุณภาพของวัสดุได้

้อาจเป็นไปได้ที่วัสดุสำหรับพิมพ์จะไม่เป็นไปตามข้อกำหนดในคู่มือนี้ แต่ยังไม่อาจให้คุณภาพการพิมพ์ที่ท่านพอ ใจ ซึ่งอาจเกิดจากการจัดเก็บที่ไม่เหมาะสม อุณหภูมิและความขึ้น หรือตัวแปรอื่นๆ ที่ HP ไม่อาจควบคุมได้

ก่อนที่จะซื้อวัสดุสำหรับพิมพ์เป็นจำนวนมาก โปรดตรวจสอบว่าวัสดุนั้นเป็นไปตามข้อกำหนดที่ระบุไว้ในคู่มือนี้ และใน*คู่มือวัสดุสำหรับพิมพ์สำหรับเครื่องพิมพ์ HP LaserJet* ท่านสามารถดาวน์โหลดคู่มือนี้ได้จาก http://www.hp.com/support/ljpaperguide/ หรือดูที่ <u>สั่งซื้อวัสดุสิ้นเปลือง</u> เพื่อหาข้อมูลเพิ่มเติมเกี่ยวกับการ สั่งซื้อข้อกำหนด โปรดทดลองใช้วัสดุที่จะพิมพ์ก่อนที่จะซื้อในปริมาณมากๆ

้<mark>ข้อควรระวัง</mark> การใช้วัสดุพิมพ์ที่ไม่ตรงตามข้อกำหนดของ HP อาจทำให้เกิดปัญหากับเครื่องพิมพ์ ทำให้ต้องมีการซ่อมบำรุง การซ่อมบำรุงดังกล่าวจะไม่รวมอยู่ในการรับประกันหรือข้อตกลงการให้บริการของ HP

### ขนาดของวัสดุพิมพ์ที่รองรับ

โปรดดูข้อมูลเพิ่มเติมเกี่ยวกับข้อกำหนดของวัสดุที่จะพิมพ์ได้ที่ <u>ความจุและความเร็วในการพิมพ์ของเครื่องพิมพ์</u>

# การพิมพ์งาน

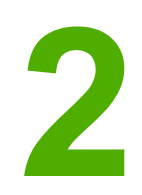

ในบทนี้จะกล่าวถึงหัวข้อต่างๆ ดังต่อไปนี้

- <u>ป้อนกระดาษด้วยตนเอง</u>
- <u>การยกเลิกการพิมพ์</u>
- <u>การทำความเข้าใจกับการตั้งค่าคุณภาพงานพิมพ์</u>
- การตั้งค่าคุณภาพงานพิมพ์สูงสุดสำหรับกระดาษหรือวัสดุแต่ละชนิด
- <u>คำแนะนำในการใช้วัสดุที่จะใช้พิมพ์</u>
- <u>การเลือกกระดาษหรือวัสดุอื่นๆ</u>
- <u>การบรรจุกระดาษหรือวัสดุเข้าในถาดป้อน</u>
- <u>การพิมพ์ซองจดหมาย</u>
- <u>การพิมพ์ซองจดหมายหลายซอง</u>
- <u>การพิมพ์ลงบนแผ่นใสหรือฉลาก</u>
- การพิมพ์ลงบนกระดาษที่มีหัวจดหมายและแบบฟอร์มที่ผ่านการพิมพ์มาก่อนแล้ว
- <u>การพิมพ์กระดาษและการ์ดที่มีขนาดอื่น</u>
- <u>การพิมพ์ลงบนทั้งสองด้านของกระดาษ (ป้อนกระดาษเพื่อพิมพ์สองด้านด้วยตนเอง)</u>
- <u>การพิมพ์หลายหน้าลงบนกระดาษแผ่นเดียว (การพิมพ์หลายหน้าในแผ่นเดียว)</u>
- <u>การพิมพ์หนังสือเล่มเล็ก</u>
- <u>การพิมพ์ข้อความพื้นหลัง</u>

# ป้อนกระดาษด้วยตนเอง

ท่านสามารถป้อนกระดาษด้วยตนเอง เมื่อพิมพ์วัสดุหลายชนิด เช่น พิมพ์ซองจดหมาย แล้วพิมพ์จดหมาย แล้ว พิมพ์ซอง เป็นต้น ป้อนซองจดหมายในช่องป้อนกระดาษแผ่นเดียว และใส่กระดาษหัวจดหมายในถาด ป้อนกระดาษหลัก

# ในการพิมพ์โดยใส่กระดาษด้วยตนเอง

- เรียกใช้คุณสมบัติเครื่องพิมพ์ (หรือกำหนดลักษณะการพิมพ์ใน Windows 2000 และ XP) หากต้องการ ทราบขั้นตอน ให้ดูที่ <u>คุณสมบัติเครื่องพิมพ์ (ไดรเวอร์)</u>
- 2. ในแท็บ **กระดาษ/คุณภาพ** ให้เลือก Manual Feed (ป้อนกระดาษด้วยตนเอง) จากรายการดรอปดาวน์ Source is (แหล่งกระดาษ)
- 3. ป้อนวัสดุพิมพ์ในช่องป้อนกระดาษแผ่นเดียว และคลิกที่ **Continue** (ต่อไป)

# การยกเลิกการพิมพ์

ท่านสามารถยกเลิกการพิมพ์จากโปรแกรมซอฟต์แวร์หรือคิวการพิมพ์ได้

นำกระดาษที่เหลือออกจากเครื่องพิมพ์ เพื่อหยุดการทำงานของเครื่องพิมพ์ทันที หลังจากเครื่องพิมพ์หยุดทำงาน ให้ใช้ทางเลือกใดทางเลือกหนึ่งต่อไปนี้

- โปรแกรมซอฟต์แวร์: ตามปกติแล้ว กรอบโต้ตอบจะปรากฏขึ้นบนหน้าจอของท่านสักครู่ เพื่อให้สามารถยก เลิกการพิมพ์ได้
- คิวการพิมพ์ของ Windows: หากมีงานพิมพ์ค้างอยู่ในคิวการพิมพ์ (หน่วยความจำของคอมพิวเตอร์) หรือ ตัวเก็บพักการพิมพ์ ให้ลบงานพิมพ์นั้น คลิกที่ Start, Settings และ Printers หรือ Printers and Faxes ดับเบิลคลิกที่ไอคอน HP LaserJet 1018 เพื่อเปิดวินโดว์ เลือกงานพิมพ์ที่ต้องการ และคลิกที่ Delete (ลบ) หรือ Cancel (ยกเลิก)

หากไฟแสดงสถานะบนแผงควบคุมยังกระพริบอยู่หลังจากที่ท่านได้ยกเลิกงานพิมพ์แล้ว แสดงว่าคอมพิวเตอร์ยัง คงส่งงานพิมพ์นี้ไปยังเครื่องพิมพ์ ให้ท่านลบงานพิมพ์นั้นออกจากคิวการพิมพ์ หรือรอจนกระทั่งคอมพิวเตอร์ส่ง ข้อมูลเสร็จ เครื่องพิมพ์จะกลับสู่สถานะพร้อม

# การทำความเข้าใจกับการตั้งค่าคุณภาพงานพิมพ์

การตั้งค่าคณภาพงานพิมพ์จะมีผลต่อความจางหรือความเข้มของงานพิมพ์บนหน้าเอกสาร รวมถึงรปแบบของ ภาพกราฟิกที่พิมพ์ ท่านยังสามารถใช้การตั้งค่าคณภาพงานพิมพ์ เพื่อให้คณภาพงานพิมพ์สงสดสำหรับกระดาษ หรือวัสดแต่ละชนิด ดุข้อมลเพิ่มเติมที่ การตั้งค่าคณภาพงานพิมพ์สงสดสำหรับกระดาษหรือวัสดแต่ละชนิด ้ท่านสามารถเปลี่ยนค่าที่ตั้งในคณสมบัติเครื่องพิมพ์เพื่อให้เหมาะกับชนิดของงานที่พิมพ์ ค่าที่ตั้งมีดังต่อไปนี้ FastRes 1200: การตั้งค่านี้มีคุณภาพงานพิมพ์ 1200 dpi (600 x 600 x 2 dpi โดยใช้ HP Resolution Enhancement technology [REt]) 600 dpi: การตั้งค่านี้ให้ผลลัพธ์ 600 x 600 dpi พร้อมเทคโนโลยี Resolution Enhancement • Technology (REt) ที่ทำให้ข้อความดียิ่งขึ้น EconoMode (ประหยัดผงหมึก): จะพิมพ์ข้อความโดยใช้ผงหมึกน้อยลง การตั้งค่านี้จะมีประโยชน์เมื่อท่าน • ้พิมพ์แบบร่าง ท่านสามารถใช้ตัวเลือกนี้โดยไม่ขึ้นกับการตั้งค่าคณภาพงานพิมพ์ค่าอื่นๆ 1. เรียกใช้คุณสมบัติเครื่องพิมพ์ (หรือกำหนดลักษณะการพิมพ์ใน Windows 2000 และ XP) หากต้องการ ทราบขั้นตอน ให้ดูที่ คุณสมบัติเครื่องพิมพ์ (ไดรเวอร์) ในแท็บ **งานพิมพ์ที่ออกมา** ให้เลือกการตั้งค่าคณภาพงานพิมพ์ที่ต้องการ 2. ้คุณสมบัติเครื่องพิมพ์บางอย่างจะไม่สามารถใช้งานได้จากไดรเวอร์บางตัวหรือระบบปฏิบัติการบางระบบ หากต้อง หมายเหต ้การข้อมลเกี่ยวกับคณสมบัติที่ใช้งานได้ของไดรเวอร์นั้น ดความช่วยเหลือแบบออนไลน์ของคณสมบัติเครื่องพิมพ์ (ไดรเวอร์) หากต้องการเปลี่ยนก่าคณภาพงานพิมพ์สำหรับงานพิมพ์ครั้งต่อๆ ไปทั้งหมด ให้เรียกใช้คณสมบัติในเมน Start หมายเหตุ ในทาสก์บาร์ของ Windows หากต้องการเปลี่ยนค่าคณภาพงานพิมพ์เฉพาะสำหรับการใช้โปรแกรมซอฟต์แวร์ ้ปัจจบัน ให้เรียกใช้ถณสมบัติในเมน Print Setup ในโปรแกรมที่ท่านใช้พิมพ์ ดข้อมลเพิ่มเติมที่ <mark>ถณสมบัติ</mark> เครื่องพิมพ์ (ไดรเวอร์)

# การตั้งค่าคุณภาพงานพิมพ์สูงสุดสำหรับกระดาษหรือวัสดุแต่ละชนิด

การตั้งค่าชนิดของกระดาษหรือวัสดุเป็นการคุมอุณหภูมิของตัวกระจายผงหมึกของเครื่องพิมพ์ ท่านสามารถเปลี่ยน การตั้งค่าให้เหมาะกับกระดาษหรือวัสดุที่ท่านใช้ เพื่อให้ได้คุณภาพงานพิมพ์ที่ดีที่สุด

เครื่องพิมพ์ HP LaserJet 1018 มีโหมดการพิมพ์หลายโหมด เพื่อปรับให้เหมาะกับประเภทสื่อที่ใช้กับเครื่อง พิมพ์ ตารางต่อไปนี้จะแสดงภาพรวมของโหมดการพิมพ์ของไดรเวอร์

หมายเหตุ

เมื่อใช้โหมด CARDSTOCK, ENVELOPE, LABEL และ ROUGH เครื่องพิมพ์จะหยุดระหว่างหน้า ซึ่ง จำนวนหน้าที่พิมพ์ได้ต่อนาทีก็จะลดลง

#### โหมดการพิมพ์เริ่มต้นของไดรเวอร์

| โหมด         | วัสดุที่จะพิมพ์                                             |  |
|--------------|-------------------------------------------------------------|--|
| PLAIN        | 75 ถึง 104 g/m²                                             |  |
| LIGHT        | < 75 g/m²                                                   |  |
| HEAVY        | 90 ถึง 105 g/m²                                             |  |
| CARDSTOCK    | กระดาษแข็งหรือวัสดุที่มีความหนา                             |  |
| TRANSPARENCY | แผ่นใสสำหับเครื่องฉายข้ามคีรษะ (OHT) 4 มม. 0.1 โม<br>โนโครม |  |
| ENVELOPE     | ชองจดหมายมาตรฐาน                                            |  |
| LABEL        | ฉลากมาตรฐานของ HP LaserJet                                  |  |
| BOND         | กระดาษปอนด์                                                 |  |
| ROUGH        | กระดาษเนื้อหยาบ                                             |  |
| COLOR        | วัสดุผิวเรียบ                                               |  |
| LETTERHEAD   | วัสดุผิวเรียบ                                               |  |
| PREPRINTED   | วัสดุผิวเรียบ                                               |  |
| PREPUNCHED   | วัสดุผิวเรียบ                                               |  |
| RECYCLED     | วัสดุผิวเรียบ                                               |  |
| VELLUM       | วัสดุผิวเรียบ                                               |  |

# **คำแนะนำในการใช้วัสดุที่จะใช้พิม**พ์

้ส่วนต่อไปนี้เป็นคำแนะนำสำหรับการพิมพ์ในแผ่นใส ซองจดหมาย และสื่อพิเศษประเภทอื่นๆ เพื่อช่วยท่านในการ เลือกสื่อที่มอบคุณภาพการพิมพ์สูงสุด และหลีกเลี่ยงไม่ให้เกิดปัญหากระดาษติด หรือเกิดความเสียหายกับเครื่อง พิมพ์

#### กระดาษ

เพื่อให้ได้คุณภาพงานพิมพ์ที่ดีที่สุด โปรดใช้กระดาษธรรมดา 75 g/m² โปรดตรวจดูให้แน่ใจว่ากระดาษนั้นมี คุณภาพดี ไม่มีรอยตัด แหว่ง ฉีกขาด รอยด่าง เศษผง ฝุ่น รอยยับ รู หรือม้วน หรือขอบกระดาษโค้งงอ

หากท่านไม่แน่ใจว่ากระดาษที่ท่านกำลังใช้พิมพ์เป็นกระดาษชนิดใด (เช่นกระดาษปอนด์หรือกระดาษรีไซเคิล) ให้ ดูที่ฉลากบนห่อกระดาษ

ึกระดาษบางชนิดทำให้เกิดปัญหาด้านกุณภาพงานพิมพ์ ทำให้กระดาษติดขัดหรือเครื่องพิมพ์เสียหาย

| ลักษณะอาการ                                                       | ปัญหาของก <i>ร</i> ะดาษ                                                                       | วิธีแก้ไข                                                                                                    |
|-------------------------------------------------------------------|-----------------------------------------------------------------------------------------------|----------------------------------------------------------------------------------------------------|
| คุณภาพงานพิมพ์ไม่ดี หรือมีผงหมึกติด<br>หรือมีปัญหาในการป้อนกระดาษ | กระดาษขึ้น หยาบ หรือเรียบเกินไป<br>หรือมีลายนูน<br>เป็นความผิดพลาดในการผลิตกระดาษ<br>ล็อตนั้น | โปรดใช้กระดาษประเภทอื่นที่มีความ<br>เรียบ 100-250 Sheffield และความ<br>ชื้น 4-6%<br>ตรวจสอบเครื่องพิมพ์ว่าท่านได้เลือก<br>ประเภทสื่อที่ถูกต้องแล้ว |
| ตัวอักษรบางส่วนขาดหายไป กระดาษ<br>ติด หรือโค้งงอ                  | เก็บกระดาษไม่ถูกวิธี                                                                          | เก็บกระดาษโดยวางราบไว้ในห่อบรรจุ<br>ที่กันความขึ้น                                                                                                 |
| พื้นหลังเป็นสีเทาเพิ่มขึ้น                                        | กระดาษอาจมีน้ำหนักมากเกินไป                                                                   | ใช้กระดาษที่มีน้ำหนักเบาขึ้น                                                                                                    |
| กระดาษงอมาก<br>หรือมีปัญหาในการป้อนกระดาษ                         | ความขึ้นสูงเกินไป เกรนกระดาษผิดทิศ<br>ทาง หรือมีเกรนสั้น                                      | ใช้กระดาษเกรนยาว<br>ตรวจสอบเครื่องพิมพ์ว่าท่านได้เลือก<br>ประเภทสื่อที่ถูกต้องแล้ว                                                                 |
| กระดาษติด หรือทำให้เครื่องพิมพ์เสีย<br>หาย                        | กระดาษมีรอยตัดหรือมีรอยแทงเป็นรู                                                              | ไม่ใช้กระดาษที่มีรอยตัดหรือมีรอยแทง<br>เป็นรู                                                                                                    |
| หรือมีปัญหาในการป้อนกระดาษ                                        | ขอบกระดาษฉีกขาด                                                                               | ใช้กระดาษที่มีคุณภาพดี                                                                                                    |

#### การใช้กระดาษ

#### หมายเหตุ

เครื่องพิมพ์ใช้ความร้อนและความดันเพื่อหลอมละลายผงหมึกให้ติดกับกระดาษ ตรวจสอบว่ากระดาษสีหรือ กระดาษฟอร์มที่พิมพ์ไว้ล่วงหน้านั้นสามารถใช้ได้กับอุณหภูมิของเครื่องพิมพ์ ความร้อนสูงสุดของเครื่องพิมพ์คือ 200° C เป็นเวลา 0.1 วินาที

้อย่าใช้กระดาษหัวจดหมายที่ใช้หมึกอุณหภูมิต่ำในการพิมพ์ เช่นกระดาษที่ใช้ในงานวัดอุณหภูมิ

ห้ามใช้กระดาษที่มีหัวจดหมายเป็นตัวนูน

้อย่าใช้แผ่นใสซึ่งออกแบบไว้สำหรับเครื่องพิมพ์แบบอิงค์เจ็ต หรือเครื่องพิมพ์อุณหภูมิต่ำอื่นๆ ใช้แต่แผ่นใสซึ่งได้ รับการระบุว่าสามารถใข้ได้กับเครื่องพิมพ์ HP LaserJet

#### ฉลาก

HP ขอแนะนำให้ท่านพิมพ์ฉลากโดยใช้ช่องป้อนกระดาษแผ่นเดียว

#### ข้อควรระวัง

โปรดอย่านำแผ่นกระดาษที่เป็นฉลากมาพิมพ์ซ้ำ เพราะจะทำให้กาวเสื่อมคุณภาพ และอาจทำให้เครื่องพิมพ์เสีย หาย

#### รูปแบบฉลาก

เมื่อเลือกฉลาก ให้พิจารณาคุณสมบัติของส่วนประกอบดังต่อไปนี้

- กาว: วัสดุที่ใช้กาวควรจะทนต่ออุณหภูมิที่ 200° C ซึ่งเป็นอุณหภูมิสูงสุดของเครื่องพิมพ์
- การเตรียมการ: ใช้เฉพาะฉลากที่ด้านหลังไม่มีสิ่งใดติดอยู่เท่านั้น ฉลากที่มีที่ว่างระหว่างแต่ละแผ่นฉลากอาจ มีการลอกออก ซึ่งจะทำให้กระดาษติดขัดอย่างหนัก
- การม้วนงอ: ก่อนใช้พิมพ์ ฉลากต้องแบนราบ และไม่มีการโด้งงอไปในทิศใดเกินกว่า 13 มม.
- สภาพฉลาก: ห้ามใช้ฉลากที่ย่น เป็นฟอง หรือมีรอยเผยอซึ่งอาจทำให้ฉลากหลุดออกจากกัน

### แผ่นใส

ีแผ่นใสต้องทนความร้อนสูงสุดของเครื่องพิมพ์ 200° C ได้

#### ซองจดหมาย

HP ขอแนะนำให้ท่านพิมพ์ซองจดหมายโดยใช้ช่องป้อนกระดาษแผ่นเดียว

#### องค์ประกอบของซองจดหมาย

้องค์ประกอบของของจดหมายมีความสำคัญอย่างมาก รูปแบบการพับของจดหมายมีความแตกต่างกันมาก ไม่เพียง แตกต่างกันตามผู้ผลิตเท่านั้น แม้แต่ซองจดหมายของผู้ผลิตรายเดียวกันก็ยังแตกต่างกันด้วย งานพิมพ์ซอง จดหมายจะให้ผลเป็นที่น่าพอใจหรือไม่นั้นขึ้นอยู่กับคุณภาพของซองจดหมาย ในการเลือกซองจดหมาย ให้ พิจารณาส่วนประกอบต่อไปนี้

- น้ำหนัก: น้ำหนักของของจดหมายไม่ควรเกิน 90 g/m<sup>2</sup> มิฉะนั้นอาจทำให้ติดขัดได้
- รูปแบบ: ก่อนการพิมพ์ ซองจดหมายควรวางแบนราบโดยมีการโค้งงอน้อยกว่า 6 มม. และไม่ควรให้มีอากาศ อยู่ในชอง ซองจดหมายที่มีอากาศอยู่ข้างในอาจทำให้การพิมพ์มีปัญหาได้ โปรดอย่าใช้ชองจดหมายที่มีที่ หนีบ แถบสำหรับดึง เชือกสำหรับคล้อง ช่องใสสำหรับที่อยู่ ช่อง มีลักษณะเป็นลูกฟูก ตัดเป็นฉวดลาย ใช้วัสดุ สังเคราะห์ มีรอยประทับหรือลายนูน โปรดอย่าใช้ซองจดหมายที่มีแถบกาวแบบไม่ต้องใช้น้ำ แต่ใช้แรงกด เพื่อปิดผนึกซอง
- สภาพฉลาก: ตรวจสอบให้แน่ใจว่าของจดหมายไม่มีรอยยับ รอยแหว่ง หรือมีความเสียหายอื่นๆ และตรวจ สอบว่าของจดหมายไม่มีแถบกาวที่ไม่มีอะไรปิดอยู่
- **ขนาด**: ซองจดหมายมีขนาดตั้งแต่ 90 x 160 มม. ถึง 178 x 254 มม.

#### ซองจดหมายที่มีรอยต่อทั้งสองด้าน

ชองจดหมายแบบที่มีรอยต่อสองด้าน จะมีรอยต่อในแนวตั้งที่ขอบทั้งสองของชอง แทนที่จะเป็นรอยต่อแบบ ทะแยงมุม ซองลักษณะนี้อาจก่อให้เกิดรอยย่นได้ง่ายกว่า ตรวจสอบให้แน่ใจว่ารอยต่อนั้นยาวไปถึงมุมของซอง จดหมาย ดังที่แสดงไว้ด้านล่างนี้

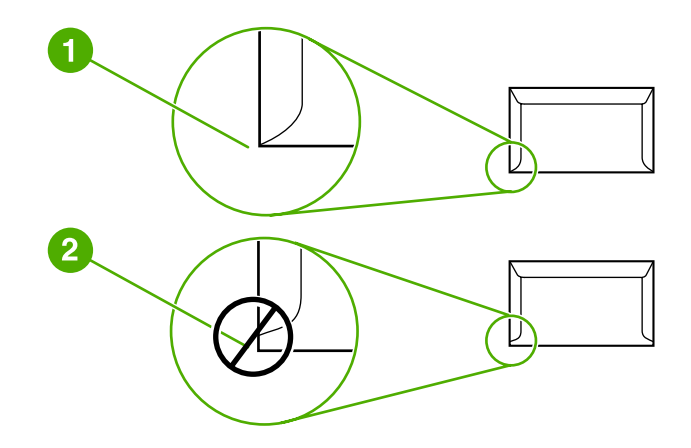

- 1 องค์ประกอบของซองจดหมายที่สามารถใช้ได้
- 2 องค์ประกอบของซองจดหมายที่ไม่สามารถใช้ได้

#### ซองจดหมายที่มีแถบกาวหรือฝาปิดซองซึ่งมีกาว

ชองจดหมายที่มีแถบกาวลอกได้ หรือมีฝ่าปิดชองมากกว่าหนึ่งฝ่าในการปิดผนึก จะต้องใช้กาวที่ทนความร้อนและ ความดันในเครื่องพิมพ์ได้ นั่นคือ อุณหภูมิสูงสุดของเครื่องพิมพ์คือ 200° C เนื่องจากที่ปิดปากชองและแถบกาว พิเศษนั้นอาจทำให้ชองจดหมายย่น ยับ หรือติดอยู่ในเครื่องพิมพ์

#### การเก็บซองจดหมาย

การเก็บรักษาซองจดหมายอย่างเหมาะสมจะช่วยให้ได้คุณภาพงานพิมพ์ที่ดี ท่านจึงควรเก็บซองจดหมายในแนว ราบ หากมีอากาศอยู่ภายในซองซึ่งทำให้เกิดฟองอากาศ เมื่อนำมาพิมพ์ก็อาจทำให้ซองเกิดรอยยับได้

## กระดาษแข็งและวัสดุพิมพ์ที่มีน้ำหนัก

ท่านสามารถพิมพ์การ์ดหลายๆ ชนิดได้ด้วยถาดป้อน เช่น การพิมพ์บัตรรายการหรือโปสการ์ด การ์ดบางชนิดใช้ดี กว่าการ์ดอื่น เนื่องจากมีการผลิตที่เหมาะสมกับการป้อนในเครื่องพิมพ์เลเซอร์มากกว่า

เพื่อให้เครื่องพิมพ์ทำงานได้ประสิทธิภาพดีที่สุด ไม่ควรใช้กระดาษที่หนักเกิน 157 g/m² กระดาษที่หนักเกินไป อาจทำให้เกิดปัญหาในการป้อนกระดาษผิดพลาด การกระดาษติดเป็นปีก กระดาษติด กระจายหมึกไม่ดี คุณภาพ งานพิมพ์ไม่เป็นที่น่าพอใจ หรือต้องซ่อมเครื่องพิมพ์บ่อย

หมายเหตุ

ท่านอาจสามารถพิมพ์กระดาษที่หนักกว่าปกติได้ หากท่านไม่ได้บรรจุกระดาษจนเต็มความจุของถาดป้อน หรือ หากท่านใช้กระดาษที่มีอัตราความเรียบ 100-180 Sheffield

#### โครงสร้างของการ์ด

- ความเรียบ: การ์ด 135-157 g/m<sup>2</sup> ควรมีความเรียบ 100-180 Sheffield; 60-135 g/m<sup>2</sup> ควรมีความ เรียบ 100-250 Sheffield
- **รูปแบบ**: เมื่อวางการ์ดราบลงกับพื้นควรมีความโค้งงอน้อยกว่า 5 มม.
- สภาพฉลาก: ตรวจดูให้แนใจว่าการ์ดไม่ย่นหรือมีรอยแหว่ง หรือความเสียหายอื่นๆ
- ขนาด: ใช้การ์ดที่มีขนาดอยู่ในช่วง:
  - ขนาดเล็กที่สุด: 76 x 127 มม.
  - **ขนาดใหญ่ที่สุด**: 216 x 356 มม.

#### ข้อกำหนดสำหรับการ์ด

กำหนดระยะห่างจากขอบอย่างน้อย 2 มม.

### แบบฟอร์มที่มีหัวจดหมายและที่มีการพิมพ์มาก่อนแล้ว

กระดาษหัวจดหมายเป็นกระดาษอย่างดีที่มักมีลายน้ำ บางครั้งอาจใช้ใยฝ้าย มีหลายสี และตกแต่งลวดลายให้เข้ากับ ชองจดหมาย แบบฟอร์มที่พิมพ์ล่วงหน้าอาจทำมาจากประเภทกระดาษหลายแบบ นับตั้งแต่กระดาษรีไซเคิลไปจน ถึงกระดาษอย่างดี

ปัจจุบันผู้ผลิตหลายรายได้ออกแบบให้กระดาษเหล่านี้มีคุณภาพดีเหมาะสำหรับการพิมพ์ด้วยเลเซอร์ และโฆษณา ว่าพิมพ์ด้วยเลเซอร์ได้

การเปลี่ยนแปลงในแต่ละหน้าเป็นเรื่องปกติ เมื่อพิมพ์ด้วยเครื่องพิมพ์เลเซอร์ ซึ่งไม่อาจสังเกตพบได้ เมื่อพิมพ์ด้วย กระดาษธรรมดา แต่จะสังเกตได้ชัดเมื่อพิมพ์ในแบบฟอร์มที่พิมพ์ไว้ล่วงหน้า เนื่องจากมีเส้นและกรอบที่อยู่ในหน้า กระดาษอยู่แล้ว

ในการหลีกเลี่ยงปัญหาเมื่อใช้แบบฟอร์มที่พิมพ์ไว้ล่วงหน้า กระดาษที่มีลายนูน และกระดาษหัวจดหมาย โปรด ปฏิบัติดังต่อไปนี้:

- ไม่ใช้หมึกอุณหภูมิต่ำ (ประเภทที่ใช้กับการพิมพ์แบบใช้ความร้อน)
- ใช้แบบฟอร์มและกระดาษหัวจดหมายที่พิมพ์ไว้ล่วงหน้าด้วยวิธีออฟเซ็ต
- ใช้แบบฟอร์มที่ทำจากหมึกพิมพ์ทนความร้อนซึ่งไม่ละลาย ระเหย หรือกระจายเมื่อได้รับความร้อน 200° C
   เป็นเวลา 0.1 วินาที โดยปกติ หมึกแบบ Oxidation-Set หรือหมึกน้ำมันเป็นประเภทที่มีคุณสมบัติใช้ได้
- เมื่อพิมพ์แบบฟอร์มล่วงหน้า โปรดอย่าทำให้ความชื้นของกระดาษเปลี่ยนไป และอย่าใช้วัสดุที่สามารถเปลี่ยน คุณสมบัติการนำไฟฟ้าหรือคุณสมบัติอื่นๆ ของกระดาษ เก็บแบบฟอร์มไว้ในหีบห่อที่ป้องกันความชื่นได้
- หลีกเลี่ยงการใช้แบบฟอร์มที่พิมพ์ล่วงหน้าโดยใช้กระดาษอาบมัน
- หลีกเลี่ยงการใช้กระดาษที่มีลายนูน หรือมีหัวจดหมายเป็นตัวนูน
- ไม่ใช้กระดาษที่มีเนื้อเป็นลวดลายในตัว
- ไม่ใช้ผงแป้งหรือวัสดุอื่นที่ใช้ในโรงพิมพ์เพื่อป้องกันไม่ให้กระดาษติดกัน

หมายเหตุ

# การเลือกกระดาษหรือวัสดุอื่นๆ

หมายเหต

เครื่องพิมพ์ HP LaserJet ให้งานพิมพ์ที่มีคุณภาพดีเยี่ยม ท่านสามารถพิมพ์วัสดุได้หลากหลาย เช่น กระดาษ (รวมถึงกระดาษรีไซเคิล 100%) ของจดหมาย ฉลาก แผ่นใส และวัสดุขนาดอื่นๆ เครื่องพิมพ์นี้สามารถใช้ได้กับ กระดาษหรือวัสดุที่ใช้พิมพ์ที่มีขนาดดังต่อไปนี้:

- **ขนาดเล็กที่สุด**: 76 x 127 มม.
- ขนาดใหญ่ที่สุด: 216 x 356 มม.

้คุณสมบัติต่างๆ เช่น น้ำหนัก ลายกระดาษ และความชื้น ล้วนเป็นปัจจัยที่ส่งผลกระทบต่อการทำงานของเครื่อง พิมพ์และคุณภาพงานพิมพ์ เพื่อให้ได้งานพิมพ์ที่มีคุณภาพดีที่สุด กรุณาใช้เฉพาะกระดาษที่มีคุณภาพสูงที่ออก แบบมาเพื่อใช้กับเครื่องพิมพ์เลเซอร์ ดูที่ <u>ข้อควรพิจารณาเกี่ยวกับวัสดุที่จะพิมพ์</u> หากต้องการทราบข้อกำหนดราย ละเอียดเรื่องกระดาษและวัสดุ

โปรดทดสอบกระดาษทุกครั้งก่อนซื้อในปริมาณมากๆ ผู้จำหน่ายกระดาษของท่านควรเข้าใจข้อกำหนดที่ระบุใน *คำแนะนำเกี่ยวกับวัตถุที่จะใช้พิมพ์สำหรับเครื่องพิมพ์ตระกูล HP LaserJet* (หมายเลขชิ้นส่วน HP 5851-1468) ดูข้อมูลเพิ่มเติมที่ <u>ข้อควรพิจารณาเกี่ยวกับวัสดุที่จะพิมพ</u>์

### วัสดุพิมพ์ของ HP

HP ขอแนะนำให้ใช้สื่อของ HP ดังต่อไปนี้:

- กระดาษ HP Multipurpose
- กระดาษ HP Office
- กระดาษพิมพ์ HP All-in-One
- กระดาษ HP LaserJet
- กระดาษ HP Premium Choice LaserJet

### วัตถุที่จะใช้พิมพ์ที่ควรหลีกเลี่ยง

้เครื่องพิมพ์ HP LaserJet 1018 สามารถรองรับวัสดุพิมพ์ได้หลายประเภท การใช้วัตถุที่จะใช้พิมพ์นอกเหนือไป จากข้อกำหนดรายละเอียดของเครื่องพิมพ์จะทำให้คุณภาพการพิมพ์ลดลงและเกิดกระดาษติดขัดบ่อยขึ้น

- อย่าใช้กระดาษที่มีผิวหยาบเกินไป
- อย่าใช้กระดาษที่มีรอยฉลุหรือรอยปรุนอกจากกระดาษเจาะช่อง 3 ช่องแบบมาตรฐาน
- อย่าใช้แบบฟอร์มแบบหลายส่วน
- หากท่านต้องการพิมพ์รูปที่มีลายทึบ อย่าใช้กระดาษที่มีลายน้ำ

### วัสดุที่จะใช้พิมพ์ซึ่งอาจทำให้เครื่องพิมพ์เสียหาย

ในกรณีสุดวิสัย วัสดุที่จะใช้พิมพ์อาจทำให้เครื่องพิมพ์เสียหายได้ ต้องหลีกเลี่ยงวัสดุที่จะใช้พิมพ์ต่อไปนี้เพื่อป้องกัน ความเสียหายที่อาจเกิดขึ้น

- อย่าใช้วัตถุที่จะใช้พิมพ์ซึ่งมีลวดเย็บกระดาษติดอยู่
- อย่าใช้แผ่นใสซึ่งออกแบบไว้สำหรับเครื่องพิมพ์แบบอิงค์เจ็ต หรือเครื่องพิมพ์อุณหภูมิต่ำอื่นๆ ใช้แต่แผ่นใส ซึ่งได้รับการระบุว่าสามารถใช้ได้กับเครื่องพิมพ์ HP LaserJet
- อย่าใช้กระดาษภาพถ่ายที่ออกแบบไว้สำหรับเครื่องพิมพ์แบบอิงค์เจ็ต

- อย่าใช้กระดาษซึ่งผ่านการประทับรอยหรือเคลือบมาแล้ว และไม่ได้รับการออกแบบไว้สำหรับอุณหภูมิของ ฟีวเซอร์พิมพ์ภาพของเครื่องพิมพ์ เลือกวัสดุพิมพ์ที่สามารถทนต่ออุณหภูมิ 200° C เป็นเวลา 0.1 วินาที HP ผลิตวัสดุสำหรับพิมพ์ที่ได้รับการออกแบบสำหรับเครื่องพิมพ์ HP LaserJet 1018
- อย่าใช้กระดาษหัวจดหมายซึ่งผ่านกระบวนการพิมพ์ที่อุณหภูมิต่ำหรือกระดาษที่ใช้ในกระบวนการพิมพ์ซึ่งจะ ได้ตัวอักษรเป็นตัวนุน แบบฟอร์มที่พิมพ์ไว้แล้วหรือกระดาษหัวจดหมายจะต้องใช้หมึกซึ่งสามารถทนต่อ อุณหภูมิ 200° C เป็นเวลา 0.1 วินาที
- อย่าใช้วัตถุที่จะใช้พิมพ์ซึ่งอาจปล่อยสารอันตราย หรือสารซึ่งจะละลาย, ผสมสี หรือเปลี่ยนสีเมื่อสัมผัสกับ อุณหภูมิ 200° C เป็นเวลา 0.1 วินาที

ในการสังกระดาษพิมพ์ของ HP LaserJet ให้ไปที่ http://www.hp.com/go/ljsupplies/ สำหรับภายใน ประเทศสหรัฐอเมริกา หรือไปที่ http://www.hp.com/ghp/buyonline.html/ สำหรับทั่วโลก

# การบรรจุกระดาษหรือวัสดุเข้าในถาดป้อน

้ส่วนต่อไปนี้จะอธิบายวิธีใส่สื่อการพิมพ์ในถาดป้อนกระดาษต่างๆ

้<mark>ข้อควรระวัง</mark> การพิมพ์กระดาษที่ยับ มีรอยพับ หรือขาด อาจทำให้กระดาษติดขัดได้ ดูข้อมูลเพิ่มเติมที่ <u>ข้อควรพิจารณาเกี่ยวกับ</u> <u>วัสดุที่จะพิมพ์</u>

### ช่องป้อนกระดาษแผ่นเดียว

ช่องป้อนกระดาษแผ่นเดียวสามารถรองรับวัสดุพิมพ์แผ่นเดียว ขนาด 163 g/m² หรือซองจดหมาย แผ่นใส หรือ การ์ดหนึ่งแผ่น ป้อนกระดาษโดยใส่หัวกระดาษเข้าไปก่อน และหน้าที่ต้องการพิมพ์อยู่ด้านบน ปรับตัวกั้นกระดาษ ด้านข้างและด้านหลังทุกครั้งก่อนที่จะใส่กระดาษ เพื่อป้องกันไม่ให้กระดาษติดขัดหรือบิดเบี้ยว

### ถาดป้อนกระดาษหลัก 150 แผ่น

ถาดป้อนกระดาษบรรจุกระดาษ 75 g/m² ได้มากถึง 150 แผ่น หรือกระดาษที่มีน้ำหนักมากกว่านั้นในปริมาณที่ น้อยกว่า 25 มม. หรือกระดาษปึกเล็กกว่านั้น ป้อนกระดาษโดยใส่หัวกระดาษเข้าไปก่อน และหน้าที่ต้องการพิมพ์ อยู่ด้านบน ปรับตัวกั้นกระดาษด้านข้างและด้านหลังทุกครั้ง เพื่อป้องกันไม่ให้กระดาษติดขัดหรือบิดเบี้ยว

หมายเหตุ

เมื่อต้องการเติมกระดาษ ให้นำกระดาษทั้งหมดออกจากถาดป้อนก่อน แล้วจัดปีกกระดาษทั้งหมดให้ตรง วิธีนี้จะ ช่วยป้องกันไม่ให้กระดาษหรือวัสดุติดกันเมื่อถูกดึงเข้าเครื่องพิมพ์ และลดปัญหากระดาษติดขัด

# การพิมพ์ซองจดหมาย

ควรใช้เฉพาะซองจดหมายที่แนะนำสำหรับใช้กับเครื่องพิมพ์เลเซอร์ ดูข้อมูลเพิ่มเติมที่ <u>ข้อควรพิจารณาเกี่ยวกับ</u> <u>วัสดุที่จะพิมพ์</u>

หมายเหตุ

ใช้ช่องป้อนกระดาษแผ่นเดียวในการพิมพ์ซองจดหมายหนึ่งซอง ใช้ถาดป้อนหลักสำหรับการพิมพ์จำนวนมาก

1. ก่อนที่จะป้อนของจดหมาย ให้เลื่อนตัวกั้นกระดาษออก ให้กว้างกว่าขนาดของเล็กน้อย

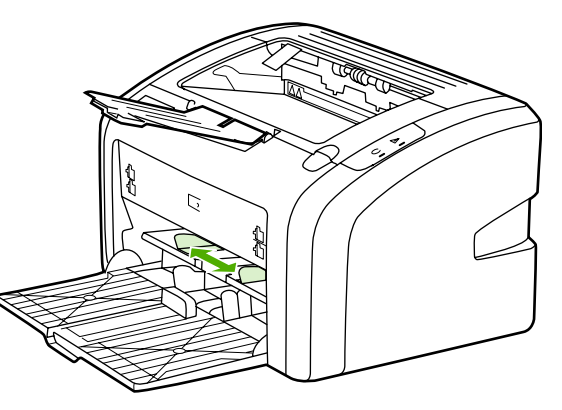

#### หมายเหตุ

- หากชองจดหมายมีปากชองอยู่ที่ด้านแคบ ให้ป้อนด้านนั้นเข้าเครื่องพิมพ์ก่อน
- 2. วางซองจดหมายให้ด้านที่จะพิมพ์หงายขึ้นและขอบด้านบนอยู่แนวเดียวกับขอบตัวกั้นกระดาษด้านช้าย

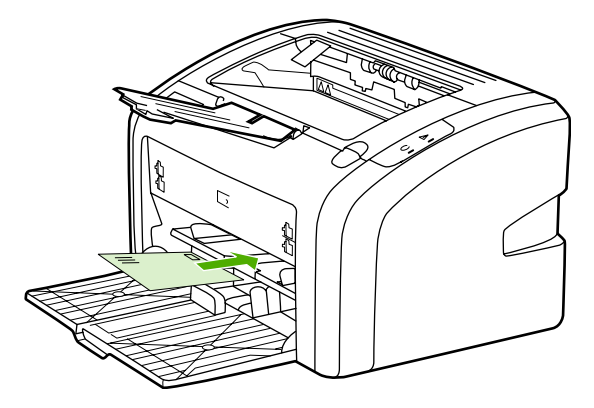

3. ปรับตัวกั้นกระดาษให้มีความกว้างเท่ากับของจดหมาย

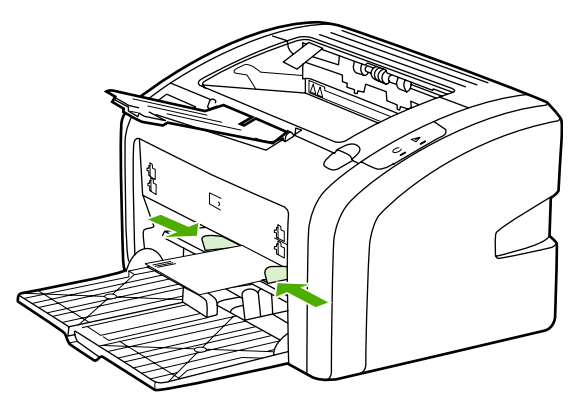

- เรียกใช้คุณสมบัติเครื่องพิมพ์ (หรือกำหนดลักษณะการพิมพ์ใน Windows 2000 และ XP) หากต้องการ ทราบขั้นตอน ให้ดูที่ คุณสมบัติเครื่องพิมพ์ (ไดรเวอร์)
- 5. ในแท็บ กระดาษ/คุณภาพ ให้เลือก Envelope (ซองจดหมาย) เป็นประเภทวัสดุ
- หมายเหตุ คุณสมบัติเครื่องพิมพ์บางอย่างจะไม่สามารถใช้งานได้จากไดรเวอร์บางตัวหรือระบบปฏิบัติการบางระบบ หากต้อง การข้อมูลเกี่ยวกับคุณสมบัติที่ใช้งานได้ของไดรเวอร์นั้น ดูความช่วยเหลือแบบออนไลน์ของคุณสมบัติเครื่องพิมพ์ (ไดรเวอร์)
  - 6. พิมพ์ซองจดหมาย

ในการพิมพ์โดยใส่กระดาษด้วยตนเอง โปรดดู <u>ป้อนกระดาษด้วยตนเอง</u>
#### การพิมพ์ซองจดหมายหลายซอง

ควรใช้เฉพาะซองจดหมายที่แนะนำสำหรับใช้กับเครื่องพิมพ์เลเซอร์ ดูข้อมูลเพิ่มเติมที่ <u>ข้อควรพิจารณาเกี่ยวกับ</u> <u>วัสดุที่จะพิมพ์</u>

<mark>หมายเหตุ</mark> ใช้ช่องป้อนกระดาษแผ่นเดียวในการพิมพ์ซองจดหมายหนึ่งซอง ใช้ถาดป้อนหลักสำหรับการพิมพ์จำนวนมาก

1. ก่อนที่จะป้อนซองจดหมาย ให้เลื่อนตัวกั้นกระดาษออก กว้างกว่าขนาดซองเล็กน้อย

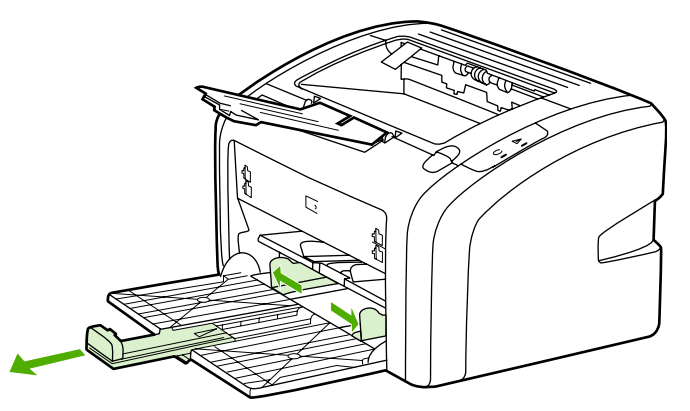

 วางของจดหมายให้ด้านที่จะพิมพ์หงายขึ้น และขอบด้านบนอยู่แนวเดียวกับขอบตัวกั้นกระดาษด้านข้าย วาง ของจดหมายข้อนกันได้ 15 ของ

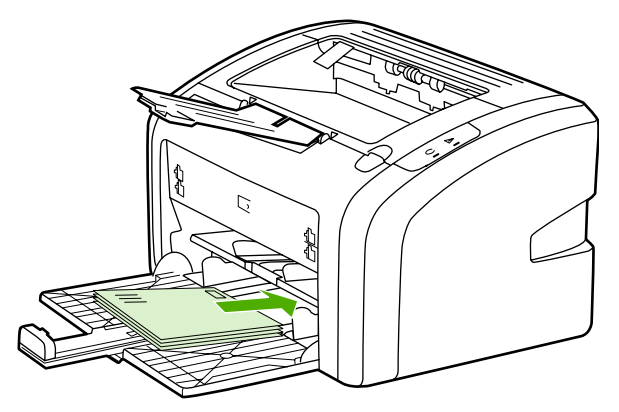

หมายเหตุ

- หากซองจดหมายมีปากซองอยู่ที่ด้านแคบ ให้ป้อนด้านนั้นเข้าเครื่องพิมพ์ก่อน
- 3. ปรับตัวกั้นกระดาษให้มีความกว้างเท่ากับซองจดหมาย

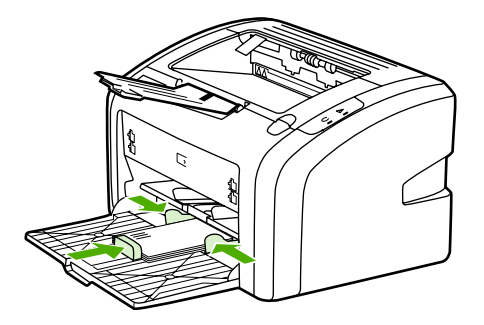

 เรียกใช้คุณสมบัติเครื่องพิมพ์ (หรือกำหนดลักษณะการพิมพ์ใน Windows 2000 และ XP) หากต้องการ ทราบขั้นตอน ให้ดูที่ คุณสมบัติเครื่องพิมพ์ (ไดรเวอร์)

หมายเหตุ

คุณสมบัติเครื่องพิมพ์บางอย่างจะไม่สามารถใช้งานได้จากไดรเวอร์บางตัวหรือระบบปฏิบัติการบางระบบ หากต้อง การข้อมูลเกี่ยวกับคุณสมบัติที่ใช้งานได้ของไดรเวอร์นั้น ดูความช่วยเหลือแบบออนไลน์ของคุณสมบัติเครื่องพิมพ์ (ไดรเวอร์)

- 5. ในแท็บ **กระดาษ/คุณภาพ** ให้เลือก Envelope (ซองจดหมาย) เป็นประเภทวัสดุ
- 6. พิมพ์ซองจดหมาย

### การพิมพ์ลงบนแผ่นใสหรือฉลาก

|             | กรุณาใช้เฉพาะแผ่นใสและฉลากที่แนะนำสำหรับการใช้กับเครื่องพิมพ์เลเซอร์ เช่น แผ่นใสของ HP และฉลาก<br>ของ HP LaserJet ดุข้อมูลเพิ่มเติมที่ <u>ข้อควรพิจารณาเกี่ยวกับวัสดุที่จะพิมพ์</u>                                                                                                    |  |
|-------------|----------------------------------------------------------------------------------------------------|--|
| ข้อควรระวัง | ตรวจสอบให้แน่ใจว่าได้ตั้งค่าชนิดของวัสดุที่ใช้พิมพ์ในการตั้งค่าเครื่องพิมพ์ถูกต้องที่แนะนำด้านล่าง เครื่องพิมพ์<br>จะปรับอุณหภูมิฟิวเซอร์ตามการตั้งค่าชนิดของวัสดุที่ใช้พิมพ์ เมื่อพิมพ์ลงบนวัสดุที่ใช้พิมพ์พิเศษ เช่น แผ่นใสหรือ<br>ฉลาก การปรับค่านี้จะป้องกันไม่ให้ฟิวเซอร์ทำให้วัสดุเสียหายเมื่อป้อนวัสดุผ่านเครื่องพิมพ์ |  |
| ข้อควรระวัง | ตรวจสอบกระดาษให้แน่ใจว่าไม่ยับ โค้งงอ หรือมีขอบฉีกขาด                                                                                                    |  |
|             | <ol> <li>ใส่แผ่นใสแผ่นเดียวในช่องป้อนกระดาษแผ่นเดียว หรือใส่แผ่นใสหลายแผ่นในถาดป้อนกระดาษหลัก ตรวจ<br/>สอบให้แน่ใจว่าด้านบนของกระดาษหันด้านหัวเข้าหาเครื่องและหงายหน้าที่จะพิมพ์ขึ้น (ด้านหยาบ)</li> </ol>                                                                                                    |  |
|             | 2. ปรับตัวกั้นกระดาษ                                                                                                    |  |
|             | 3. เรียกใช้คุณสมบัติเครื่องพิมพ์ (หรือกำหนดลักษณะการพิมพ์ใน Windows 2000 และ XP) หากต้องการ<br>ทราบขั้นตอน ให้ดูที่ <u>คุณสมบัติเครื่องพิมพ์ (ไดรเวอร์)</u>                                                                                                    |  |
|             | <ol> <li>ในแท็บ กระดาษ/คุณภาพ ให้เลือกประเภทวัสดุที่ถูกต้อง</li> </ol>                                                                                                    |  |

5. พิมพ์เอกสาร

### การพิมพ์ลงบนกระดาษที่มีหัวจดหมายและแบบฟอร์มที่ผ่านการพิมพ์มาก่อนแล้ว

้เครื่องพิมพ์ HP LaserJet 1018 สามารถพิมพ์บนกระดาษหัวจดหมายและแบบฟอร์มที่ได้รับการพิมพ์ล่วงหน้า ซึ่งสามารถทนต่ออุณหภูมิ 200° C

- 1. ป้อนกระดาษโดยใส่หัวกระดาษก่อน และหน้าที่ต้องการพิมพ์อยู่ด้านบน ปรับตัวกั้นกระดาษให้มีความกว้าง เท่ากับของจดหมาย
- เรียกใช้คุณสมบัติเครื่องพิมพ์ (หรือกำหนดลักษณะการพิมพ์ใน Windows 2000 และ XP) หากต้องการ ทราบขั้นตอน ให้ดูที่ คุณสมบัติเครื่องพิมพ์ (ไดรเวอร์)
- 3. ในแท็บ **กระดาษ/คุณภาพ** ให้เลือกประเภทวัสดุที่ถูกต้อง
- 4. พิมพ์เอกสาร

ในการพิมพ์โดยใส่กระดาษด้วยตนเอง โปรดดู <u>ป้อนกระดาษด้วยตนเอง</u>

ในการพิมพ์แผ่นปะหน้าหรือหัวจดหมายแผ่นเดียว ตามด้วยเอกสารหลายแผ่น ให้ป้อนกระดาษธรรมดาในถาด ป้อนกระดาษหลัก จากนั้นป้อนกระดาษหัวจดหมายในช่องป้อนกระดาษแผ่นเดียว

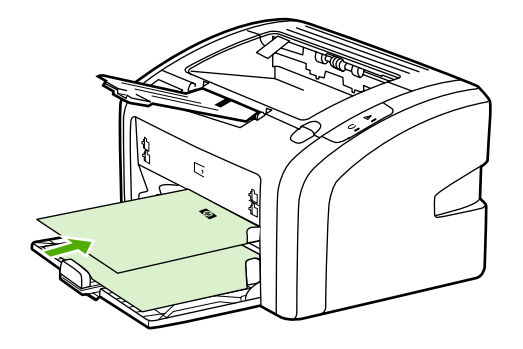

#### หมายเหตุ

### การพิมพ์กระดาษและการ์ดที่มีขนาดอื่น

เครื่องพิมพ์ HP LaserJet 1018 สามารถพิมพ์วัสดุพิมพ์หรือการ์ดที่มีขนาดตั้งแต่ 76 x 127 มม. ถึง 216 x 356 มม.

ี ใช้ถาดป้อนหลักสำหรับการพิมพ์จำนวนหลายๆ แผ่น โปรดดูขนาดกระดาษที่ใช้ได้จาก <u>ถาดป้อนหลัก</u>

#### ข้อควรระวัง

หมายเหตุ

- ป้อนกระดาษโดยใส่ด้านแถบก่อน และให้หน้าที่ต้องการพิมพ์อยู่ด้านบน ปรับตัวกั้นกระดาษให้พอดีกับวัสดุที่ พิมพ์
- เรียกใช้คุณสมบัติเครื่องพิมพ์ (หรือกำหนดลักษณะการพิมพ์ใน Windows 2000 และ XP) หากต้องการ ทราบขั้นตอน ให้ดูที่ คุณสมบัติเครื่องพิมพ์ (ไดรเวอร์)
- 3. แท็บ **กระดาษ/คุณภาพ** ให้เลือกตัวเลือกขนาดที่กำหนดเอง ระบุขนาดของวัสดุที่กำหนดขนาดเอง

คุณสมบัติเครื่องพิมพ์บางอย่างจะไม่สามารถใช้งานได้จากไดรเวอร์บางตัวหรือระบบปฏิบัติการบางระบบ หากต้อง การข้อมูลเกี่ยวกับคุณสมบัติที่ใช้งานได้ของไดรเวอร์นั้น ดูความช่วยเหลือแบบออนไลน์ของคุณสมบัติเครื่องพิมพ์ \_\_\_\_\_\_ (ไดรเวอร์)

4. พิมพ์เอกสาร

ในการพิมพ์โดยใส่กระดาษด้วยตนเอง โปรดดู <u>ป้อนกระดาษด้วยตนเอง</u>

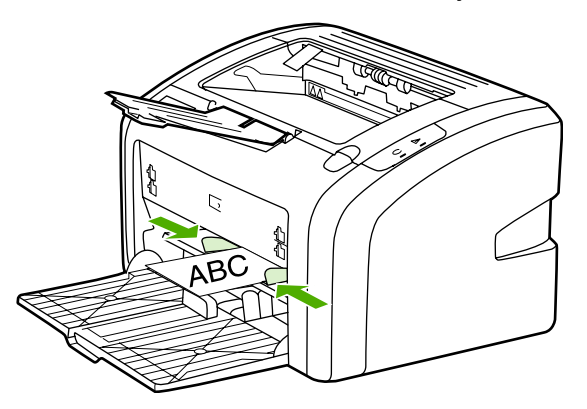

ก่อนป้อนกระดาษควรตรวจสอบให้แน่ใจว่ากระดาษไม่ติดกัน

### การพิมพ์ลงบนทั้งสองด้านของกระดาษ (ป้อนกระดาษเพื่อพิมพ์สองด้านด้วยตนเอง)

ในการพิมพ์ลงบนทั้งสองด้านของหน้ากระดาษ (การป้อนกระดาษเพื่อพิมพ์สองด้านด้วยตนเอง) ท่านต้อง ป้อนกระดาษผ่านเครื่องพิมพ์ 2 ครั้ง

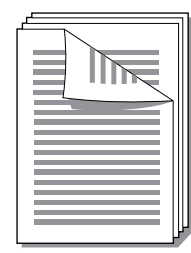

#### หมายเหตุ

หมายเหต

ีการพิมพ์กระดาษสองด้านด้วยตนเองทำให้เครื่องพิมพ์สกปรก ซึ่งจะทำให้คุณภาพงานพิมพ์ด้อยลงได้ หากต้องการ ทราบคำแนะนำในกรณีที่เครื่องพิมพ์สกปรก ด<u>ู การทำความสะอาดเครื่องพิมพ์</u>

- เรียกใช้คุณสมบัติเครื่องพิมพ์ (หรือกำหนดลักษณะการพิมพ์ใน Windows 2000 และ XP) หากต้องการ ทราบขั้นตอน ให้ดูที่ <u>คุณสมบัติเครื่องพิมพ์ (ไดรเวอร์)</u>
- ในแท็บ งานพิมพ์ที่ออกมา ให้เลือก Print On Both Sides (พิมพ์สองหน้า) เลือกตัวเลือกการเย็บขอบที่ เหมาะสม และคลิก ตกลง
- 3. พิมพ์เอกสาร

คุณสมบัติเครื่องพิมพ์บางอย่างจะไม่สามารถใช้งานได้จากไดรเวอร์บางตัวหรือระบบปฏิบัติการบางระบบ หากต้อง การข้อมูลเกี่ยวกับคุณสมบัติที่ใช้งานได้ของไดรเวอร์นั้น ดูความช่วยเหลือแบบออนไลน์ของคุณสมบัติเครื่องพิมพ์ (ไดรเวอร์)

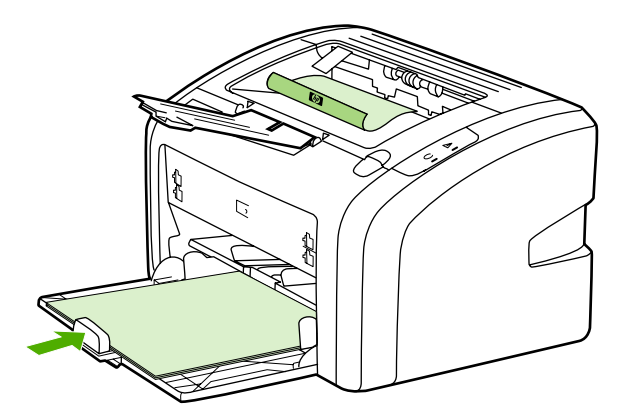

4. หลังจากพิมพ์หน้าแรกแล้ว ให้รวบรวมกระดาษที่พิมพ์ กลับด้าน และจัดให้กระดาษตรงกัน

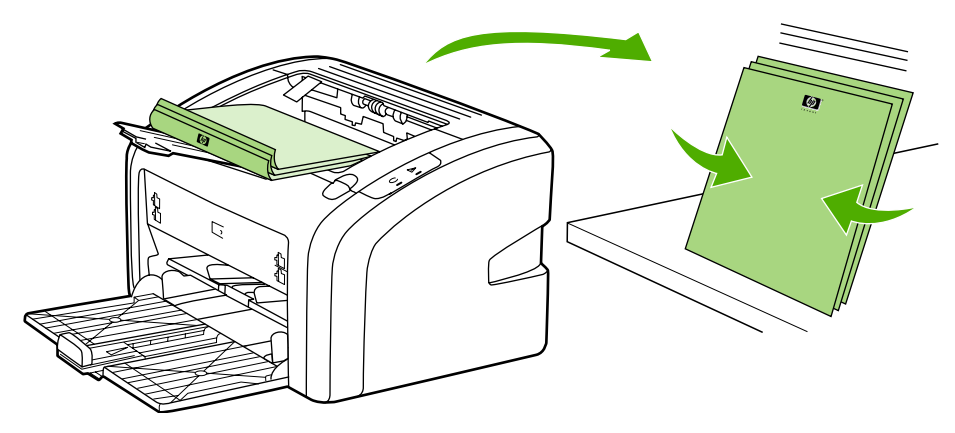

5. วางปีกกระดาษไว้ที่ถาดป้อนเช่นเดิม กระดาษหน้าแรกควรคว่ำลง โดยให้ขอบด้านล่างเข้าสู่เครื่องพิมพ์ก่อน

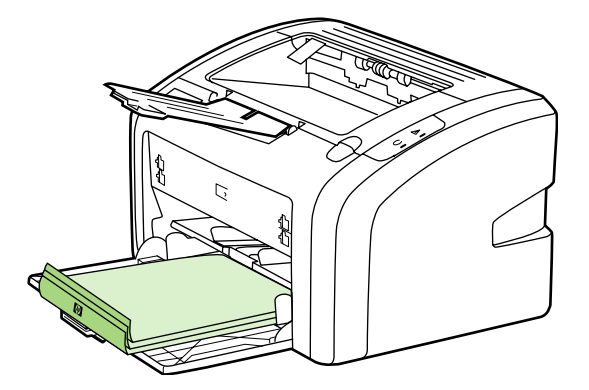

6. คลิกที่ **ต่อไป** เพื่อพิมพ์หน้าที่สอง

### การพิมพ์หลายหน้าลงบนกระดาษแผ่นเดียว (การพิมพ์หลายหน้าในแผ่นเดียว)

ท่านสามารถเลือกจำนวนหน้าที่ต้องการให้พิมพ์ลงบนกระดาษแผ่นหนึ่งได้ หากท่านเลือกพิมพ์มากกว่า 1 หน้าต่อ แผ่น หน้าเอกสารที่ปรากฏจะมีขนาดเล็กลง และถูกจัดให้อยู่บนแผ่นกระดาษเพื่อให้สามารถพิมพ์ลงในหน้าเดียว ได้

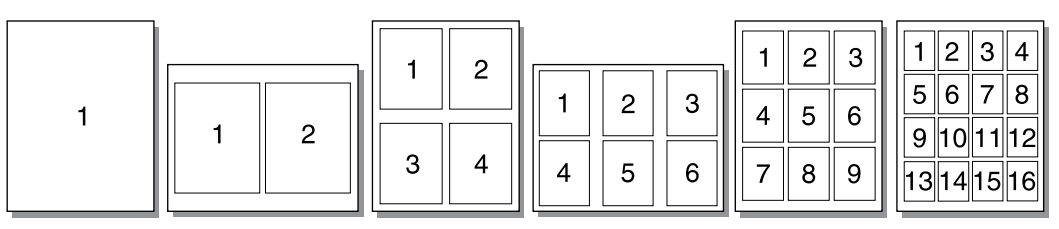

- ให้เรียกใช้คุณสมบัติเครื่องพิมพ์ (หรือกำหนดลักษณะการพิมพ์ใน Windows 2000 และ XP) จาก โปรแกรมประยุกต์ของท่าน หากต้องการทราบขั้นตอน ให้ดูที่ <u>คณสมบัติเครื่องพิมพ์ (ไดรเวอร์)</u>
- 2. ในแท็บ งานพิมพ์ที่ออกมา ให้เลือกจำนวนหน้าต่อกระดาษ

หมายเหตุ

คุณสมบัติเครื่องพิมพ์บางอย่างจะไม่สามารถใช้งานได้จากไดรเวอร์บางตัวหรือระบบปฏิบัติการบางระบบ หากต้อง การข้อมูลเกี่ยวกับคุณสมบัติที่ใช้งานได้ของไดรเวอร์นั้น ดูความช่วยเหลือแบบออนไลน์ของคุณสมบัติเครื่องพิมพ์ (ไดรเวอร์)

- 3. (ขั้นตอนเสริม) หากต้องการให้มีขอบกระดาษ ให้เลือกช่องทำเครื่องหมายนี้ ในการระบุลำดับของหน้าที่จะ พิมพ์ในกระดาษ ให้เลือกลำดับจากเมนูแบบดรอปดาวน์
- 4. พิมพ์เอกสาร

### การพิมพ์หนังสือเล่มเล็ก

ท่านสามารถพิมพ์หนังสือเล่มเล็กบนกระดาษขนาด Letter หรือ A4

- 1. ป้อนวัสดุที่จะใช้พิมพ์ในถาดป้อนกระดาษ
- เรียกใช้คุณสมบัติเครื่องพิมพ์ (หรือกำหนดลักษณะการพิมพ์ใน Windows 2000 และ XP) หากต้องการ ทราบขั้นตอน ให้ดูที่ คุณสมบัติเครื่องพิมพ์ (ไดรเวอร์)
- ในแท็บ งานที่พิมพ์ออกมา ให้เลือก Print On Both Sides (Manually) เลือกตัวเลือกการเย็บขอบที่ เหมาะสม และคลิก ตกลง พิมพ์เอกสาร

หมายเหตุ

้คุณสมบัติเครื่องพิมพ์บางอย่างจะไม่สามารถใช้งานได้จากไดรเวอร์บางตัวหรือระบบปฏิบัติการบางระบบ หากต้อง การข้อมูลเกี่ยวกับคุณสมบัติที่ใช้งานได้ของไดรเวอร์นั้น ดูความช่วยเหลือแบบออนไลน์ของคุณสมบัติเครื่องพิมพ์ (ไดรเวอร์)

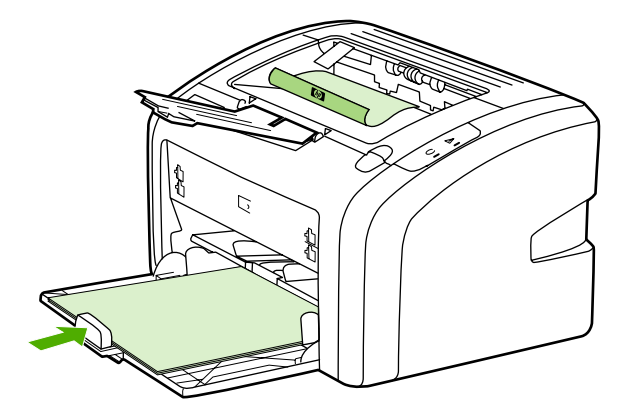

4. หลังจากพิมพ์หน้าแรกแล้ว ให้รวบรวมกระดาษที่พิมพ์ กลับด้าน และจัดให้กระดาษตรงกัน

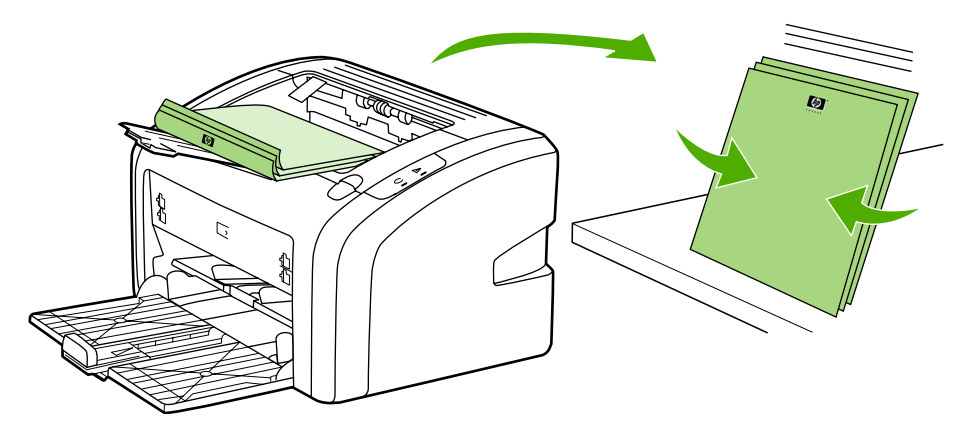

 วางปีกกระดาษจากหน้าหนึ่งกลับสู่ถาดป้อนกระดาษ กระดาษหน้าแรกควรคว่ำลง โดยให้ขอบด้านล่างเข้าสู่ เครื่องพิมพ์ก่อน

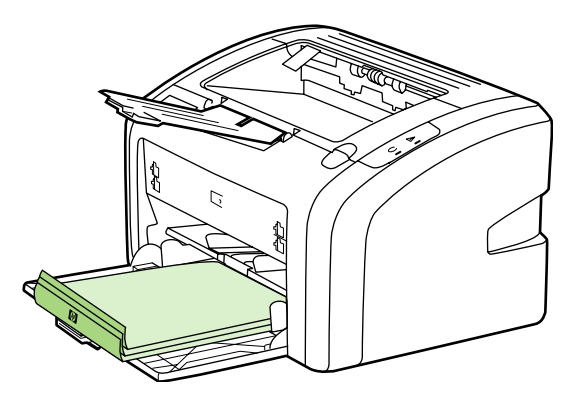

- 6. พิมพ์หน้าที่สอง
- 7. พับและเย็บกระดาษ

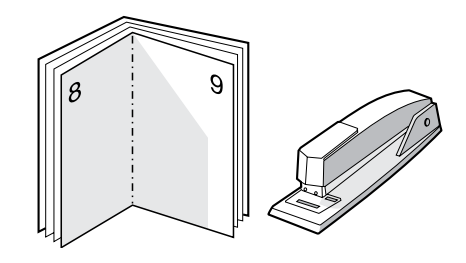

### การพิมพ์ข้อความพื้นหลัง

ท่านสามารถใช้ตัวเลือกข้อความพื้นหลังเพื่อพิมพ์ข้อความ "ด้านล่าง" (บนพื้นหลัง) ของเอกสารที่มีอยู่ ตัวอย่าง เช่น ท่านอาจต้องการให้มีตัวอักษรสีเทาตัวใหญ่ที่มีข้อความว่า *Draft* หรือ *Confidential* พิมพ์ตามแนวทแยงใน หน้าแรกหรือทุกหน้าของเอกสาร

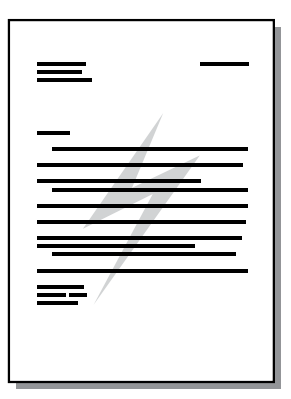

- 1. ให้เรียกใช้คุณสมบัติเครื่องพิมพ์ (หรือกำหนดลักษณะการพิมพ์ใน Windows 2000 และ XP) จาก โปรแกรมประยุกต์ของท่าน หากต้องการทราบขั้นตอน ให้ดูที่ <u>คณสมบัติเครื่องพิมพ์ (ไดรเวอร์)</u>
- 2. ในแท็บ **เอฟเฟกต์** ให้เลือกลายน้ำที่ต้องการ

หมายเหตุ คุณสมบัติเครื่องพิมพ์บางอย่างจะไม่สามารถใช้งานได้จากไดรเวอร์บางตัวหรือระบบปฏิบัติการบางระบบ หากต้อง การข้อมูลเกี่ยวกับคุณสมบัติที่ใช้งานได้ของไดรเวอร์นั้น ดูความช่วยเหลือแบบออนไลน์ของคุณสมบัติเครื่องพิมพ์ (ไดรเวอร์)

3. พิมพ์เอกสาร

## การบำรุงรักษา

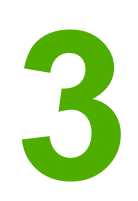

ในบทนี้จะกล่าวถึงหัวข้อต่างๆ ดังต่อไปนี้

- <u>การทำความสะอาดเครื่องพิมพ์</u>
- <u>การเปลี่ยนลูกกลิ้งดึงกระดาษ</u>
- <u>การทำความสะอาดลูกกลิ้งดึงกระดาษ</u>
- <u>การเปลี่ยนแผ่นคั่นของเครื่องพิมพ์</u>
- <u>การกระจายผงหมึกใหม่</u>
- <u>การเปลี่ยนตลับหมึกพิมพ์</u>

### การทำความสะอาดเครื่องพิมพ์

ใช้ผ้าสะอาดชุบน้ำหมาดๆ เช็ดทำความสะอาดด้านนอกของเครื่องพิมพ์

> ในระหว่างกระบวนการพิมพ์ กระดาษ ผงหมึก และฝุ่นอาจสะสมอยู่ภายในเครื่องพิมพ์ เมื่อเวลาผ่านไป สิ่งที่ก่อตัว ขึ้นนี้อาจทำให้เกิดปัญหาเกี่ยวกับคุณภาพงานพิมพ์ เช่น จุดด่าง หรือรอยเปื้อนของผงหมึก และปัญหากระดาษติด เพื่อขจัดและป้องกันปัญหาเช่นนี้ ท่านควรทำความสะอาดบริเวณตลับหมึกพิมพ์และทางผ่านกระดาษของเครื่อง พิมพ์

#### การทำความสะอาดบริเวณตลับหมึกพิมพ์

ท่านไม่จำเป็นต้องทำความสะอาดบริเวณตลับหมึกพิมพ์บ่อยๆ อย่างไรก็ดี การทำความสะอาดพื้นที่ส่วนนี้จะทำให้ คุณภาพงานพิมพ์ของท่านดีขึ้น

1. ปิดเครื่องพิมพ์ จากนั้นดึงสายไฟออก รอให้เครื่องพิมพ์เย็นลง

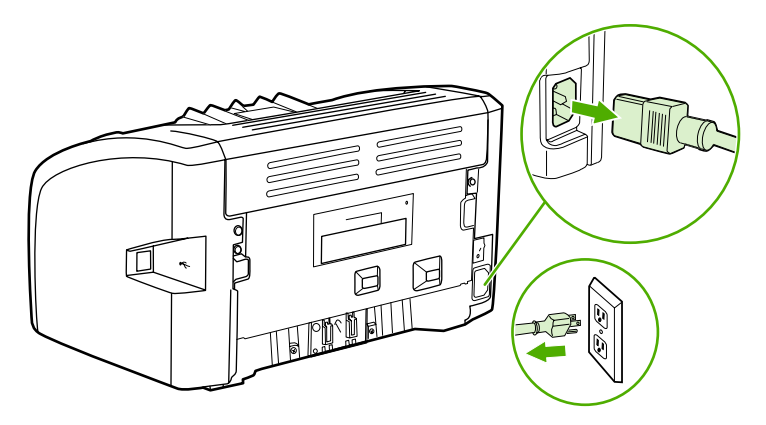

#### ข้อควรระวัง

ี เพื่อป้องกันความเสียหายที่อาจเกิดขึ้น อย่าให้ตลับหมึกพิมพ์ถูกแสงโดยตรง หากจำเป็นให้หาสิ่งปกคลุมตลับหมึก พิมพ์ไว้ และอย่าสัมผัสลูกกลิ้งส่งกระดาษที่เป็นฟองน้ำสีดำภายในเครื่องพิมพ์ เพราะอาจทำให้เครื่องพิมพ์เสียหาย ได้

2. เปิดฝาปิดตลับหมึกพิมพ์ และนำตลับหมึกพิมพ์เก่าออกมา

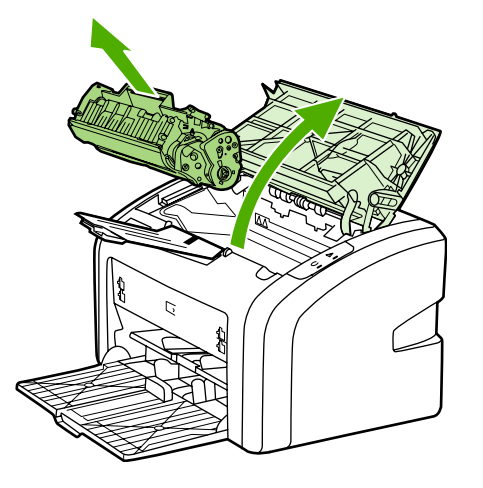

3. ให้ใช้ผ้าแห้งที่ไม่มีขนเช็ดสิ่งสกปรกออกจากบริเวณทางผ่านกระดาษและช่องใส่ตลับหมึกพิมพ์

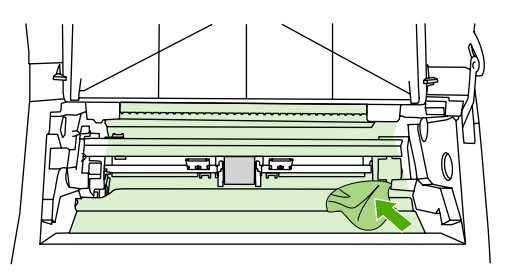

4. ใส่ตลับหมึกพิมพ์กลับเข้าที่ และปิดฝาปิดช่องใส่ตลับหมึกพิมพ์

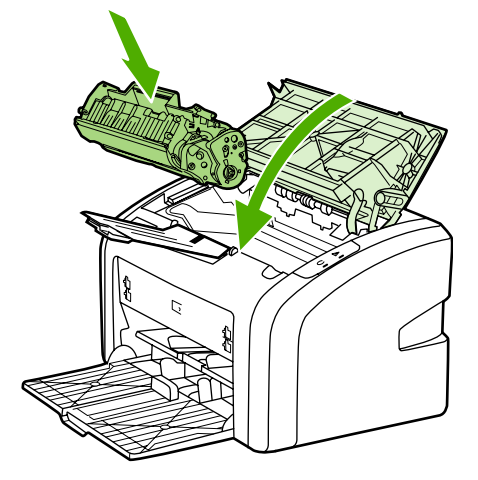

5. ต่อสายไฟเข้ากับเต้าเสียบไฟ จากนั้นเปิดเครื่องพิมพ์

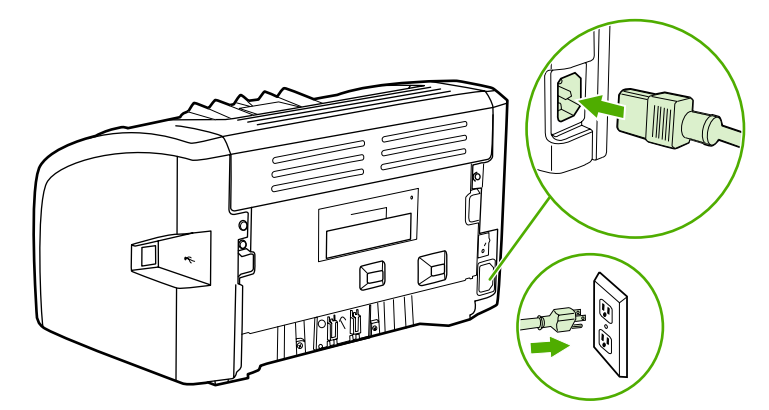

#### การทำความสะอาดทางผ่านกระดาษของเครื่องพิมพ์

หากท่านพบรอยหมึกหรือจุดดำในกระดาษที่พิมพ์ ท่านสามารถใช้ยูทิลิตีการทำความสะอาด HP LaserJet เพื่อ ขจัดวัสดุพิมพ์และผงหมึกซึ่งอาจสะสมอยู่ที่ชุดฟิวเซอร์และลูกกลิ้ง การทำความสะอาดช่องทางเดินของกระดาษจะ ช่วยยืดอายุการใช้งานเครื่องพิมพ์

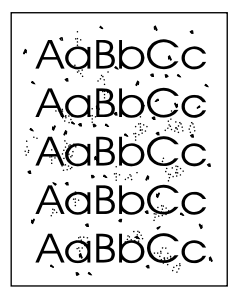

| หมายเหตุ | เพื่อให้ได้ผลลัพธ์ที่ดีที่สุด ให้ใช้แผ่นใส หากท่านไม่มีแผ่นใส ท่านสามารถใช้กระดาษสำหรับถ่ายเอกสาร<br>(70 ถึง 90  g/m²) ซึ่งมีผิวเรียบ                                                                                                    |  |  |
|----------|----------------------------------------------------------------------------------------------------|--|--|
|          | 1. ตรวจสอบให้แน่ใจว่าเครื่องพิมพ์อยู่ในสภาวะพักงานและไฟสัญญาณพร้อมทำงานสว่างขึ้น                                                                                                    |  |  |
|          | <ol> <li>ป้อนวัสดุที่จะใช้พิมพ์เข้าในถาดป้อนกระดาษ</li> </ol>                                                                                                    |  |  |
|          | <ol> <li>พิมพ์หน้าทำความสะอาด เรียกใช้คุณสมบัติเครื่องพิมพ์ (หรือกำหนดลักษณะการพิมพ์ใน Windows 2000<br/>และ XP) หากต้องการทราบขั้นตอน ให้ดูที่ <u>คุณสมบัติเครื่องพิมพ์ (ไดรเวอร์)</u></li> </ol>                                                          |  |  |
| หมายเหตุ | กระบวนการทำความสะอาดจะใช้เวลาประมาณ 3 นาที ระหว่างกระบวนการทำความสะอาด หน้าทำความสะอาด<br>จะหยุดเป็นระยะๆ อย่าปิดเครื่องพิมพ์จนกว่ากระบวนการทำความสะอาดจะลิ้นสุดลง ท่านอาจต้องทำกระบวนการ<br>ทำความสะอาดซ้ำหลายครั้งเพื่อทำความสะอาดเครื่องพิมพ์อย่างหมดจด |  |  |

### การเปลี่ยนลูกกลิ้งดึงกระดาษ

การใช้งานปกติกับสื่อที่มีคุณภาพดีก็ยังสามารถเกิดการสึกหรอได้ ส่วนการใช้สื่อที่มีคุณภาพไม่ดีอาจทำให้ต้อง เปลี่ยนลูกกลิ้งดึงกระดาษบ่อยมากขึ้น

หากเครื่องพิมพ์ดึงกระดาษไม่ถูกต้องเป็นประจำ (ไม่ดึงกระดาษ) ท่านอาจต้องเปลี่ยนหรือทำความสะอาดลูกกลิ้ง ดึงกระดาษ ดูที่ <u>สั่งซื้อวัสดุสิ้นเปลือง</u> เพื่อสั่งลูกกลิ้งดึงกระดาษใหม่

้ข้อควรระวัง โปรดปฏิบัติตามขั้นตอนนี้เพื่อป้องกันความเสียหายต่อเครื่องพิมพ์

1. ปิดเครื่องพิมพ์ จากนั้นดึงสายไฟออก รอให้เครื่องพิมพ์เย็นลง

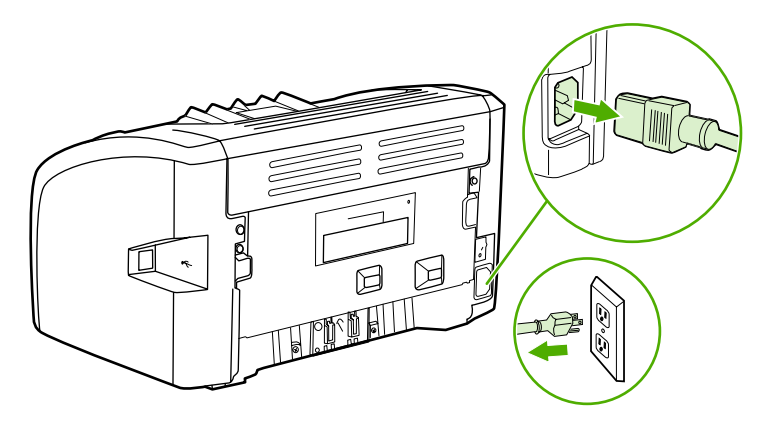

#### ข้อคว<del>รระ</del>วัง

เพื่อป้องกันความเสียหายที่อาจเกิดขึ้นกับตลับหมึกพิมพ์ อย่าให้แสงส่องที่ตลับโดยตรง ใช้กระดาษปิดตลับหมึก พิมพ์ไว้

2. เปิดฝาปิดตลับหมึกพิมพ์ และนำตลับหมึกพิมพ์เก่าออกมา

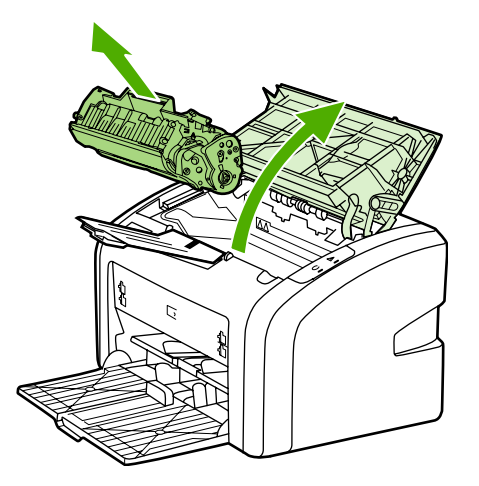

3. ค้นหาลูกกลิ้งดึงกระดาษ

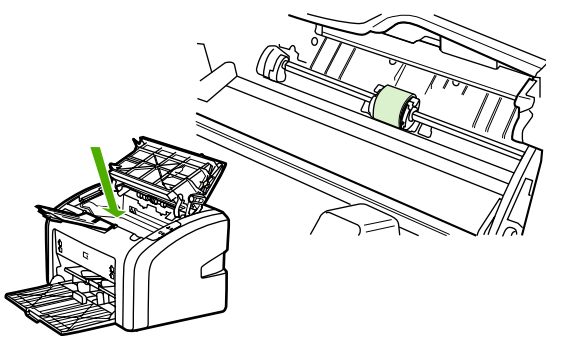

4. ปลดแท็บสีขาวขนาดเล็กที่ลูกกลิ้งดึงกระดาษ จากนั้นหมุนลูกกลิ้งดึงกระดาษไปทางด้านหน้า

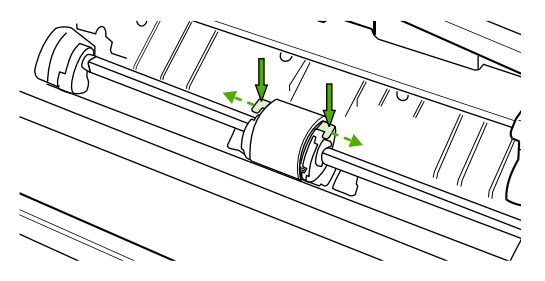

5. ค่อยๆ ดึงลูกกลิ้งดึงกระดาษขึ้น และนำออก

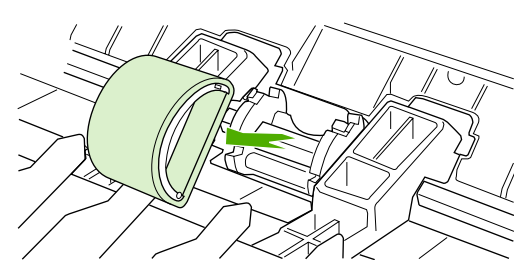

6. วางลูกกลิ้งดึงกระดาษใหมในช่อง ช่องกลมและเหลี่ยมทั้งสองด้าน จะช่วยให้ท่านติดตั้งลูกกลิ้งได้ถูกต้อง

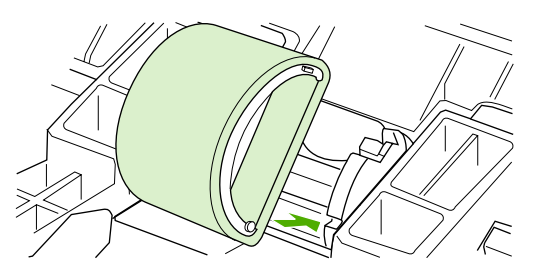

7. หมุนด้านบนของลูกกลิ้งดึงกระดาษออกจากตัว จนกระทั่งเข้าที่ทั้งสองด้าน

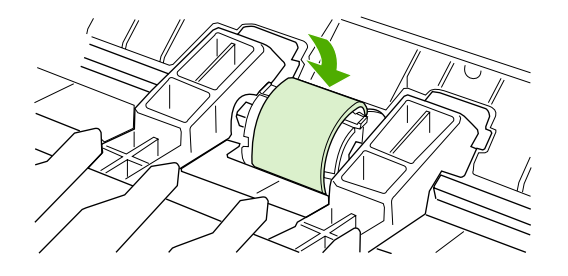

8. ติดตั้งตลับหมึกพิมพ์อีกครั้ง และปิดฝาปิดตลับหมึกพิมพ์

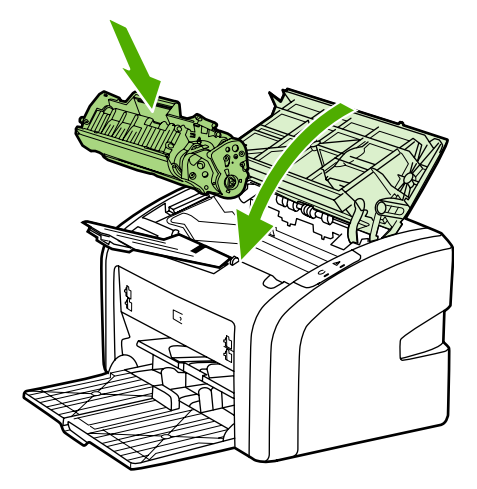

9. ต่อสายไฟเข้ากับเต้าเสียบไฟ จากนั้นเปิดเครื่องพิมพ์

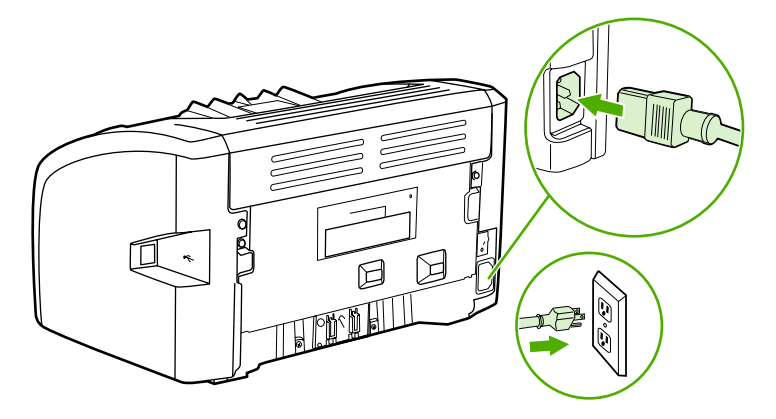

### การทำความสะอาดลูกกลิ้งดึงกระดาษ

หากท่านต้องการทำความสะอาดลูกกลิ้งดึงกระดาษแทนการเปลี่ยนอันใหม่ ให้ปฏิบัติตามคำแนะนำต่อไปนี้:

- 1. ถอดลูกกลิ้งดึงกระดาษออกตามวิธีการที่อธิบายในขั้นตอนที่ 1 ถึง 5 ใน <u>การเปลี่ยนลูกกลิ้งดึงกระดาษ</u>
- 2. ใช้ผ้าที่ไม่มีขนชุบน้ำเล็กน้อย เช็ดทำความสะอาดลูกกลิ้ง

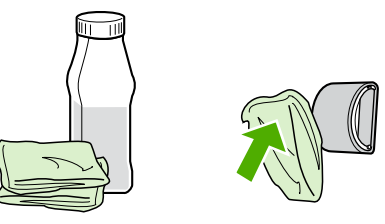

คำเตือน!

แอลกอฮอล์นั้นเป็นสารไวไฟ อย่าให้แอลกอฮอล์และผ้าอยู่ใกล้เปลวไฟ ก่อนที่จะปิดเครื่องพิมพ์และต่อสายไฟ โปรดรอให้แอลกอฮอล์แห้งสนิท

3. ใช้ผ้าแห้งที่ไม่มีขนเช็ดทำความสะอาดลูกกลิ้งดึงกระดาษเพื่อขจัดคราบสกปรกออก

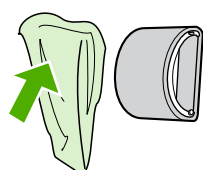

4. รอให้ลูกกลิ้งดึงกระดาษแห้งสนิท ก่อนที่จะติดตั้งกลับสู่เครื่องพิมพ์ (โปรดดูที่ <u>การเปลี่ยนลูกกลิ้งดึงกระดาษ</u>)

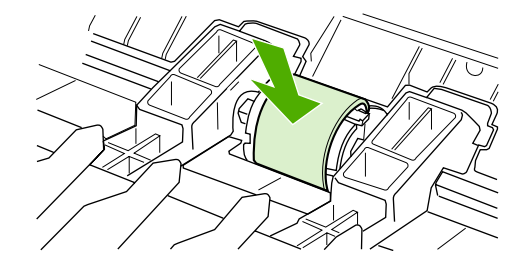

### การเปลี่ยนแผ่นคั่นของเครื่องพิมพ์

การใช้งานปกติกับสื่อที่มีคุณภาพดีก็ยังสามารถเกิดการสึกหรอได้ ส่วนการใช้สื่อที่มีคุณภาพไม่ดีอาจทำให้ต้อง เปลี่ยนแผ่นคั่นบ่อยมากขึ้น หากเครื่องพิมพ์ดึงกระดาษครั้งละหลายแผ่นอยู่เป็นประจำ คุณอาจต้องเปลี่ยนแผ่นคั่น โปรดดูที่ <u>สั่งชื่อวัสดุสิ้นเปลือง</u> เพื่อสั่งซื้อแผ่นคั่น

<mark>หมายเหตุ</mark> ก่อนที่จะเปลี่ยนแผ่นดั่น ให้ทำความสะอาดลูกกลิ้งดึงกระดาษ โปรดดูที่ <u>การทำความสะอาดลูกกลิ้งดึงกระดาษ</u>

1. ปิดเครื่องพิมพ์ จากนั้นดึงสายไฟออก รอให้เครื่องพิมพ์เย็นลง

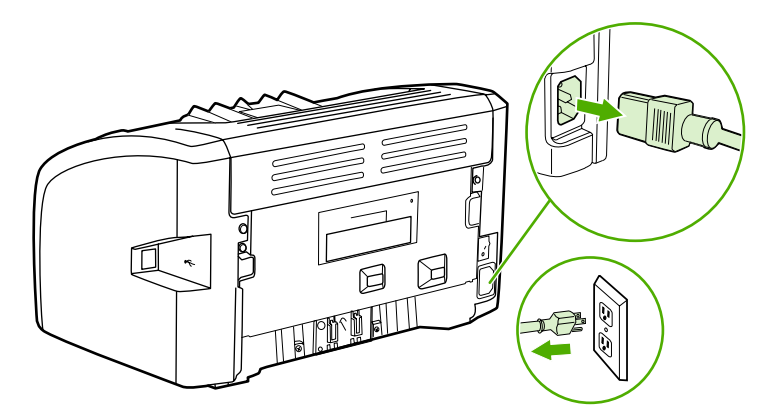

2. ที่ด้านหลังของเครื่องพิมพ์ ให้ไขสกรูที่ยึดแผ่นคั่นออก

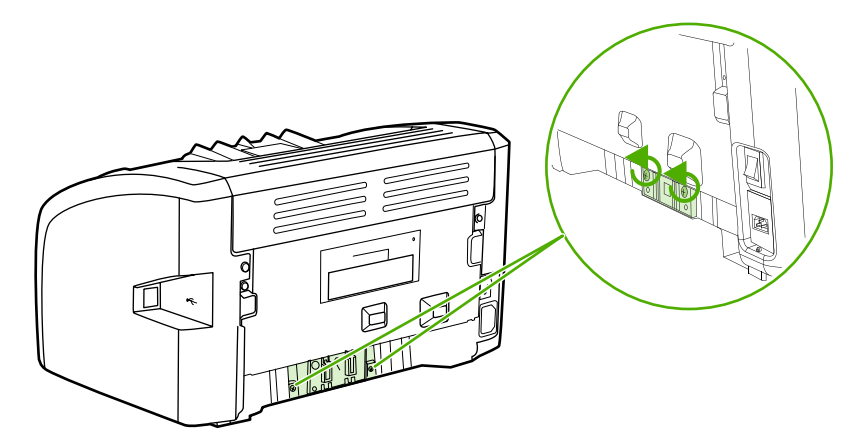

3. ถอดแผ่นคั่น

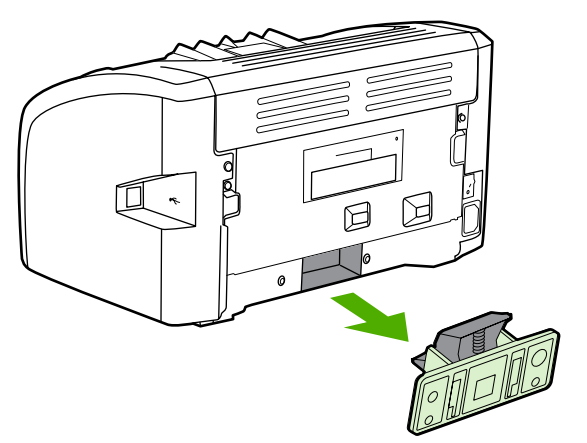

4. ใส่แผ่นคั่นใหม่ และไขสกรูเข้าที่

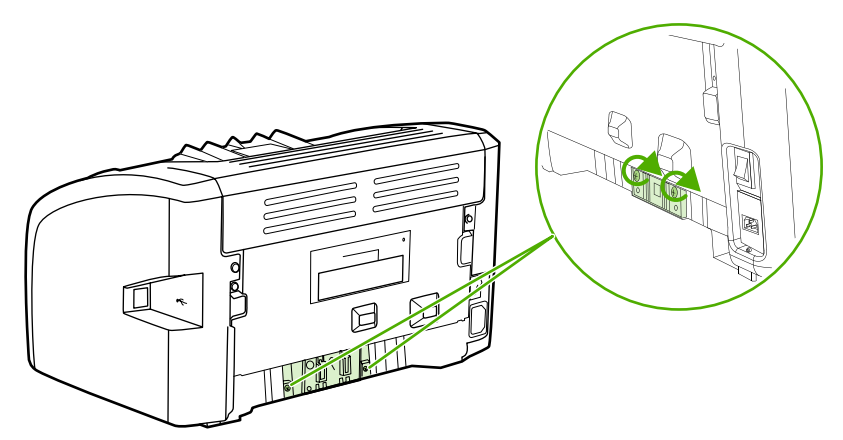

5. ต่อสายไฟเข้ากับเต้าเสียบไฟ จากนั้นเปิดเครื่องพิมพ์

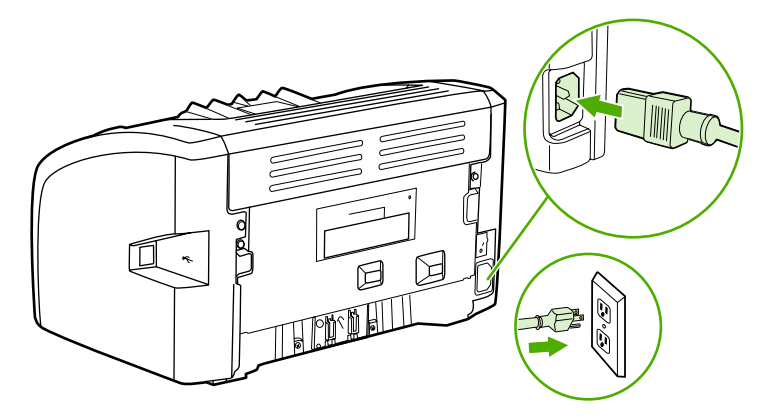

### การกระจายผงหมึกใหม่

เมื่อผงหมึกเหลือน้อย หน้าที่พิมพ์จะมีส่วนที่จางหรือซีด ท่านอาจเพิ่มคุณภาพงานพิมพ์ได้ชั่วคราวโดยการกระจาย ผงหมึกใหม่ ซึ่งหมายถึงว่าท่านอาจสามารถพิมพ์หน้าปัจจุบันให้เสร็จก่อน จากนั้นจึงค่อยเปลี่ยนตลับหมึกพิมพ์ใหม่

ข้อควรระวัง

เพื่อป้องกันความเสียหายที่อาจเกิดขึ้นกับตลับหมึกพิมพ์ อย่าให้แสงส่องที่ตลับโดยตรง ใช้กระดาษปิดตลับหมึก พิมพ์ไว้

1. เปิดฝาปิดช่องใส่ตลับหมึกพิมพ์ และนำตลับหมึกพิมพ์ออกจากเครื่องพิมพ์

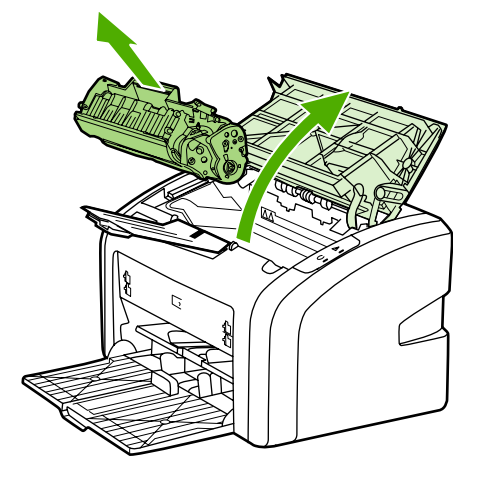

#### ข้อควรระวัง

เพื่อไม่ให้ตลับหมึกเสียหาย ให้จับตลับหมึกพิมพ์ที่ปลาย

2. ในการกระจายผงหมึกใหม่ ให้เขย่าตลับหมึกพิมพ์ไปทางด้านข้างเบาๆ

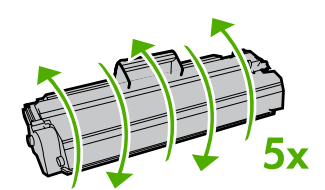

#### ข้อควรระวัง

ี้หากผงหมึกหกใส่เสื้อผ้า ให้ใช้ผ้าแห้งเช็ดออกแล้วนำไปชักในน้ำเย็น *น้ำร้อนจะทำให้ผงหมึกติดแน่นในเนื้อผ้า* 

3. ใส่ตลับหมึกพิมพ์กลับเข้าในเครื่องพิมพ์ และปิดฝาปิดช่องใส่ตลับหมึกพิมพ์

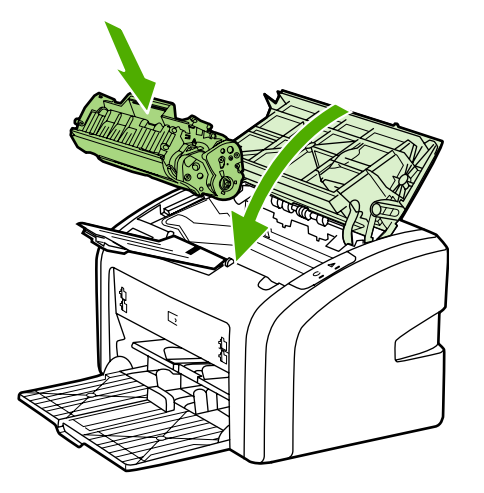

หากงานพิมพ์ยังจางอยู่ ให้ติดตั้งตลับหมึกพิมพ์ตลับใหม่ หากต้องการทราบขั้นตอน ให้ดูที่ <u>การเปลี่ยนตลับหมึก</u> <u>พิมพ์</u>

### การเปลี่ยนตลับหมึกพิมพ์

#### ข้อควรระวัง

เพื่อป้องกันความเสียหายที่อาจเกิดขึ้นกับตลับหมึกพิมพ์ อย่าให้แสงส่องที่ตลับโดยตรง ใช้กระดาษปิดตลับหมึก พิมพ์ไว้

 เปิดฝาปิดช่องใส่ตลับหมึกพิมพ์ และนำตลับหมึกพิมพ์เก่าออกมา ดูข้อมูลเกี่ยวกับการรีไซเคิลที่อยู่ทางด้านใน ของกล่องตลับหมึกพิมพ์

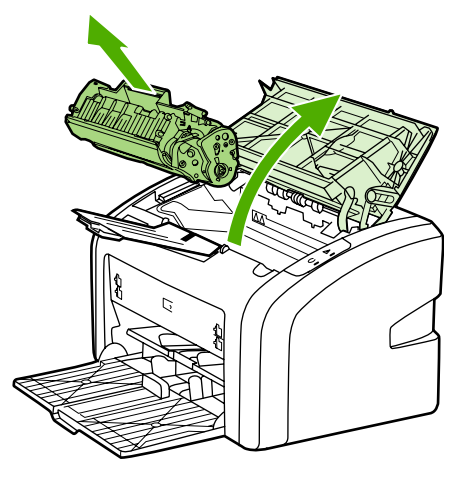

#### ข้อควรระวัง

เพื่อไม่ให้ตลับหมึกเสียหาย ให้จับตลับหมึกพิมพ์ที่ปลาย

 นำตลับหมึกใหม่ออกจากบรรจุภัณฑ์ และค่อยๆ โยกตลับหมึกจากข้างหน้าไปข้างหลัง เพื่อให้ผงหมึกกระจาย เสมอกันภายในตลับ

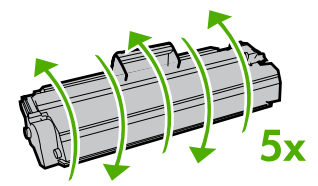

 จึงแถบจนกว่าเทปทั้งหมดหลุดออกจากตลับหมึกพิมพ์ ใส่แถบลงในกล่องใส่ตลับหมึกพิมพ์เพื่อส่งกลับไปรีไซ เคิล

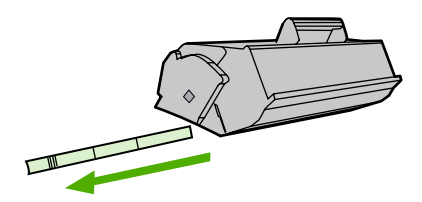

4. ใส่ตลับหมึกพิมพ์ลงในเครื่องพิมพ์ ตรวจสอบให้แน่ใจว่าตลับหมึกพิมพ์อยู่ในตำแหน่งที่ถูกต้อง ปิดฝาปิดช่อง ใส่ตลับหมึกพิมพ์

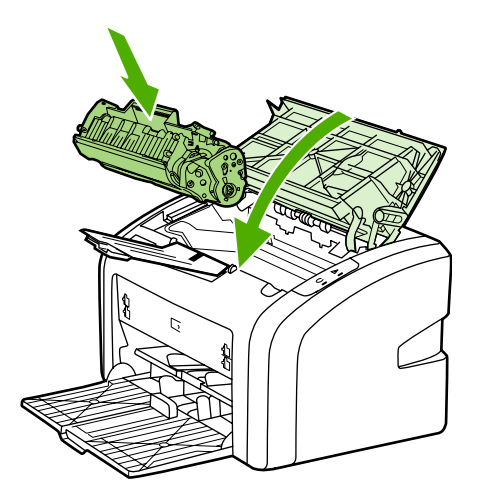

ข้อควรระวัง

หากผงหมึกหกใส่เสื้อผ้า ให้ใช้ผ้าแห้งเช็ดออกแล้วนำไปซักในน้ำเย็น *น้ำร้อนจะทำให้ผงหมึกติดแน่นในเนื้อผ้า* 

# การแก้ไขปัญหา

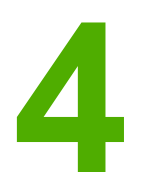

ในบทนี้จะกล่าวถึงหัวข้อต่างๆ ดังต่อไปนี้

- <u>การค้นหาวิธีแก้ไขปัญหา</u>
- <u>รูปแบบไฟสัญญาณบอกสถานะ</u>
- <u>ปัญหาการใช้กระดาษ</u>
- <u>หน้าที่พิมพ์ต่างจากที่ปรากฏบนหน้าจอ</u>
- <u>ปัญหาซอฟต์แวร์เครื่องพิมพ์</u>
- <u>การปรับปรุงคุณภาพงานพิมพ์</u>
- <u>การนำกระดาษที่ติดขัดออก</u>

### การค้นหาวิธีแก้ไขปัญหา

0

เนื้อหาในส่วนนี้จะแสดงวิธีแก้ไขปัญหาที่พบบ่อยของเครื่องพิมพ์

#### ขั้นตอนที่ 1: ตั้งค่าเครื่องพิมพ์ไว้ถูกต้องหรือไม่?

- เสียบสายไฟเครื่องพิมพ์เข้ากับช่องเสียบปลั๊กที่แน่ใจว่าใช้งานได้หรือไม่?
- สวิตช์เปิด/ปิดอยู่ที่ตำแหน่ง เปิด หรือไม่?
- ติดตั้งตลับหมึกพิมพ์ถูกต้องหรือไม่? โปรดดูที่ <u>การเปลี่ยนตลับหมึกพิมพ์</u>
- ป้อนกระดาษเข้าในถาดป้อนถูกต้องหรือไม่? โปรดดูที่ <u>การบรรจุกระดาษหรือวัสดุเข้าในถาดป้อน</u>

| ใข่   | หากท่านตอบ ใช่ สำหรับคำถามข้างต้น โปรดไปที่ <u>ขั้นตอน</u><br><u>ที่ 2: ไฟสัญญาณพร้อมสว่างขึ้นหรือไม่?</u> |
|-------|----------------------------------------------------------------------------------------------------|
| ไม่ใช | หากเครื่องพิมพ์ไม่เปิดทำงาน <u>ติดต่อฝ่ายบริการของ HP</u>                                                  |

### ขั้นตอนที่ 2: ไฟสัญญาณพร้อมสว่างขึ้นหรือไม่?

ไฟสัญญาณแผงควบคุมดูเหมือนกับในภาพนี้หรือไม่?

หมายเหตุ

โปรดดู <u>แผงควบคุมเครื่องพิมพ์</u> สำหรับคำอธิบายเกี่ยวกับไฟสัญญาณ และปุ่มที่แผงควบคุม

| ใช่    | ไปที่ <u>ขั้นตอนที่ 3: ท่านสามารถพิมพ์หน้าทดสอบเครื่องพิมพ์</u><br><u>ได้หรือไม่?</u>     |
|--------|-------------------------------------------------------------------------------------------|
| ไม่ใช่ | หากไฟสัญญาณแผงควบคุมดูไม่เหมือนกับในภาพข้างต้น<br>โปรดดูที่ <u>รูปแบบไฟสัญญาณบอกสถานะ</u> |
|        | หากท่านไม่สามารถแก้ไขปัญหา <u>ติดต่อฝ่ายบริการของ HP</u>                                  |

### ขึ้นตอนที่ 3: ท่านสามารถพิมพ์หน้าทดสอบเครื่องพิมพ์ได้หรือไม่?

พิมพ์หน้าทดสอบเครื่องพิมพ์

| ใช่    | หากสามารถพิมพ์หน้าสาธิต โปรดไปที่ <u>ขึ้นตอนที่ 4:</u><br><u>คุณภาพงานพิมพ์ยอมรับได้หรือไม่?</u> |
|--------|--------------------------------------------------------------------------------------------------|
| ไม่ใช่ | หากไม่มีกระดาษออกมา โปรดดูที่ <u>ปัญหาการใช้กระดาษ</u>                                           |
|        | หากท่านไม่สามารถแก้ไขปัญหา <u>ติดต่อฝ่ายบริการของ HP</u>                                         |

### ขั้นตอนที่ 4: คุณภาพงานพิมพ์ยอมรับได้หรือไม่?

| ใช่    | หากคุณภาพงานพิมพ์ยอมรับได้ โปรดไปที่ <u>ขั้นตอนที่ 5:</u><br>เกรื่องพิมพ์รับส่งข้อมูลกับคอมพิวเตอร์หรือไม่?                                                                          |
|--------|----------------------------------------------------------------------------------------------------|
| ไม่ใช่ | หากคุณภาพงานพิมพ์ต่ำ โปรดดูที่ <u>การปรับปรุงคุณภาพงาน</u><br><u>พิมพ์</u>                                                                                                    |
|        | ตรวจสอบว่าการตั้งค่าการพิมพ์ถูกต้องสำหรับวัตถุที่ท่านใช้<br>พิมพ์ ดู <u>การเลือกกระดาษหรือวัสดุอื่นๆ</u> สำหรับข้อมูลเกี่ยว<br>กับการปรับการตั้งค่าสำหรับวัตถุที่จะใช้พิมพ์ชนิดต่างๆ |
|        | หากท่านไม่สามารถแก้ไขปัญหา <u>ติดต่อฝ่ายบริการของ HP</u>                                                                                                    |

### ขึ้นตอนที่ 5: เครื่องพิมพ์รับส่งข้อมูลกับคอมพิวเตอร์หรือไม่?

ลองพิมพ์เอกสารจากซอฟต์แวร์โปรแกรมประยุกต์

| ใช่    | หากเอกสารพิมพ์ออกมา โปรดไปที่ <u>ขั้นตอนที่ 6: หน้าที่</u><br><u>พิมพ์ออกมามีลักษณะตามที่ท่านกาดหวังไว้หรือไม่?</u>                |
|--------|----------------------------------------------------------------------------------------------------|
| ไม่ใช่ | หากเอกสารไม่พิมพ์ออกมา โปรดดูที่ <u>ปัญหาซอฟต์แวร์</u><br><u>เกรื่องพิมพ์</u><br>หากท่านไม่สามารถแก้ไขปัญหา ติดต่อฝ่ายบริการของ HP |
|        | NIININ WWWW IN I WIRTI F D C NI I MAN ON ID D 11 1 1 0 0 1 1 L                                                                     |

### ขึ้นตอนที่ 6: หน้าที่พิมพ์ออกมามีลักษณะตามที่ท่านคาดหวังไว้หรือไม่?

| ใข่    | ปัญหาควรจะได้รับการแก้ไขเรียบร้อยแล้ว หากปัญหายังไม่<br>ได้รับการแก้ไข <u>ติดต่อฝ่ายบริการของ HP</u>             |
|--------|----------------------------------------------------------------------------------------------------|
| ไม่ใช่ | โปรดดูที่ <u>หน้าที่พิมพ์ต่างจากที่ปรากฏบนหน้าจอ</u><br>หากท่านไม่สามารถแก้ไขปัญหา <u>ติดต่อฝ่ายบริการของ HP</u> |

#### ติดต่อฝ่ายบริการของ HP

- ในสหรัฐอเมริกา โปรดดูที่ http://www.hp.com/support/lj1018/ สำหรับเครื่องพิมพ์ HP LaserJet 1018
- ส่วนประเทศ/พื้นที่อื่นโปรดดู http://www.hp.com

## รูปแบบไฟสัญญาณบอกสถานะ

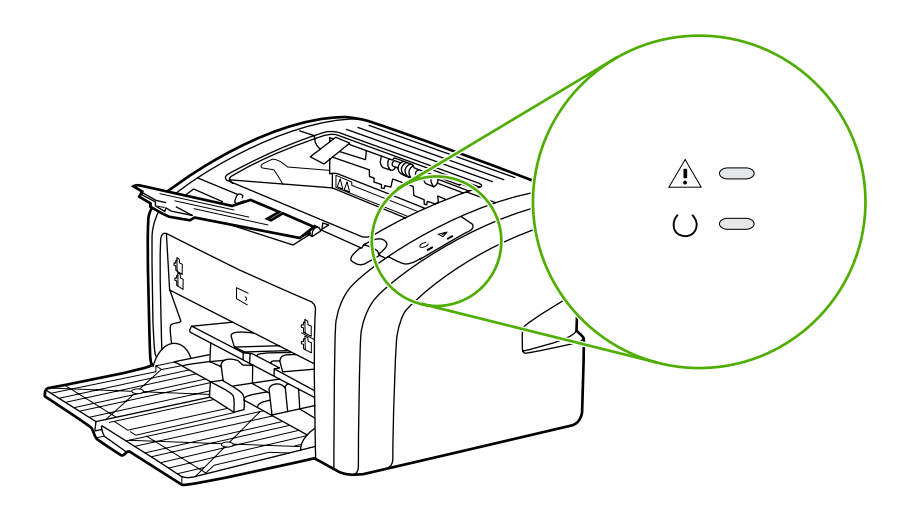

#### รายละเอียดข้อความบอกสถานะไฟ

| 0 | สัญลักษณ์สำหรับ "ไฟดับ"    |
|---|----------------------------|
| 0 | สัญลักษณ์สำหรับ "ไฟสว่าง"  |
|   | สัญฉักษณ์สำหรับ "ไฟกะพริบ" |

#### ข้อความไฟสัญญาณแผงควบคุม

| สถานะไฟสัญญาณ                                                    | สภาพของเครื่องพิมพ์                                                       | กา <b>ร</b> ปฏิบัติ                                                                                                    |
|------------------------------------------------------------------|---------------------------------------------------------------------------|----------------------------------------------------------------------------------------------------|
| 0 0                                                              | พร้อม<br>เกรื่องพิมพ์พร้อมทำงาน                                           | ไม่ต้องดำเนินการใดๆ                                                                                                    |
|                                                                  | ประมวลผลข้อมูล<br>เครื่องพิมพ์อยู่ในระหว่างการประมวล<br>ผลและการรับข้อมูล | รอให้เครื่องพิมพ์งาน<br>ในการยกเลิกงานปัจจุบัน ให้กดปุ่ม ยก<br>เ <mark>ลิก</mark>                                                                                                    |
| $\begin{pmatrix} 1 & - & - \\ - & - & - \\ - & - & - \\ - & - &$ | โหมดทำความสะอาด<br>กำลังพิมพ์หน้าทำความสะอาดหรือหน้า<br>ทดสอบ             | รอให้เครื่องพิมพ์หน้าทำความสะอาด<br>เสร็จ และอยู่ในสถานะพร้อม ซึ่งอาจใช้<br>เวลาถึงสองนาที<br>รอให้เครื่องพิมพ์หน้าทำความสะอาด<br>เสร็จ และอยู่ในสถานะพร้อม                                 |
|                                                                  | หน่วยความจำไม่เพียงพอ<br>เครื่องพิมพ์มีหน่วยความจำไม่เพียงพอ              | เอกสารที่กำลังพิมพ์อาจมีความซับซ้อน<br>เกินกว่าความจุหน่วยความจำของ<br>เครื่อง โปรดลองลดความละเอียดลง ดู<br>ข้อมูลเพิ่มเติมที่ <u>การทำความเข้าใจกับ</u><br><u>การตั้งค่าคุณภาพงานพิมพ์</u> |

| สถานะไฟสัญญาณ | ,<br>สภาพของเครื่องพิมพ์                                                                                                    | การปฏิบัติ                                                                                                    |
|---------------|----------------------------------------------------------------------------------------------------|----------------------------------------------------------------------------------------------------|
|               | โปรดพิจารณา ฝาเปิด, วัสดุพิมพ์หมด,<br>ไม่มีตลับหมึก, กระดาษติด<br>เถรื่องพิมพ์เกิดข้อผิดพลาดซึ่งต้องได้<br>รับการดำเนินการโดยผู้ใช้ | <ul> <li>ตรวจสอบสิ่งต่อไปนี้</li> <li>ฝาปิดช่องใส่ตลับหมึกปิดสนิท</li> <li>ป้อนกระดาษแล้ว หากต้องการ<br/>ทราบขั้นตอน ให้ดูที่ <u>การบรรจุ<br/>กระดาษหรือวัสดุเข้าในถาดป้อน</u></li> <li>ตลับหมึกติดตั้งอยู่ในเครื่องอย่าง<br/>ถูกต้อง หากต้องการทราบขั้น<br/>ตอน ให้ดูที่ <u>การเปลี่ยนตลับหมึก<br/>พิมพ์</u></li> <li>มีกระดาษติด หากต้องการทราบ<br/>ขั้นตอน ให้ดูที่ <u>การนำกระดาษที่</u><br/><u>ติดขัดออก</u></li> </ul> |
|               | การเริ่มต้นเครื่องพิมพ์<br>กำลังมีการเริ่มต้นเครื่องพิมพ์                                                                           | ไม่ต้องดำเนินการใดๆ                                                                                                    |
|               | เกิดข้อผิดพลาดร้ายแรง<br>ไฟสัญญาณสว่างทั้งหมด                                                                                       | ถอดปลั๊กเครื่องพิมพ์เป็นเวลา 30 นาที<br>จากนั้นต่อสายไฟเข้าที่ในเต้าเสียบ<br>หากเครื่องพิมพ์ยังเกิดข้อผิดพลาด<br>โปรดดูที่ <u>ดิดต่อฝ่ายบริการของ HP</u><br>โปรดดูที่ <u>ดิดต่อฝ่ายบริการของ HP</u>                                                                                                    |
|               | ไฟสัญญาณดับทั้งหมด                                                                                                    | ตรวจสอบว่ามีกระแสไฟฟ้า<br>ถอดปลึกสายไฟทั้งสองด้าน จากนั้นต่อ<br>สายไฟกลับเข้าสู่เครื่องพิมพ์และ<br>เต้าเลียบ                                                                                                    |

#### ข้อความไฟสัญญาณแผงควบคุม (ต่อ)

กลับไปที่ <u>การค้นหาวิธีแก้ไขปัญหา</u>

### ปัญหาการใช้กระดาษ

เลือกหัวข้อซึ่งอธิบายปัญหาได้ดีที่สุด:

- <u>กระดาษติด</u>
- <u>งานพิมพ์ที่ได้เอียง (เยื้อง)</u>
- <u>กระดาษหรือวัสดุถูกป้อนเข้าเครื่องพิมพ์เกินกว่าครั้งละแผ่น</u>
- <u>เครื่องพิมพ์ไม่ดึงกระดาษจากถาดป้อน</u>
- เครื่องพิมพ์ทำให้กระดาษหรือวัสดุโค้งงอ
- <u>การพิมพ์ช้ามาก</u>

#### กระดาษติด

- ดูข้อมูลเพิ่มเติมที่ <u>การนำกระดาษที่ติดขัดออก</u>
- ตรวจสอบให้แน่ใจว่าท่านกำลังพิมพ์ด้วยกระดาษหรือวัสดุที่ตรงตามข้อกำหนดรายละเอียด ดูข้อมูลเพิ่มเติมที่ <u>ข้อควรพิจารณาเกี่ยวกับวัสดุที่จะพิมพ์</u>
- โปรดอย่าพิมพ์กับกระดาษใช้แล้ว
- ตรวจสอบให้แน่ใจว่าท่านกำลังพิมพ์ด้วยกระดาษหรือวัสดุที่ไม่ย่น มีรอยพับ หรือขำรุด
- ตรวจสอบให้แน่ใจว่าเครื่องพิมพ์สะอาด ดูข้อมูลเพิ่มเติมที่ <u>การทำความสะอาดเครื่องพิมพ์</u>

#### งานพิมพ์ที่ได้เอียง (เยื้อง)

้งานพิมพ์ที่บิดเบี้ยวเล็กน้อยนั้นเป็นเรื่องปกติ และอาจเห็นได้ชัดเมื่อใช้กระดาษแบบฟอร์มที่พิมพ์ไว้ล่วงหน้า

- ดูข้อมูลเพิ่มเติมที่ <u>หน้าเอียง</u>
- ปรับตัวกั้นกระดาษให้ตรงกับความกว้างและความยาวของกระดาษหรือวัสดุที่จะพิมพ์ แล้วลองพิมพ์ใหม่ โปรดดูข้อมูลเพิ่มเติมที่ <u>ทางผ่านของกระดาษหรือวัสดุที่จะใช้พิมพ์</u> หรือ <u>การบรรจุกระดาษหรือวัสดุเข้าใน</u> <u>ถาดป้อน</u>

#### กระดาษหรือวัสดุถูกป้อนเข้าเครื่องพิมพ์เกินกว่าครั้งละแผ่น

- ถาดป้อนอาจจะป้อนกระดาษไว้มากเกินไป ดูข้อมูลเพิ่มเติมที่ <u>การบรรจุกระดาษหรือวัสดุเข้าในถาดป้อน</u>
- ตรวจดูให้แน่ใจว่าต้นฉบับไม่ยับ มีรอยพับ หรือชำรุด
- ทดลองใช้กระดาษรีมใหม่ โปรดอย่ากรีดกระดาษก่อนที่จะใส่ลงในถาดป้อนกระดาษ
- แผ่นดั่นเครื่องพิมพ์อาจเสื่อมสภาพ ดูข้อมูลเพิ่มเติมที่ การเปลี่ยนแผ่นดั่นของเครื่องพิมพ์

#### เครื่องพิมพ์ไม่ดึงกระดาษจากถาดป้อน

- ตรวจสอบให้แนใจว่าเครื่องพิมพ์ไม่ได้อยู่ในโหมดป้อนกระดาษด้วยตนเอง
- โปรดตรวจสอบว่ามีการปรับตัวกั้นกระดาษให้เข้าที่แล้ว
- ลูกกลิ้งดึงกระดาษอาจสกปรกหรือชำรุด หากต้องการทราบขั้นตอน ให้ดูที่ <u>การทำความสะอาดลุกกลิ้งดึง</u> <u>กระดาษ</u> หรือ <u>การเปลี่ยนลูกกลิ้งดึงกระดาษ</u>

#### เครื่องพิมพ์ทำให้กระดาษหรือวัสดุโค้งงอ

- ดูข้อมูลเพิ่มเติมที่ <u>โค้งงอหรือเป็นคลื่น</u>
- โปรดดูข้อมูลเพิ่มเติมที่ <u>ทางผ่านของกระดาษหรือวัสดุที่จะใช้พิมพ์</u> หรือ <u>การเลือกกระดาษหรือวัสดุอื่นๆ</u>

#### การพิมพ์ช้ามาก

ความเร็วสูงสุดของเครื่องพิมพ์คือ 12 หน้าต่อนาที สำหรับกระดาษ A4 และ 12 หน้าต่อนาทีสำหรับกระดาษ Letter สำหรับเครื่องพิมพ์ HP LaserJet 1018 งานพิมพ์ของท่านอาจซับซ้อนมาก ให้ลองปฏิบัติดังนี้

- ลดความซับซ้อนของเอกสาร (ตัวอย่างเช่น ลดจำนวนภาพกราฟิก)
- เรียกใช้คุณสมบัติของเครื่องพิมพ์ในไดรเวอร์ของเครื่องพิมพ์ หากต้องการทราบขั้นตอน ให้ดูที่ คุณสมบัติ เครื่องพิมพ์ (ไดรเวอร์) กำหนดประเภทวัสดุพิมพ์ให้เป็นกระดาษธรรมดา

์ ซึ่งอาจทำให้ผงหมึกกระจายไม่ดีหากใช้กระดาษหรือวัสดุหนัก

- กระดาษหรือวัสดุที่มีลักษณะแคบหรือหนักจะทำให้พิมพ์ช้า ใช้กระดาษหรือวัสดุปกติ
- ความเร็วของเครื่องพิมพ์ขึ้นอยู่กับความเร็วการประมวลผลของเครื่องพิมพ์ ปริมาณหน่วยความจำ และขนาด ของพื้นที่ในฮาร์ดดิสก์ที่เหลือ ลองเพิ่มองค์ประกอบเหล่านี้

ึกลับไปที่ <u>การค้นหาวิธีแก้ไขปัญหา</u>

หมายเหตุ

### หน้าที่พิมพ์ต่างจากที่ปรากฏบนหน้าจอ

เลือกหัวข้อซึ่งอธิบายปัญหาได้ดีที่สุด:

- งานพิมพ์เป็นอักษรที่ดูไม่รู้เรื่อง ไม่ถูกต้อง หรือไม่สมบูรณ์
- <u>ภาพกราฟิกหรือข้อความหายไป หรือหน้าเอกสารว่างเปล่า</u>
- <u>การจัดรูปแบบหน้าแตกต่างจากในเครื่องพิมพ์อื่น</u>
- <u>คุณภาพกราฟิก</u>

ในการดูตัวอย่างงานพิมพ์ ให้ใช้ตัวเลือก **Print Preview** (ตัวอย่างก่อนพิมพ์) ของแอปพลิเคชัน (ถ้ามี)

#### งานพิมพ์เป็นอักษรที่ดูไม่รู้เรื่อง ไม่ถูกต้อง หรือไม่สมบูรณ์

- หากงานพิมพ์ของบางไฟล์มีตัวอักษรที่ดูไม่รู้เรื่อง แสดงว่าอาจเกิดปัญหาเฉพาะกับไฟล์นั้น หากงานพิมพ์ของ บางโปรแกรมมีตัวอักษรที่ดูไม่รู้เรื่อง แสดงว่าอาจเกิดปัญหาเฉพาะกับโปรแกรมนั้น โปรดตรวจสอบว่าท่าน ได้เลือกไดรเวอร์ถูกต้อง
- อาจเกิดปัญหาขึ้นกับโปรแกรมประยุกต์ของท่าน ลองพิมพ์จากโปรแกรมซอฟต์แวร์อื่นๆ
- สาย USB อาจหลวมหรือขำรุด ให้ลองปฏิบัติดังนี้

ี ก่อนที่จะต่อสาย USB เข้ากับเครื่องพิมพ์ ให้ถอดปลั๊กของเครื่องออก เพื่อป้องกันความเสียหายกับเครื่องพิมพ์

- ถอดสายเชื่อมต่อออกแล้วเชื่อมต่อใหม่อีกครั้ง
- ลองพิมพ์งานที่ท่านมั่นใจว่าใช้ได้
- หากเป็นไปได้ ลองต่อสายเชื่อมต่อและเครื่องพิมพ์เข้ากับคอมพิวเตอร์เครื่องอื่น แล้วลองพิมพ์งานที่ท่าน มั่นใจว่าใช้ได้
- ปิดเครื่องพิมพ์และเครื่องคอมพิวเตอร์ ถอดสายเคเบิล USB ออก จากนั้นตรวจสอบปลายสายทั้งสองด้าน ว่าเสียหายหรือไม่ ต่อสายเคเบิล USB กลับที่เดิม และตรวจให้แน่ใจว่าสายที่ต่อนั้นแน่นแล้ว นอกจากนี้ โปรดดูว่าเครื่องพิมพ์ได้ต่อเข้ากับเครื่องคอมพิวเตอร์โดยตรงแล้ว ถอดกล่องสวิตช์ ไดรฟ์สำรองข้อมูล กุญแจรักษาความปลอดภัย และอุปกรณ์อื่นๆ ที่ต่ออยู่ระหว่างพอร์ต USB ของเครื่องคอมพิวเตอร์กับ เครื่องพิมพ์ออก อุปกรณ์เหล่านี้บางครั้งอาจรบกวนการสื่อสารระหว่างคอมพิวเตอร์กับเครื่องพิมพ์ เปิด เครื่องพิมพ์และเครื่องคอมพิวเตอร์ใหม่

#### ภาพกราฟิกหรือข้อความหายไป หรือหน้าเอกสารว่างเปล่า

- ตรวจสอบให้แน่ใจว่าไฟล์ของท่านไม่มีหน้าที่ว่างเปล่า
- เทปปิดผนึกอาจยังอยู่ในตลับหมึกพิมพ์ ถอดตลับหมึกออก และดึงแท็บที่ปลายของตลับหมึกจนเทปหลุดออก มา การติดตั้งตลับหมึกพิมพ์อีกครั้ง หากต้องการทราบขั้นตอน ให้ดูที่ <u>การเปลี่ยนตลับหมึกพิมพ์</u>
- การตั้งค่ากราฟิกในหน้า Properties ของเครื่องพิมพ์อาจไม่เหมาะกับงานที่ท่านกำลังพิมพ์ ลองเปลี่ยนการ ตั้งค่ากราฟิกในหน้า Properties ของเครื่องพิมพ์ ดูข้อมูลเพิ่มเติมที่ คุณสมบัติเครื่องพิมพ์ (ไดรเวอร์)
- ทำความสะอาดเครื่องพิมพ์ โดยเฉพาะหน้าสัมผัสระหว่างตลับหมึกกับจุดที่จ่ายไฟ

ีดำเตือน!

หมายเหตุ

#### การจัดรูปแบบหน้าแตกต่างจากในเครื่องพิมพ์อื่น

หากท่านใช้ไดรเวอร์เครื่องพิมพ์ที่เก่ากว่าหรือไดรเวอร์อื่น (ซอฟต์แวร์เครื่องพิมพ์) เพื่อสร้างเอกสาร หรือหากการ ตั้งค่า Properties ของเครื่องพิมพ์ในซอฟต์แวร์ต่างไปจากนี้ การจัดรูปแบบหน้าอาจเปลี่ยนไปเมื่อท่านพยายาม พิมพ์โดยใช้ไดรเวอร์เครื่องพิมพ์หรือการตั้งค่าใหม่ ในการขจัดปัญหาดังกล่าว ให้ลองปฏิบัติดังนี้:

- สร้างและพิมพ์เอกสารโดยใช้ไดรเวอร์เครื่องพิมพ์ (ซอฟต์แวร์เครื่องพิมพ์) และการตั้งค่า Properties ของ เครื่องพิมพ์เดียวกัน โดยไม่คำนึงถึงชนิดของเครื่องพิมพ์ HP LaserJet ที่ท่านใช้
- เปลี่ยนความละเอียด ขนาดกระดาษ การตั้งค่าแบบตัวอักษร และการตั้งค่าอื่นๆ ดูข้อมูลเพิ่มเติมที่ คุณสมบัติ เครื่องพิมพ์ (ไดรเวอร์)

#### คุณภาพกราฟิก

ี่การตั้งค่ากราฟิกอาจไม่เหมาะกับงานพิมพ์ของท่าน ตรวจสอบการตั้งค่ากราฟิกในหน้า Properties ของเครื่อง พิมพ์ เช่น ความละเอียด แล้วจึงปรับค่าตามความเหมาะสม ดูข้อมูลเพิ่มเติมที่ <u>คุณสมบัติเครื่องพิมพ์ (ไดรเวอร์)</u>

ความละเอียดของภาพอาจลดลง เมื่อมีการแปลงกราฟิกจากรูปแบบหนึ่งไปยังอีกรูปแบบหนึ่ง

ึกลับไปที่ <u>การค้นหาวิธีแก้ไขปัญหา</u>

หมายเหต

### ปัญหาซอฟต์แวร์เครื่องพิมพ์

#### ปัญหาซอฟต์แวร์เครื่องพิมพ์

| ปัญหา                                             | วิธีแก้ไข                                                                                                    |
|---------------------------------------------------|----------------------------------------------------------------------------------------------------|
| ไดรเวอร์เครื่องพิมพ์สำหรับ HP LaserJet 1018 ไม่   | <ul> <li>เริ่มต้นระบบใหม่</li> </ul>                                                                                                    |
| ปรากฏในโฟลเดอร์ <b>Printer</b>                    | <ul> <li>ติดตั้งซอฟต์แวร์เครื่องพิมพ์ใหม่ ในทาสก์บาร์ของ<br/>Windows ให้คลิก Start เลือก Programs เลือก<br/>HP เลือก HP LaserJet 1018 series จากนั้น<br/>เลือก Uninstall HP LaserJet 1018 series ปิด<br/>เครื่องพิมพ์ ติดตั้งซอฟต์แวร์เครื่องพิมพ์จากซีดีรอม<br/>เปิดด้านหลังเครื่องพิมพ์</li> </ul> |
|                                                   | หมายเหตุ                                                                                                    |
|                                                   | ปิดโปรแกรมประยุกต์ที่กำลังทำงานอยู่ ในการปิดโปรแกรม<br>ประยุกต์ที่มีไอคอนอยู่ใน system tray ให้คลิกปุ่มขวาของ<br>เมาล์บนไอคอน และเลือก <b>Close</b> หรือ <b>Disable</b>                                                                                                    |
|                                                   | <ul> <li>ลองเสียบสายเคเบิล USB เข้าในพอร์ต USB<br/>พอร์ตอื่นในเครื่องคอมพิวเตอร์</li> </ul>                                                                                                    |
|                                                   | <ul> <li>หากท่านกำลังพิมพ์ไปยังเครื่องพิมพ์ที่ใช้งานร่วมกันใน<br/>ทาสก์บาร์ของ Windows ให้คลิก Start เลือก<br/>Settings และเลือก Printers ดับเบิลคลิกไอคอน<br/>Add Printer ปฏิบัติตามคำแนะนำใน Add Printer<br/>Wizard</li> </ul>                                                                     |
| มีข้อความแสดงความผิดพลาดแสดงขึ้นระหว่างการติดตั้ง | <ul> <li>เริ่มต้นระบบใหม่</li> </ul>                                                                                                    |
| ซอฟต์แวร์                                         | <ul> <li>ติดตั้งขอฟต์แวร์เครื่องพิมพ์ใหม่ ในทาสก์บาร์ของ<br/>Windows ให้คลิก Start เลือก Programs เลือก<br/>HP เลือก HP LaserJet 1018 series จากนั้น<br/>เลือก Uninstall HP LaserJet 1018 series ปิด<br/>เครื่องพิมพ์ ติดตั้งขอฟต์แวร์เครื่องพิมพ์จากซีดีรอม<br/>เปิดด้านหลังเครื่องพิมพ์</li> </ul> |
|                                                   | หมายเหตุ                                                                                                    |
|                                                   | ปิดโปรแกรมประยุกต์ที่กำลังทำงานอยู่ ในการปิดโปรแกรม<br>ประยุกต์ที่มีไอคอนอยู่ในทาสก์บาร์ ให้คลิกปุ่มขวาของเมาล์<br>บนไอคอน และเลือก <b>Close</b> หรือ <b>Disable</b>                                                                                                    |
|                                                   | <ul> <li>ตรวจสอบพื้นที่ว่างในไดรฟ์ที่ท่านกำลังติดตั้ง<br/>ซอฟต์แวร์เครื่องพิมพ์ หากจำเป็น ให้เพิ่มพื้นที่ว่างให้<br/>มากที่สุดเท่าที่จะทำได้ แล้วติดตั้งซอฟต์แวร์เครื่อง<br/>พิมพ์อีกครั้ง</li> </ul>                                                                                                |
|                                                   | <ul> <li>หากจำเป็น ให้เรียกใช้ Disk Defragmenter แล้วติด<br/>ตั้งซอฟต์แวร์เครื่องพิมพ์อีกครั้ง</li> </ul>                                                                                                    |
| ปัญหา                                             | วิธีแก้ไข                                                                                                    |
|---------------------------------------------------|----------------------------------------------------------------------------------------------------|
| เครื่องพิมพ์อยู่ในโหมดพร้อม แต่ไม่มีงานพิมพ์ออกมา | <ul> <li>เริ่มต้นระบบใหม่</li> </ul>                                                                                                    |
|                                                   | <ul> <li>ตรวจสอบว่าต่อสายเคเบิลทั้งหมดถูกต้องตามข้อ<br/>กำหนด ซึ่งประกอบด้วยสาย USB และสายไฟ ลอง<br/>สายเคเบิลใหม่</li> </ul>                                                                                                    |
|                                                   | <ul> <li>ติดตั้งขอฟต์แวร์เครื่องพิมพ์ใหม่ ในทาสก์บาร์ของ<br/>Windows ให้คลิก Start เลือก Programs เลือก<br/>HP เลือก HP LaserJet 1018 series จากนั้น<br/>เลือก Uninstall HP LaserJet 1018 series ปิด<br/>เครื่องพิมพ์ ติดตั้งขอฟต์แวร์เครื่องพิมพ์จากซีดีรอม<br/>เปิดด้านหลังเครื่องพิมพ์</li> </ul> |
|                                                   | หมายเหตุ                                                                                                    |
|                                                   | ปิดโปรแกรมประยุกต์ที่กำลังทำงานอยู่ ในการปิดโปรแกรม<br>ประยุกต์ที่มีไอคอนอยู่ในทาสก์บาร์ ให้คลิกปุ่มขวาของเมาล์<br>บนไอคอน และเลือก Close หรือ Disable                                                                                                    |

### ปัญหาซอฟต์แวร์เครื่องพิมพ์ (ต่อ)

กลับไปที่ <u>การค้นหาวิธีแก้ไขปัญหา</u>

# การปรับปรุงคุณภาพงานพิมพ์

ส่วนนี้จะให้ข้อมูลเกี่ยวกับการระบุและแก้ไขความผิดพลาดในการพิมพ์

## งานพิมพ์ซีดหรือจาง

| AaBbCc<br>AaBbCc<br>AaBbCc | <ul> <li>ผงหมึกเหลือน้อย ดูข้อมูลเพิ่มเติมที่ <u>การกระจายผง</u><br/><u>หมึกใหม่</u></li> <li>กระดาษหรือวัสดุอาจไม่ตรงตามข้อกำหนดรายละเอียด<br/>ของ Hewlett-Packard (ตัวอย่างเช่น ชื้นหรือหยาบ<br/>เกินไป) ดูข้อมูลเพิ่มเติมที่ <u>ข้อควรพิจารณาเกี่ยวกับ</u><br/><u>วัสดุที่จะพิมพ์</u></li> </ul> |
|----------------------------|----------------------------------------------------------------------------------------------------|
| AaBbCc                     | <ul> <li>หากสีซีดจางทั้งหน้า อาจปรับความหนาแน่นในการ<br/>พิมพ์ไว้จางเกินไป หรืออาจใช้ EconoMode อยู่ ให้<br/>ปรับความเข้มในการพิมพ์ และยกเลิกการใช้งาน<br/>EconoMode ในหน้า Properties ของเครื่องพิมพ์ ดู<br/>ข้อมูลเพิ่มเติมที่ <u>การประหยัดหมึกพิมพ์</u></li> </ul>                              |

## จุดด่างของผงหมึก

| AaBbCc<br>AaBbCc<br>AaBbCc<br>AaBbCc<br>AaBbCc | <ul> <li>กระดาษหรือวัสดุอาจไม่ตรงตามข้อกำหนดรายละเอียด<br/>ของ Hewlett-Packard (ตัวอย่างเช่น ขึ้นหรือหยาบ<br/>เกินไป) ดูข้อมูลเพิ่มเติมที่ <u>ข้อกวรพิจารณาเกี่ยวกับ</u><br/><u>วัสดุที่จะพิมพ์</u></li> <li>อาจจะต้องทำความสะอาดเครื่องพิมพ์ หากต้องการ<br/>ทราบขั้นตอน ให้ดูที่ <u>การทำความสะอาดเครื่องพิมพ์</u><br/>หรือ <u>การทำความสะอาดทางผ่านกระดาษของเครื่อง</u><br/><u>พิมพ์</u></li> </ul> |
|------------------------------------------------|----------------------------------------------------------------------------------------------------|
|------------------------------------------------|----------------------------------------------------------------------------------------------------|

## ตัวอักษรขาดหาย

| AarpCc           | <ul> <li>กระดาษหรือวัสดุแผ่นนั้นอาจชำรุด ลองพิมพ์งานอีก<br/>ครั้ง</li> </ul>                                                                                                    |
|------------------|----------------------------------------------------------------------------------------------------|
| AaBbCc<br>AaBbCc | <ul> <li>ความชื้นของกระดาษหรือวัสดุอาจไม่สม่ำเสมอ หรือมี<br/>ความชื้นเป็นจุดๆ บนผิว ลองพิมพ์ด้วยกระดาษหรือ<br/>วัสดุแผ่นใหม่ ดูข้อมูลเพิ่มเติมที่ <u>ข้อควรพิจารณาเกียว</u><br/>กับวัสดที่จะพิมพ์</li> </ul> |
| AaBbCc           | <ul> <li>กระดาษหรือวัสดุในล็อตนี้มีคุณภาพไม่ดี กระบวนการ<br/>ผลิตอาจทำให้กระดาษบางบริเวณไม่รับผงหมึก ลองใช้<br/>กระดาษหรือวัสดุชนิดหรือยี่ห้ออื่น</li> </ul>                                                 |
|                  | <ul> <li>ตลับหมึกพิมพ์อาจเสียหาย ดูข้อมูลเพิ่มเติมที่ <u>การ</u><br/><u>เปลี่ยนตลับหมึกพิมพ์</u></li> </ul>                                                                                                  |

#### หมายเหตุ

หากขั้นตอนเหล่านี้ไม่สามารถแก้ไขปัญหาได้ โปรดติดต่อผู้แทนจำหน่ายหรือบริการที่ได้รับการแต่งตั้งจาก HP

# เส้นในแนวดิ่ง

| AaBbCc<br>AaBbCc<br>AaBbCc<br>AaBbCc<br>AaBbCc | <ul> <li>แท่งไวแสงในตลับหมึกพิมพ์อาจมีรอยขีดข่วน ติดตั้ง<br/>ตลับหมึกพิมพ์ HP ใหม่ หากต้องการทราบขั้นตอน ให้<br/>ดูที่ <u>การเปลี่ยนตลับหมึกพิมพ์</u></li> </ul> |
|------------------------------------------------|----------------------------------------------------------------------------------------------------|
|------------------------------------------------|----------------------------------------------------------------------------------------------------|

# พื้นหลังเป็นสีเทา

| AaBbCc<br>AaBbCc<br>AaBbCc<br>AaBbCc | <ul> <li>ลดความเข้มของการพิมพ์ โดยใช้คุณสมบัติของเครื่อง<br/>พิมพ์ ซึ่งจะช่วยลดเงาพื้นหลัง โปรดดูที่ <u>คุณสมบัติ<br/>เครื่องพิมพ์ (ไดรเวอร์)</u></li> <li>เปลี่ยนไปใช้กระดาษหรือวัสดุที่มีน้ำหนักเบากว่านี้ ดู<br/>ข้อมูลเพิ่มเติมที่ <u>ข้อควรพิจารณาเกี่ยวกับวัสดุที่จะพิมพ์</u></li> <li>ตรวจสอบสภาพแวดล้อมของเครื่องพิมพ์ สภาพความ<br/>แห้งสูง (ความชื้นต่ำ) อาจทำให้ค่าเงาพื้นหลังเพิ่มมาก</li> </ul> |
|--------------------------------------|----------------------------------------------------------------------------------------------------|
| AABACC                               | ขึ้น                                                                                                    |
|                                      | <ul> <li>ติดตั้งตลับหมึกพิมพ์ HP ใหม่ หากต้องการทราบขั้น<br/>ตอน ให้ดูที่ <u>การเปลี่ยนตลับหมึกพิมพ์</u></li> </ul>                                                                                                    |

# รอยเปื้อนจากผงหมึก

| AaBbCc<br>AaBbCc | <ul> <li>หากรอยเปื้อนอยู่ที่ขอบทางด้านบน อาจเป็นเพราะตัว<br/>กั้นกระดาษสกปรก ให้ผ้าแห้งที่ไม่มีขนเช็ดทำความ<br/>สะอาดตัวกั้นกระดาษ ดูข้อมูลเพิ่มเติมที่ <u>การทำความ</u><br/><u>สะอาดเครื่องพิมพ์</u></li> </ul> |
|------------------|----------------------------------------------------------------------------------------------------|
| AaBbCc<br>AaBbCc | <ul> <li>ตรวจสอบชนิดและคุณภาพของกระดาษหรือวัสดุ</li> <li>ติดตั้งตลับหมึกพิมพ์ HP ใหม่ หากต้องการทราบขั้น<br/>ตอน ให้ดูที่ <u>การเปลี่ยนตลับหมึกพิมพ์</u></li> </ul>                                              |
| AGROCC           | <ul> <li>อุณหภูมิตัวละลายอาจต่ำเกินไป ในไดรเวอร์เครื่อง<br/>พิมพ์ของท่าน ตรวจสอบให้แน่ใจว่าได้เลือกชนิดวัตถุที่<br/>จะใช้พิมพ์ไว้ถูกต้อง</li> </ul>                                                              |

# ผงหมึกไม่ติดแน่นกับกระดาษ

| AaBbcc           | <ul> <li>ทำความสะอาดภายในเครื่องพิมพ์ หากต้องการทราบ<br/>ขั้นตอน ให้ดูที่ <u>การทำความสะอาดเครื่องพิมพ์</u></li> </ul>            |
|------------------|----------------------------------------------------------------------------------------------------|
|                  | <ul> <li>ตรวจสอบชนิดและคุณภาพของกระดาษหรือวัสดุ ดู<br/>ข้อมูลเพิ่มเติมที่ <u>ข้อควรพิจารณาเกี่ยวกับวัสดุที่จะพิมพ์</u></li> </ul> |
| AabbCc<br>AabbCc | <ul> <li>ติดตั้งตลับหมึกพิมพ์ HP ใหม่ หากต้องการทราบขั้น<br/>ตอน ให้ดูที่ <u>การเปลี่ยนตลับหมึกพิมพ์</u></li> </ul>               |
| AaBbCc           | <ul> <li>ในไดรเวอร์เครื่องพิมพ์ของท่าน ตรวจสอบให้แน่ใจว่า<br/>ได้เลือกชนิดวัตถุที่จะใช้พิมพ์ไว้ถูกต้อง</li> </ul>                 |
|                  | <ul> <li>เสียบปลั๊กเครื่องพิมพ์เข้ากับช่องต่อไฟฟ้ากระแสสลับ<br/>โดยตรงแทนการเสียบเข้ากับ power strip</li> </ul>                   |

# ความผิดพลาดซ้ำๆ ในแนวตั้ง

| AaBbC€<br>AaBbCc            | <ul> <li>ตลับหมึกพิมพ์อาจเสียหาย หากเกิดรอยขึ้นซ้ำๆ ที่จุด<br/>เดียวกันบนหน้าเอกสาร ให้ติดตั้งตลับหมึกพิมพ์ของ<br/>HP ตลับใหม่ หากต้องการทราบขั้นตอน ให้ดูที่ <u>การ</u><br/><u>เปลี่ยนตลับหมึกพิมพ์</u></li> </ul>      |
|-----------------------------|----------------------------------------------------------------------------------------------------|
| AaBbCC<br>AaBbCc_<br>AaBbCc | <ul> <li>ขึ้นส่วนภายในอาจเปื้อนผงหมึก ดูข้อมูลเพิ่มเติมที่ <u>การ</u><br/><u>ทำความสะอาดเครื่องพิมพ์</u> หากรอยเกิดขึ้นที่ด้านหลัง<br/>ของกระดาษหรือวัสดุ ปัญหานี้อาจหมดไปหลังจาก<br/>พิมพ์ต่อไปอีกสองสามแผ่น</li> </ul> |
|                             | <ul> <li>ในไดรเวอร์เครื่องพิมพ์ของท่าน ตรวจสอบให้แน่ใจว่า<br/>ได้เลือกชนิดวัตถุที่จะใช้พิมพ์ไว้ถูกต้อง</li> </ul>                                                                                                    |

# ตัวอักษรผิดรูปร่าง

| AabbCc<br>AabbCc<br>AabbCc | <ul> <li>หากตัวอักษรผิดรูปร่าง สีของตัวอักษรไม่สม่ำเสมอ<br/>อาจเกิดจากเนื้อกระดาษหรือวัสดุอาจลื่นเกินไป ลองใช้<br/>กระดาษหรือวัสดุอื่น ดูข้อมูลเพิ่มเติมที่ <u>ข้อกวร</u><br/><u>พิจารณาเกี่ยวกับวัสดุที่จะพิมพ์</u></li> </ul>                                               |
|----------------------------|----------------------------------------------------------------------------------------------------|
| AaBbCC<br>AaBbCC<br>AaBbCC | <ul> <li>หากตัวอักษรผิดรูปร่าง สีของตัวอักษรเป็นคลื่นๆ อาจ<br/>ต้องตรวจข่อมเครื่องพิมพ์ พิมพ์หน้าทดสอบเครื่อง<br/>พิมพ์ หากตัวอักษรผิดรูปร่าง โปรดติดต่อผู้แทน<br/>จำหน่าย หรือผู้ให้บริการที่ได้รับการรับรองจาก HP ดู<br/>ข้อมูลเพิ่มเติมที่ <u>วิธีติดต่อ HP</u></li> </ul> |

# หน้าเอียง

| AaBbCc<br>AaBbCc | <ul> <li>ตรวจสอบให้แน่ใจว่าได้ป้อนกระดาษอย่างถูกต้องและ<br/>ตัวกั้นกระดาษไม่ชิดหรือห่างจากปีกกระดาษเกินไป ดู<br/>ข้อมูลเพิ่มเติมที่ <u>การบรรจุกระดาษหรือวัสดุเข้าในถาด</u><br/><u>ป้อน</u></li> </ul> |
|------------------|----------------------------------------------------------------------------------------------------|
| AabbCc           | <ul> <li>อาจมีกระดาษในถาดป้อนมากเกินไป ดูข้อมูลเพิ่มเติม</li> <li>ที่ <u>การบรรจุกระดาษหรือวัสดุเข้าในถาดป้อน</u></li> </ul>                                                                           |
| AaBbCc           | <ul> <li>ตรวจสอบชนิดและคุณภาพของกระดาษหรือวัสดุ ดู<br/>ข้อมูลเพิ่มเติมที่ <u>ข้อควรพิจารณาเกี่ยวกับวัสดุที่จะพิมพ์</u></li> </ul>                                                                      |

# โค้งงอหรือเป็นคลื่น

| $\begin{array}{c} AaBbC^{C}\\ AaBbC^{C}\\ AaBbC^{C} \end{array}$ | <ul> <li>ตรวจสอบชนิดและคุณภาพของกระดาษหรือวัสดุ ทั้ง<br/>ความร้อนและความขึ้นจะทำให้กระดาษหรือวัสดุโค้ง<br/>งอได้ ดูข้อมูลเพิ่มเติมที่ <u>ข้อควรพิจารณาเกี่ยวกับวัสดุที่<br/>จะพิมพ์</u></li> <li>กระดาษหรือวัสดุอาจวางอยู่ในถาดป้อนนานเกินไป ให้</li> </ul>                                      |
|------------------------------------------------------------------|----------------------------------------------------------------------------------------------------|
| AaBbCC                                                           | ลองกลับด้านปีกกระดาษในถาด และลองหมุนปีก<br>กระดาษในถาดป้อนไป 180 องศา                                                                                                    |
| AaBbCC                                                           | <ul> <li>อุณหภูมิตัวละลายอาจสูงเกินไป ในไดรเวอร์เครื่อง<br/>พิมพ์ของท่าน ตรวจสอบให้แน่ใจว่าได้เลือกชนิดวัตถุที่<br/>จะใช้พิมพ์ไว้ถูกต้อง หากยังคงมีปัญหาอยู่ ให้เลือกชนิด<br/>วัตถุที่จะใช้พิมพ์ซึ่งใช้อุณหภูมิฟิวเซอร์ต่ำกว่า เช่น<br/>แผ่นใส หรือวัตถุที่จะใช้พิมพ์ซึ่งมีน้ำหนักเบา</li> </ul> |

# ย่นหรือเป็นรอยพับ

|             | <ul> <li>ตรวจสอบให้แน่ใจว่าป้อนกระดาษหรือวัสดุอย่างถูก<br/>ต้อง ดูข้อมูลเพิ่มเติมที่ <u>การบรรจุกระดาษหรือวัสดุเข้า</u><br/><u>ในถาดป้อน</u></li> </ul> |
|-------------|----------------------------------------------------------------------------------------------------|
| A A B B C C | <ul> <li>ตรวจสอบชนิดและกุณภาพของกระดาษหรือวัสดุ ดู<br/>ข้อมุลเพิ่มเติมที่ ข้อกวรพิจารณาเกี่ยวกับวัสดที่จะพิมพ์</li> </ul>                               |
| AaBbCc      | <ul> <li>กลับด้านปีกกระดาษหรือวัสดุในถาด และลองหมุนปีก<br/>กระดาษในถาดป้อนไป 180 องศา</li> </ul>                                                        |
| AabbCc      | <ul> <li>สำหรับของจดหมาย สิ่งนี้อาจเกิดจากช่องอากาศที่อยู่<br/>ภายในซอง นำซองจดหมายออกมา และกดให้แบน</li> </ul>                                         |
|             | ราบ จากนั้นจึงลองอีกครั้ง                                                                                                    |

# ผงหมึกกระจายเป็นเส้นขอบ

| <ul> <li>หากมีผงหมึกกระจายรอบตัวอักษรมาก อาจเป็นเพราะ<br/>วัสดุที่ใช้พิมพ์ไม่สามารถดูดชับผงหมึกได้อย่างมี<br/>ประสิทธิภาพ (อาการที่มีผงหมึกกระจายอยู่เล็กน้อยถือ<br/>เป็นเรื่องปกติของเครื่องพิมพ์เลเซอร์) ให้ลองเปลี่ยน<br/>ชนิดกระดาษหรือวัสดุ ดูข้อมูลเพิ่มเติมที่ <u>ข้อควร</u><br/>พิจารณาเกี่ยวกับวัสดุที่จะพิมพ์</li> <li>กลับด้านปีกกระดาษหรือวัสดุในถาด</li> <li>ใช้กระดาษหรือวัสดุสำหรับเครื่องพิมพ์เลเซอร์โดย<br/>เฉพาะ ดูข้อมูลเพิ่มเติมที่ <u>ข้อควรพิจารณาเกี่ยวกับวัสดุ</u><br/><u>ที่จะพิมพ์</u></li> </ul> |
|----------------------------------------------------------------------------------------------------|
|----------------------------------------------------------------------------------------------------|

# มีหยดน้ำที่ขอบด้านล่าง

กลับไปที่ <u>การค้นหาวิธีแก้ไขปัญหา</u>

# การนำกระดาษที่ติดขัดออก

| ข้อควรระวัง | ในการป้องกันความเสียหายต่อเครื่องพิมพ์เมื่อแก้ไขปัญหากระดาษติด รวมถึงกระดาษติดในถาดป้อนกระดาษ ให้<br>เปิดฝาช่องใส่ตลับหมึกพิมพ์ และนำตลับหมึกพิมพ์ออกทุกครั้ง เปิดฝาและอย่าใส่ตลับหมึกพิมพ์ จนกว่าจะนำ<br>กระดาษที่ติดออกแล้ว การเปิดฝาช่องใส่ตลับหมึกพิมพ์ และนำตลับหมึกพิมพ์ออก จะทำให้ความตึงของลูกกลิ้งลด<br>ลง จึงช่วยลดความเสียหายต่อเครื่องพิมพ์ และทำให้การนำกระดาษติดออกทำได้ง่ายขึ้น |  |  |
|-------------|----------------------------------------------------------------------------------------------------|--|--|
|             | ในบางครั้งกระดาษหรือวัสดุอาจติดขัดในระหว่างการพิมพ์ ซอฟต์แวร์และไฟสัญญาณแผงควบคุมเครื่องพิมพ์แจ้ง<br>ให้ทราบว่ามีกระดาษติดขัด ดูข้อมูลเพิ่มเติมที่ <u>รุปแบบไฟสัญญาณบอกสถานะ</u>                                                                                                    |  |  |
|             | ต่อไปนี้เป็นสาเหตุบางประการที่ทำให้เกิดกระดาษติด                                                                                                    |  |  |
|             | <ul> <li>ถาดป้อนกระดาษอยู่ในตำแหน่งที่ไม่ถูกต้อง หรือมีกระดาษอยู่ในถาดมากเกินไป ดูข้อมูลเพิ่มเติมที่ <u>การบรรจ</u><br/><u>กระดาษหรือวัสดุเข้าในถาดป้อน</u></li> </ul>                                                                                                    |  |  |
| หมายเหตุ    | ในการใส่กระดาษเพิ่มทุกครั้ง ต้องนำกระดาษทั้งหมดออกจากถาดป้อน แล้วปรับปีกกระดาษให้ตรง วิธีนี้จะช่วย<br>ป้องกันไม่ให้กระดาษหรือวัสดุติดกันเมื่อถูกดึงเข้าเครื่องพิมพ์ และลดปัญหากระดาษติดขัด                                                                                                    |  |  |
|             | <ul> <li>กระดาษหรือวัสดุไม่ตรงตามข้อกำหนดรายละเอียดของ HP ดูข้อมูลเพิ่มเติมที่ <u>ข้อควรพิจารณาเกี่ยวกับวัสดุที่</u><br/><u>จะพิมพ์</u></li> </ul>                                                                                                    |  |  |
|             | ตำแหน่งที่มักมีกระดาษติด                                                                                                    |  |  |
|             | <ul> <li>บริเวณตลับหมึกพิมพ์: หากต้องการทราบขั้นตอน ให้ดูที่ <u>การนำกระดาษที่ติดขัดออก</u></li> </ul>                                                                                                    |  |  |
|             | <ul> <li>บริเวณถาดป้อนกระดาษ: หากหน้ากระดาษยังคงยื่นออกจากถาดป้อนกระดาษ ให้ค่อยๆนำกระดาษออกจาก<br/>ถาดป้อนโดยไม่ทำให้กระดาษขาด หากมีแรงต้าน โปรดดูที่ <u>การนำกระดาษที่ติดขัดออก</u> เพื่อดูคำแนะนำ</li> </ul>                                                                                                    |  |  |
|             | <ul> <li>ทางออกของกระดาษ: หากกระดาษยื่นออกจากถาดกระดาษออก โปรดดูคำแนะนำที่ <u>การนำกระดาษที่ติดขัด</u><br/>ออก</li> </ul>                                                                                                    |  |  |
| หมายเหตุ    | ผงหมึกที่ไม่ติดแน่นกับกระดาษอาจจะตกค้างในเครื่องพิมพ์หลังจากมีกระดาษติดขัด ผงหมึกส่วนนี้จะหมดไปหลัง<br>จากพิมพ์ต่อไปอีกไม่กี่แผ่น                                                                                                    |  |  |
|             | การนำกระดาษที่ติดขัดออก                                                                                                    |  |  |
| ข้อควรระวัง | กระดาษแผ่นที่ติดขัดอาจทำให้ผงหมึกไม่ติดแน่นกับกระดาษ หากเสื้อผ้าของท่านเปื้อนผงหมึก ให้ชักด้วยน้ำเย็น                                                                                                    |  |  |

กระดาษแผ่นที่ติดขัดอาจทำให้ผงหมึกไม่ติดแน่นกับกระดาษ หากเสือผ้าของท่านเปือนผงหมึก ให้ซักด้วยน้ำเย็น *หากใช้น้ำร้อนจะทำให้ผงหมึกติดเนื้อผ้าอย่างถาวร* 

#### ข้อคว<del>รร</del>ะวัง

ในการป้องกันความเสียหายต่อเครื่องพิมพ์เมื่อแก้ไขปัญหากระดาษติด รวมถึงกระดาษติดในถาดป้อนกระดาษ ให้ เปิดฝาช่องใส่ตลับหมึกพิมพ์ และนำตลับหมึกพิมพ์ออกทุกครั้ง

### ข้อควรระวัง

เพื่อป้องกันความเสียหายที่อาจเกิดขึ้นกับตลับหมึกพิมพ์ อย่าให้แสงส่องที่ตลับโดยตรง ใช้กระดาษปิดตลับหมึก พิมพ์ไว้

1. เปิดฝาปิดตลับหมึกพิมพ์ และนำตลับหมึกพิมพ์เก่าออกมา

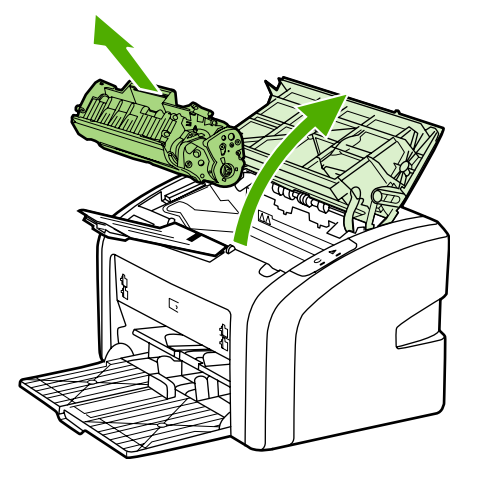

 ใช้มือทั้งสองข้างจับกระดาษด้านที่ยื่นออกมามากที่สุด (เกินกึ่งกลางของแผ่น) และค่อยๆ ดึงออกจากเครื่อง พิมพ์อย่างระมัดระวัง

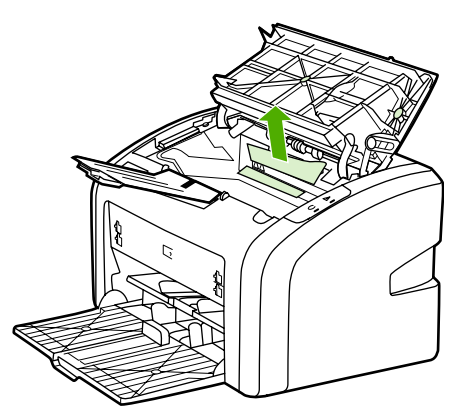

3. เมื่อนำกระดาษออกแล้ว ให้นำตลับหมึกใส่กลับเข้าที่ และปิดฝาช่องใส่ตลับหมึก

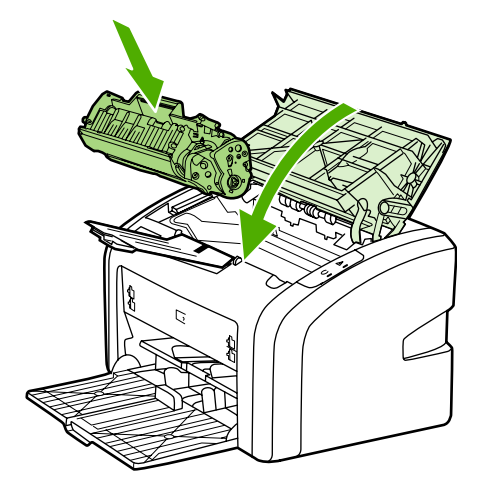

หลังจากนำกระดาษติดออกแล้ว ท่านอาจต้องปิดเครื่องพิมพ์และเปิดขึ้นอีกครั้ง

หมายเหตุ

ในการใส่กระดาษเพิ่มทุกครั้ง ต้องนำกระดาษทั้งหมดออกจากถาดป้อน แล้วปรับปีกกระดาษให้ตรง

กลับไปที่ <u>การค้นหาวิธีแก้ไขปัญหา</u>

# ข้อกำหนดรายละเอียดของเครื่องพิมพ์

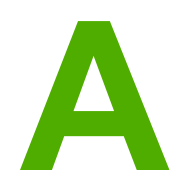

ภาคผนวกนี้จะกล่าวถึงหัวข้อต่างๆ ดังต่อไปนี้:

- <u>ข้อกำหนดรายละเอียดด้านสภาพแวดล้อม</u>
- <u>การส่งเสียงรบกวน</u>
- <u>ข้อกำหนดรายละเอียดด้านไฟฟ้า</u>
- <u>ข้อกำหนดรายละเอียดทางกายภาพ</u>
- ความจุและความเร็วในการพิมพ์ของเครื่องพิมพ์
- <u>ข้อกำหนดรายละเอียดของหน่วยความจำ</u>

# ข้อกำหนดรายละเอียดด้านสภาพแวดล้อม

| สภาพแวดล้อมในการทำงาน     | ติดตั้งในพื้นที่ซึ่งมีการระบายอากาศ และไม่มีฝุ่นละออง     |
|---------------------------|-----------------------------------------------------------|
|                           | ขณะเสียบปลั๊กเครื่องพิมพ์เข้ากับเต้าเสียบไฟฟ้ากระแสสลับ:  |
|                           | <ul> <li>อุณหภูมิ: 10° C ถึง 32.5° C</li> </ul>           |
|                           | <ul> <li>ความขึ้น: 20% ถึง 80% (ไม่กลั่นตัว)</li> </ul>   |
| สภาพแวดล้อมในการเก็บรักษา | ขณะถอดปลั๊กเครื่องพิมพ์ออกจากเต้าเสียบไฟฟ้ากระแส<br>สลับ: |
|                           | <ul> <li>อุณหภูมิ: 0° C ถึง 40° C</li> </ul>              |
|                           | <ul> <li>ความขึ้น: 10% ถึง 80% (ไม่กลั่นตัว)</li> </ul>   |

#### หมายเหตุ

ี่ ค่าเหล่านี้เป็นข้อมูลปัจจุบัน ณ วันที่ 1 เมษายน 2004 ค่าเหล่านี้อาจมีการเปลี่ยนแปลงโดยไม่ต้องแจ้งให้ทราบล่วง หน้า โปรดดูข้อมูลปัจจุบันได้ที่ http://www.hp.com/support/lj1018/

## การส่งเสียงรบกวน

การส่งเสียงรบกวน<sup>1, 2</sup>

| ระดับกำลังเสียง        | ตามที่ประกาศใน ISO9296                        |
|------------------------|-----------------------------------------------|
| ขณะพิมพ์ <sup>3</sup>  | $L_{WAd}$ = <6.2 Bels (A) and 62dB (A)        |
| พร้อม (ประหยัดพลังงาน) | ไม่ได้ยินเสียง                                |
| ระดับเสียง, โดยรอบ     | ตามที่ประกาศใน ISO9296                        |
| ขณะพิมพ์ <sup>3</sup>  | L <sub>WAd</sub> = ≤4.9 Bels (A) and 49dB (A) |
| พร้อม (ประหยัดพลังงาน) | ไม่ได้ยินเสียง                                |

<sup>1</sup> ค่าเหล่านี้อาจมีการเปลี่ยนแปลงโดยไม่ได้แจ้งให้ทราบ โปรดดูข้อมูลปัจจุบันได้ที่ http://www.hp.com/ support/lj1018/

<sup>2</sup> ท<sub>่</sub>ด<sup>ู</sup>่สอบค<sup>ู</sup>่อนฟิเกอเรชัน: อุปกรณ์มาตรฐาน, ถาดกระดาษมาตรฐาน, กระดาษ A4 และการพิมพ์หน้าเดียวแบบ ต่อเนื่องของ HP LaserJet 1018

<sup>3</sup> HP LaserJet 1018 ความเร็วเท่ากับ 12 ppm สำหรับ A4 และ 12 ppm สำหรับ letter

# ข้อกำหนดรายละเอียดด้านไฟฟ้า

#### คำเตือน!

ความต้องการพลังงานจะขึ้นอยู่กับประเทศ/พื้นที่ที่เครื่องพิมพ์วางจำหน่าย อย่าแปลงแรงดันไฟฟ้าในการใช้งาน การกระทำดังกล่าวอาจทำให้เครื่องพิมพ์เสียหายและทำให้การรับประกันผลิตภัณฑ์ถือเป็นโมฆะ

|                    | รุ่น 110 โวลต์     | รุ่น 230 โวลต์     |
|--------------------|--------------------|--------------------|
| ความต้องการพลังงาน | 110-127v (+/-10%)  | 220v-240v (+/-10%) |
|                    | 50/60 Hz (+/-2 Hz) | 50/60 Hz (+/-2 Hz) |
| กระแสไฟฟ้า         | 3.5 แอมแปร์        | 2.0 แอมแปร์        |

#### การใช้พลังงาน (เฉลี่ย, เป็นวัตต์)<sup>1, 2</sup>

| รุ่นของผลิตภัณฑ์ | ขณะพิมพ์ <sup>4</sup> | พร้อม <sup>3, 5</sup> | ดับ |
|------------------|-----------------------|-----------------------|-----|
| HP LaserJet 1018 | 250 W                 | 2 W                   | 0 W |

<sup>2</sup> พลังงานที่ระบุในที่นี้เป็นถ่าสูงสุดที่วัดได้ สำหรับการพิมพ์สีเดียวโดยใช้แรงดันไฟฟ้ามาตรฐาน <sup>3</sup> เวลาเริ่มต้นในการเปลี่ยนจากโหมดพร้อมทำงานเป็นโหมดประหยัดพลังงาน และเวลาที่กลับจากโหมดประหยัด

พลังงานเพื่อเริ่มพิมพ์นั้นต่ำมาก (น้อยกว่า 10 วินาที) เนื่องจากการใช้ฟิวเซอร์ที่ทำงานได้ในทันที

<sup>4</sup> HP LaserJet 1018 ความเร็วเท่ากับ 12 ppm สำหรับ A4 และ 12 ppm สำหรับ letter

<sup>5</sup> การกระจายความร้อนในโหมดพร้อมคือ 20 BTU/ชั่วโมง

# ข้อกำหนดรายละเอียดทางกายภาพ

| ขนาด                                          | • ความกว้าง: 370 มม. |
|-----------------------------------------------|----------------------|
|                                               | • ความยาว: 242 มม.   |
|                                               | • ความสูง: 209 มม.   |
| น้ำหนัก (2,000 เมื่อติดตั้งตลับหมึกพิมพ์แล้ว) | 5.8 jj.              |

#### หมายเหตุ

ค่าเหล่านี้เป็นข้อมูลปัจจุบัน ณ วันที่ 1 เมษายน 2004 ค่าเหล่านี้อาจมีการเปลี่ยนแปลงโดยไม่ต้องแจ้งให้ทราบล่วง หน้า โปรดดูข้อมูลปัจจุบันได้ที่ http://www.hp.com/support/lj1018/

# ความจุและความเร็วในการพิมพ์ของเครื่องพิมพ์

| ความเร็วในการพิมพ์                             | <ul> <li>12 ppm สำหรับ A4 และ 12 ppm สำหรับ Letter</li> <li>พิมพ์หน้าแรกภายในเวลา 10 วินาที</li> </ul>                                                                                                 |
|------------------------------------------------|----------------------------------------------------------------------------------------------------|
| ความจุของถาดป้อนกระดาษหลัก                     | 150 แผ่นสำหรับกระดาษน้ำหนักปกติ 75 g/m²                                                                                                    |
| ความจุของช่องป้อนกระดาษแผ่นเดียว               | 1 แผ่นที่มีขนาดสูงสุด 163 g/m²                                                                                                    |
| ความจุของถาดกระดาษออกด้านบน (หน้ากระดาษคว่ำลง) | 100 แผ่นสำหรับกระดาษน้ำหนักปกติ 75 g/m²                                                                                                    |
| ขนาดกระดาษที่เล็กที่สุด                        | 76 คุณ 127 มม.                                                                                                    |
| ขนาดกระดาษที่ใหญ่ที่สุด                        | 216 คุณ 356 มม.                                                                                                    |
| น้ำหนักของกระดาษหรือวัสดุ                      | ถาดกระดาษออก: 60 ถึง 105 g/m²                                                                                                    |
| หน่วยความจำพื้นฐาน                             | 2 MB RAM                                                                                                    |
| ความละเอียดในการพิมพ์                          | <ul> <li>600 x 600 dpi โดยใช้ HP Resolution<br/>Enhancement technology (REt)</li> <li>1200 dpi คุณภาพงานพิมพ์ (600 x 600 x 2 dpi<br/>โดยใช้ HP Resolution Enhancement<br/>technology [REt])</li> </ul> |
| รอบการทำงาน                                    | <ul> <li>3,000 แผ่นต่อเดือน (สูงสุด) สำหรับงานพิมพ์หน้า<br/>เดียว</li> <li>1,000 แผ่นต่อเดือน (สูงสุด) สำหรับงานพิมพ์หน้า<br/>เดียว</li> </ul>                                                         |

# ข้อกำหนดรายละเอียดของหน่วยความจำ

| หน่วยความจำพื้นฐาน | 2 MB RAM |
|--------------------|----------|
|--------------------|----------|

# ข้อมูลเกี่ยวกับการควบคุม

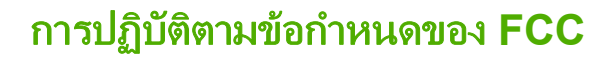

อุปกรณ์นี้ได้รับการทดสอบและพบว่าสอดคล้องกับข้อจำกัดสำหรับอุปกรณ์ดิจิตอล Class B ตาม ส่วนที่ 15 ของ กฎ FCC ข้อจำกัดเหล่านี้ได้รับการออกแบบเพื่อให้การป้องกันที่เหมาะสมต่อสิ่งรบกวนที่เป็นอันตรายในการติด ตั้งในที่พักอาศัย อุปกรณ์นี้ผลิต ใช้ และสามารถแผ่รังสีพลังงานความถี่วิทยุ หากการติดตั้งและการใช้งานไม่ได้ เป็นไปตามคำแนะนำ อาจจะเกิดการรบกวนการสื่อสารทางวิทยุได้ อย่างไรก็ตาม ไม่มีการรับประกันว่าการ รบกวนดังกล่าวจะไม่เกิดขึ้นในการติดตั้งกรณีใดๆ ถ้าอุปกรณ์ทำให้เกิดการรบกวนอย่างรุนแรงต่อเครื่องรับวิทยุ หรือโทรทัศน์ ซึ่งสามารถสังเกตได้เมื่อเปิดและปิดสวิตช์ที่ตัวเครื่อง ผู้ใช้ควรลองแก้ไขการรบกวนด้วยวิธีดังต่อไป นี้

- ปรับแนวหรือตำแหน่งของเสาอากาศรับความถื่
- วางอุปกรณ์และเครื่องรับสัญญาณวิทยุให้ห่างกันมากกว่าเดิม
- เชื่อมต่ออุปกรณ์กับปลั๊กไฟบนวงจรที่แตกต่างจากวงจรที่มีตัวรับ
- ปรึกษาผู้แทนจำหน่ายหรือข่างเทคนิกที่มีประสบการณ์ด้านวิทยุ/โทรทัศน์

หมายเหตุ

การเปลี่ยนแปลง หรือการปรับแต่งเครื่องพิมพใดๆ ซึ่งไม่ได้รับการยินยอมจาก Hewlett-Packard อาจเป็นเหตุ ให้สิทธิของผู้ใช้ในอุปกรณ์นี้เป็นโมฆะได้

้คุณต้องใช้สายอินเตอร์เฟซที่มีฉนวนห่อหุ้มเพื่อให้สอดคล้องกับข้อจำกัดของอุปกรณ์คลาส B ตามกฎ FCC ส่วน ที่ 15

# ประกาศเกี่ยวกับการทำตามข้อบังคับ

#### ประกาศเกี่ยวกับการทำตามข้อบังคับ

ตามคำแนะนำ 22 ของ ISO/IEC และตาม EN 45014

| ชื่อผู้ผลิต:<br>ที่อยู่ของผู้ผลิต:            | Hewlett-Packard Company<br>11311 Chinden Boulevard,<br>Boise, Idaho 83714-1021, USA |
|-----------------------------------------------|-------------------------------------------------------------------------------------|
| ขอประกาศว่าผลิตภัณฑ์                          |                                                                                     |
| ชื่อผลิตภัณฑ์:<br>ร่นการถวบคม <sup>3)</sup> : | HP LaserJet 1018<br>BOISB-0207-00                                                   |

#### ตรงกับข้อกำหนดของผลิตภัณฑ์ดังต่อไปนี้ :

| ความปลอดภัย: | IEC 60950-1:2001 / EN 60950-1:2001 +A11<br>IEC 60825-1:1993 +A1 +A2 / EN 60825-1:1994 +A1 +A2 (Class 1 Laser/LED Product)<br>GB4943-2001                                                                                              |
|--------------|----------------------------------------------------------------------------------------------------|
| EMC:         | CISPR 22:1997 / EN 55022:1998 Class B <sup>1)</sup><br>EN 61000-3-2:2000<br>EN 61000-3-3:1995 + A1<br>EN 55024:1998 +A1 +A2<br>FCC Title 47 CFR, ส่วนที่ 15 คลาส B <sup>2)</sup> / ICES-003, ฉบับที่ 4<br>GB9254-1998, GB17625.1-2003 |

ทั้งหมด

#### ข้อมูลเพิ่มเติม:

ผลิตภัณฑ์เป็นไปตามข้อกำหนดของ EMC Directive 89/336/EEC รวมทั้งข้อกำหนด Low Voltage Directive 73/23/EEC รวมทั้งได้แสดงเครื่องหมาย CE ไว้ตาม นั้นแล้ว

1) ผลิตภัณฑ์นี้ได้รับการทดสอบการกำหนดค่าปกติด้วยระบบคอมพิวเตอร์ส่วนบุคกลของ Hewlett-Packard การทดสอบความสอดคล้องกับมาตรฐาน โดยมีข้อยกเว้นที่ วรรค 9.5 ซึ่งยังไม่บังคับใช้

2) อุปกรณ์นี้สอดคล้องกับ Part 15 ของกฎของ FCC การปฏิบัติงานต้องมีลักษณะสองประการต่อไปนี้: (1) อุปกรณ์นี้ไม่ก่อให้เกิดสัญญาณรบกวนที่เป็นอันตราย และ
 (2) อุปกรณ์นี้อาจได้รับสัญญาณรบกวนอื่นๆ จากภายนอก ซึ่งอาจทำให้เกิดการทำงานผิดพลาดได้

3) ด้วยจุดประสงค์ทางการควบคุม ผลิตภัณฑ์นี้จึงได้รับการกำหนดหมายเลขรุ่นการควบคุม หมายเลขนี้ไม่ควรนำมาปะปนกับชื่อผลิตภัณฑ์หรือหมายเลขผลิตภัณฑ์

#### Boise, Idaho 83714, USA

#### 01 มกราคม 2006

#### หากต้องการรายละเอียดเกี่ยวกับข้อกำหนดเฉพาะ:

| ประเทศออสเตรเลีย<br>ติดต่อ   | Product Regulations Manager, Hewlett-Packard Australia Ltd., 31-41 Joseph Street, Blackburn, Victoria 3130, Australia.                                                                                               |
|------------------------------|----------------------------------------------------------------------------------------------------|
| ในยุโรปติดต่อที่:            | สำนักงานขายหรือสำนักงานให้บริการของ Hewlett-Packard ในเขตของท่าน หรือ Hewlett-Packard GmbH, Department HQ-TRE /<br>Standards Europe, Herrenberger Straße 140, D-71034 Böblingen, Germany,  (แฟกซ์: +49-7031-14-3143) |
| ประเทศสหรัฐอเมริกา<br>ติดต่อ | Product Regulations Manager, Hewlett-Packard Company, PO Box 15, Mail Stop 160, Boise, Idaho 83707-0015, USA<br>หมายเลขโทรศัพท์: 208-396-6000)                                                                       |

# ข้อกำหนดภายใต้การควบคุม

คำเตือน!

## ข้อกำหนดความปลอดภัยเกี่ยวกับ Laser

CDRH (Center for Devices and Radiological Health) ขององค์กรอาหารและยา (Food and Drug Administration) แห่งสหรัฐฯ ได้ออกข้อกำหนดสำหรับผลิตภัณฑ์ที่ใช้แสงเลเซอร์ตั้งแต่วันที่ 1 สิงหาคม 1976 โดยผลิตภัณฑ์ที่จำหน่ายในสหรัฐฯ ต้องปฏิบัติตามข้อกำหนดนี้ เครื่องพิมพ์นี้ได้รับการรับรองเป็นผลิตภัณฑ์ เลเซอร์ "คลาส 1" ตามมาตรฐานประสิทธิภาพการกระจายรังสีของกระทรวงสาธารณสุขและสวัสดิการ (DHHS) ตามกฎหมาย Radiation Control for Health and Safety Act ปี 1968

เนื่องจากการแผ่รังสีที่เกิดขึ้นภายในเครื่องพิมพ์ถูกจำกัดขอบเขตให้อยู่ภายในตัวเครื่องที่มีการป้องกันและฝาครอบ ภายนอก ลำแสงเลเซอร์จึงไม่สามารถเล็ดลอดออกมาระหว่างการใช้งานตามปกติได้

การใช้ขั้นตอนควบคุม ปรับแต่ง หรือกระทำการอื่นใดนอกเหนือไปจากที่ระบุไว้ในคู่มือการใช้ อาจเป็นเหตุให้รังสี รั่วไหลออกสู่ภายนอกและเป็นอันตรายร้ายแรงได้

### ข้อกำหนด DOC ของแคนาดา

สอดคล้องกับข้อกำหนด EMC Class B ของแคนาดา

 $\ll$  Conforme à la classe B des normes canadiennes de compatibilité électromagnétiques (CEM).  $\gg$ 

## ข้อแถลงเรื่องการรบกวนทางแม่เหล็กไฟฟ้า (EMI) ของเกาหลี

사용자 안내문 (B급 기기)

이 기기는 비업무용으로 전자파장해 검정을 받은 기기로서, 주거 지역에서는 물론 모든 지역에서 사용할 수 있습니다.

## ข้อแถลงเรื่องเลเซอร์สำหรับฟินแลนด์

#### LASERTURVALLISUUS LUOKAN 1 LASERLAITE KLASS 1 LASER APPARAT

HP LaserJet 1018 -laserkirjoitin on käyttäjän kannalta turvallinen luokan 1 laserlaite. Normaalissa käytössä kirjoittimen suojakotelointi estää lasersäteen pääsyn laitteen ulkopuolelle.

Laitteen turvallisuusluokka on määritetty standardin EN 60825-1 (1994) mukaisesti. **VAROITUS**!

Laitteen käyttäminen muulla kuin käyttöohjeessa mainitulla tavalla saattaa altistaa käyttäjän turvallisuusluokan 1 ylittävälle näkymättömälle lasersäteilylle.

#### VARNING!

Om apparaten används på annat sätt än i bruksanvisning specificerats, kan användaren utsättas för osynlig laserstrålning, som överskrider gränsen för laserklass 1.

#### HUOLTO

HP LaserJet 1018 -kirjoittimen sisällä ei ole käyttäjän huollettavissa olevia kohteita. Laitteen saa avata ja huoltaa ainoastaan sen huoltamiseen koulutettu henkilö. Tällaiseksi huoltotoimenpiteeksi ei katsota väriainekasetin vaihtamista, paperiradan puhdistusta tai muita käyttäjän käsikirjassa lueteltuja, käyttäjän tehtäväksi tarkoitettuja ylläpitotoimia, jotka voidaan suorittaa ilman erikoistyökaluja.

#### VARO!

Mikäli kirjoittimen suojakotelo avataan, olet alttiina näkymättömälle lasersäteilylle laitteen ollessa toiminnassa. Älä katso säteeseen.

#### VARNING!

Om laserprinterns skyddshölje öppnas då apparaten är i funktion, utsättas användaren för osynlig laserstrålning. Betrakta ej strålen.

Tiedot laitteessa käytettävän laserdiodin säteilyominaisuuksista:

Aallonpituus 785-800 nm

Teho 5 mW

Luokan 3B laser

# แผนการควบคุมผลิตภัณฑ์มิให้ทำลายสิ่งแวดล้อม

## การคุ้มครองสิ่งแวดล้อม

Hewlett-Packard Company มุ่งมั่นที่จะเสนอเครื่องพิมพ์ที่มีคุณภาพดีต่อสิ่งแวดล้อม ผลิตภัณฑ์นี้ได้รับการ ออกแบบมาโดยมีข้อกำหนดหลายประการ เพื่อให้เกิดผลกระทบต่อสภาพแวดล้อมน้อยที่สุด

## การก่อก๊าซโอโซน

เครื่องพิมพ์นี้ไม่ได้ก่อก๊าซโอโซนในปริมาณที่ตรวจวัดได้ (O<sub>3</sub>)

## การใช้พลังงานสิ้นเปลือง

พลังงานที่ใช้จะลดลงอย่างมากขณะที่เครื่องอยู่ในโหมดประหยัดพลังงาน (PowerSave) ซึ่งไม่เพียงช่วยประหยัด ทรัพยากรธรรมชาติ แต่ยังช่วยประหยัดค่าใช้จ่าย โดยที่ประสิทธิภาพการทำงานของเครื่องพิมพ์ไม่ได้ลดลงแต่ อย่างใด ผลิตภัณฑ์นี้ได้มาตรฐานตาม Energy Star (เวอร์ชัน 3.0) ซึ่งเป็นโครงการอาสาสมัครที่ก่อตั้งขึ้นเพื่อ สนับสนุนการพัฒนาเครื่องใช้สำนักงานที่ใช้พลังงานอย่างมีประสิทธิภาพ

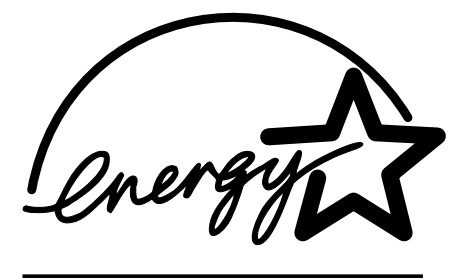

Energy Star® คือเครื่องหมายการบริการที่จดทะเบียนแล้วของ U.S. EPA ในฐานะที่เป็นหุ้นส่วนกับ Energy Star® บริษัท Hewlett-Packard ได้กำหนดให้ผลิตภัณฑ์นี้เป็นไปตามแนวทางของ Energy Star® ในด้าน ประสิทธิภาพของการใช้พลังงาน โปรดดูข้อมูลเพิ่มเติมที่ http://www.energystar.gov/

## การใช้งานผงหมึกสิ้นเปลือง

เครื่องพิมพ์นี้มีสถานะ EconoMode ซึ่งทำให้ใช้ผงหมึกปริมาณน้อยมาก และช่วยยืดอายุการใช้งานของตลับหมึก พิมพ์

## การใช้กระดาษ

้คุณสมบัติการใช้งานที่สามารถป้อนกระดาษเพื่อพิมพ์สองด้านด้วยตัวเอง (โปรดดูข้อมูลเพิ่มเติมที่ <u>การพิมพ์ลงบน</u> <u>ทั้งสองด้านของกระดาษ (ป้อนกระดาษเพื่อพิมพ์สองด้านด้วยตนเอง)</u>) และการพิมพ์หลายหน้าในแผ่นเดียว ทำให้ สามารถลดปริมาณการใช้กระดาษ อันส่งผลให้ลดการใช้ทรัพยากรธรรมชาติลง

### พลาสติก

ชิ้นส่วนพลาสติกที่หนักกว่า 25 กรัม จะมีเครื่องหมายตามมาตรฐานสากลที่ส่งเสริมให้สามารถระบุประเภท พลาสติกเพื่อรีไซเคิลเมื่อเครื่องพิมพ์หมดอายุการใช้งาน

## วัสดุการพิมพ์ของ HP LaserJet

ในหลายประเทศ/พื้นที่ วัสดุการพิมพ์ของผลิตภัณฑ์นี้ (เช่น ตลับหมึกพิมพ์) สามารถส่งกลับไปที่ Hewlett-Packard โดยผ่านโครงการส่งคืนและนำวัสดุการพิมพ์กลับมาใช้ใหม่ของ HP โครงการนำกลับที่ใช้ง่ายนั้น สามารถใช้ได้ในกว่า 30 ประเทศ/พื้นที่ ข้อมูลและคำแนะนำเป็นภาษาต่างๆ เกี่ยวกับโครงการนี้จะมีอยู่ในตลับ หมึกพิมพ์ใหม่ทุกกล่องและในชุดบรรจุภัณฑ์ของวัสดุอุปกรณ์ที่ใช้แล้วหมดไปของ HP

## โครงการส่งคืนและนำวัสดุการพิมพ์กลับมาใช้ใหม่ของ HP

้นับจากปี 1992 HP ได้เสนอบริการส่งคืนวัสดุสิ้นเปลืองของ HP LaserJet ในพื้นที่กว่า 86% ของตลาดโลก ซึ่ง มีการขายวัสดุสิ้นเปลืองของ HP LaserJet ป้ายกำกับที่ชำระค่าไปรษณีย์และระบุที่อยู่ไว้ล่วงหน้าจะรวมอยู่ในคู่ มือคำแนะนำในกล่องตลับหมึก HP LaserJet ส่วนใหญ่ ป้ายกำกับและกล่องบรรจุนั้นมีให้ผ่านทางเว็บไซต์: http://www.hp.com/recycle

กว่าสิบล้านตลับหมึก HP LaserJet ได้รับการรีไซเคิลทั่วโลกในปี 2002 ผ่านโครงการรีไซเคิล HP Planet Partners ตัวเลขนี้หมายถึงวัสดุทำตลับหมึกหนักกว่า 26 ล้านปอนด์ ที่ไม่ต้องกลายเป็นขยะ ทั่วโลก HP ได้รีไซ เคิลเฉลี่ย 80% ของตลับหมึก คิดตามน้ำหนัก ซึ่งประกอบด้วยพลาสติกและโลหะเป็นหลัก พลาสติกและโลหะจะใช้ ในการทำผลิตภัณฑ์ใหม่ เช่น ผลิตภัณฑ์ของ HP ถาดและช้อนพลาสติก วัสดุที่เหลือจะถูกทิ้งตามวิธีที่เป็นมิตรต่อ สิ่งแวดล้อม

#### การส่งคืนสหรัฐฯ เพื่อนำกลับมาใช้ใหม่

สำหรับการส่งคืนตลับหมึกและวัสดุสิ้นเปลืองใช้แล้วอย่างเหมาะสมยิ่งขึ้น HP ขอแนะนำให้ใช้การส่งคืนจำนวน มาก โดยมัดตลับหมึกพิมพ์สองตลับหรือมากกว่านั้นไว้ด้วยกัน และใช้ฉลากของ UPS ที่ชำระเงิน และจ่าหน้าแล้ว ซึ่งมีมาให้ในบรรจุภัณฑ์ สำหรับข้อมูลเพิ่มเติมในสหรัฐอเมริกา โปรดติดต่อ 800-340-2445 หรือไปที่เว็บเซ ต์ของ HP ที่ http://www.hp.com/recycle

#### การส่งคืนนอกสหรัฐฯ เพื่อนำกลับมาใช้ใหม่

ลูกค้าที่ไม่อยู่ในสหรัฐอเมริกาโปรดไปที่เว็บไซต์ http://www.hp.com/recycle เพื่อขอข้อมูลเพิ่มเติมเกี่ยวกับ โครงการ HP Supplies Returns and Recycling

#### กระดาษ

ผลิตภัณฑ์นี้สามารถใช้กระดาษรีไซเกิล หากกระดาษนี้ตรงตามข้อกำหนดที่ระบุไว้ใน *Print Media Guide* โปรดดูรายละเอียดในการสั่งซื้อที่ <u>สั่งซื้อวัสดุสิ้นเปลือง</u> เครื่องพิมพ์นี้เหมาะสำหรับการใช้กระดาษรีไซเกิลตาม EN12281:2002

## ข้อจำกัดเกี่ยวกับวัสดุ

ผลิตภัณฑ์ HP นี้ไม่มีแบตเตอรี่

## การกำจัดอุปกรณ์ที่ทิ้งแล้วของผู้ใช้ตามครัวเรือนในสหภาพยุโรป

สัญลักษณ์นี้บนผลิตภัณฑ์หรือบนบรรจุภัณฑ์บ่งชี้ว่าต้องไม่ทิ้งผลิตภัณฑ์นี้รวมกับขยะอื่นๆ จากครัวเรือนของท่าน โดยถือเป็นความรับผิดชอบของท่านที่จะกำจัดอุปกรณ์ที่ทิ้งแล้วของท่าน โดยนำไปยังจุดรวบรวมที่กำหนดไว้ สำหรับการรีไซเคิลอุปกรณ์อิเล็กทรอนิกส์และอุปกรณ์ไฟฟ้าที่ทิ้งแล้ว การคัดแยกและการรีไซเคิลอุปกรณ์ที่ทิ้งแล้ว เมื่อถึงเวลากำจัดทิ้ง จะช่วยรักษาทรัพยากรธรรมชาติและให้ความมั่นใจว่าขยะเหล่านั้นจะถูกรีไซเคิลในลักษณะที่ ไม่เป็นอันตรายต่อสุขภาพมนุษย์และสิ่งแวดล้อม สำหรับข้อมูลเพิ่มเติมเกี่ยวกับสถานที่ทิ้งอุปกรณ์ที่ทิ้งแล้ว เพื่อการนำไปรีไซเคิล โปรดติดต่อสำนักงานเขตในพื้นที่ของท่าน บริการจัดเก็บขยะครัวเรือน หรือร้านค้าที่ท่าน ซื้อผลิตภัณฑ์นั้น

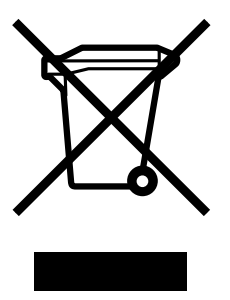

## สำหรับข้อมูลเพิ่มเติม

ในการขอข้อมูลเกี่ยวกับสภาพแวดล้อม:

- แผ่นข้อมูลด้านสิ่งแวดล้อมสำหรับผลิตภัณฑ์นี้และผลิตภัณฑ์ที่เกี่ยวข้องของ HP
- ปณิธานต่อสิ่งแวดล้อมของ HP
- ระบบการจัดการด้านสิ่งแวดล้อมของ HP
- โครงการส่งคืนและนำผลิตภัณฑ์ที่หมดอายุกลับมาใช้ใหม่ของ HP
- แผ่นข้อมูลความปลอดภัยของกระดาษหรือวัสดุที่ใช้

ไปที่: http://www.hp.com/go/environment หรือ http://www.hp.com/hpinfo/community/ environment/productinfo/safety

# แผ่นข้อมูลความปลอดภัยของกระดาษหรือวัสดุที่ใช้

ท่านสามารถรับ Material Safety Data Sheets (MSDS) หรือแผ่นข้อมูลความปลอดภัยสำหรับวัสดุที่ประกอบ ด้วยสารเคมี (เช่น ผงหมึก) ทางเว็บไซต์ของ HP ที่: http://www.hp.com/go/msds หรือ http://www.hp.com/hpinfo/community/environment/productinfo/safety

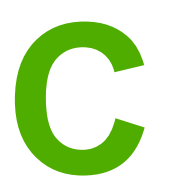

# การรับประกันและการอนุญาต

# ประกาศเกี่ยวกับการรับประกันอย่างจำกัดของ Hewlett-Packard

ผลิตภัณฑ์ของ HP เครื่องพิมพ์ HP LaserJet 1018 ระยะของการรับประกันแบบจำกัด การรับประกันอย่างจำกัด 12 เดือน

HP รับประกันกับท่าน ซึ่งเป็นลูกค้าซึ่งเป็นผู้ใช้จริงว่า ฮาร์ดแวร์ของ HP รวมทั้งวัสดุสิ้นเปลืองจะไม่มีข้อบกพร่อง ในด้านวัสดุและฝีมือการผลิตนับจากวันที่ท่านได้ซื้อ ตามระยะเวลาที่ระบุไว้ข้างต้น หาก HP ได้รับแจ้งถึงข้อ บกพร่องเหล่านี้ในระหว่างระยะเวลาการรับประกัน HP สามารถที่จะเลือกช่อมแซม หรือเลือกเปลี่ยนผลิตภัณฑ์ที่ ได้รับการตรวจสอบแล้วว่าบกพร่องจริง ผลิตภัณฑ์ที่เปลี่ยนให้อาจจะเป็นผลิตภัณฑ์ใหม่หรือมีประสิทธิภาพเสมือน ใหม่

HP รับประกันกับท่านว่า ซอฟต์แวร์ของ HP จะไม่เกิดเหตุบกพร่องอันเนื่องมาจากความผิดพลาดในด้านวัสดุหรือ การผลิต ทั้งนี้นับแต่วันที่ท่านได้ซ้อผลิตภัณฑ์เป็นต้นไป เป็นระยะเวลาตามที่ระบุไว้ข้างต้น หาก HP ได้รับแจ้งถึง ข้อบกพร่องดังกล่าวในช่วงเวลาการประกัน HP จะเปลี่ยนซอฟต์แวร์ซึ่งไม่ปฏิบัติ่งานตามคำสั่งของโปรแกรม อัน เป็นสาเหตุของความบกพร่องดังกล่าว

HP มิได้รับประกันว่าการใช้งานผลิตภัณฑ์ของ HP จะไม่เกิดข้อขัดข้องหรือข้อผิดพลาดใดๆ หาก HP ไม่ สามารถช่อมแชมหรือเปลี่ยนผลิตภัณฑ์ให้ท่านใหม่ในระยะเวลาอันควรตามที่ได้รับประกันไว้ หากท่านนำ ผลิตภัณฑ์มาคืนโดยทันที ท่านจะมีสิทธิรับเงินคืนตามราคาที่ชำระไป

ในผลิตภัณฑ์ของ HP อาจมีชิ้นส่วนที่ได้จากการผลิตซ้ำ ซึ่งมีประสิทธิภาพเทียบเท่ากับผลิตภัณฑ์ใหม่ในด้านการ ทำงาน หรืออาจเป็นชิ้นส่วนที่เคยผ่านการใช้งานมาเพียงเล็กน้อย

การรับประกันไม่ได้นำมาใช้กับการชำรุดที่เป็นผลมาจาก (ก) การดูแลรักษาหรือการตรวจสอบที่ไม่เหมาะสมหรือ ไม่เพียงพอ (ข) ซอฟต์แวร์ ส่วนต่อประสาน ชิ้นส่วน หรืออุปกรณ์ใช้สิ้นเปลืองซึ่งไม่ได้เป็นผลิตภัณฑ์ของ HP (ค) การดัดแปลงที่ไม่ได้รับอนุญาตหรือการใช้งานผิดวัตถุประสงค์ (ง) การใช้งานที่อยู่นอกเหนือข้อกำหนดราย ละเอียดด้านสิ่งแวดล้อมของเครื่องพิมพ์ดังที่แจ้งไว้ หรือ (ง) การจัดเตรียมที่ตั้งผลิตภัณฑ์หรือการดูแลรักษาไม่ เหมาะสม

ภายใต้กฎหมายในท้องถิ่น การรับประกันข้างต้นนั้นเป็นการรับประกันอย่างจำกัด และไม่มีการรับประกันหรือ เงื่อนไขอื่น ไม่ว่าจะเป็นฉายลักษณ์อักษรหรือทางวาจา ไม่ว่าจะโดยชัดแจ้งหรือโดยนัย เกี่ยวกับคุณค่าการเป็น สินค้า คุณภาพที่ขึ้นอยู่กับความพึงพอใจ และความเหมาะสมตามวัตถุประสงค์อย่างหนึ่งอย่างใด บางประเทศ/ พื้นที่ รัฐ หรือจังหวัด จะไม่อนุญาตให้มีข้อจำกัดเกี่ยวกับระยะเวลาการรับประกัน ดังนั้นข้อจำกัด หรือข้อยกเว้น ข้างต้นอาจไม่มีผลกับท่าน การรับประกันที่จำกัดนี้ให้สิทธิทางกฎหมายบางประการแก่ท่าน และท่านอาจมีสิทธิ อื่นๆ อีกซึ่งต่างกันไปตามประเทศ/พื้นที่, รัฐ หรือจังหวัด รับประกันอย่างจำกัดของ HP มีผลในประเทศ/พื้นที่หรือ เขตที่ HP มีบริการสนับสนุนสำหรับผลิตภัณฑ์ และในที่ซึ่ง HP ได้ทำการตลาดของผลิตภัณฑ์ดังกล่าว ระดับของ การให้บริการตามการรับประกันที่ท่านได้รับอาจต่างกันไปตามมาตรฐานในท้องถิ่น HP จะไม่แก้ไขรูปแบบ การ ติดตั้ง และหน้าที่การทำงานของผลิตภัณฑ์ เพื่อให้สามารถทำงานได้ในประเทศ/พื้นที่ซึ่งไม่ได้ตั้งใจให้มีการใช้งาน ผลิตภัณฑ์ ด้วยเหตุผลทางกฎหมายและข้อบังกับ

ภายในขอบเขตของกฎหมายท้องถิ่น การซ่อมแซมตามข้อกำหนดในการรับประกันนี้ เป็นสิทธิของท่านแต่ผู้เดียว โดยเฉพาะ ข้อยกเว้นที่ชี้แจงไว้ข้างต้น ไม่ว่าในกรณีใด HP และบริษัทผู้จัดหาของ HP ซึ่งเป็นบุคคลที่สาม จะไม่ รับผิดชอบต่อการสูญหายของข้อมูลหรือความเสียหายโดยตรง ความเสียหายกรณีพิเศษ ความเสียหายโดยเหตุ บังเอิญ ความเสียหายที่อันเป็นผลสืบเนื่องใดๆ (รวมถึงการขาดทุนหรือการสูญหายของข้อมูล) หรือความเสียหาย อื่นๆ ไม่ว่าจะเป็นไปตามสัญญา ล่วงละเมิดสัญญา หรืออื่นๆ บางประเทศ/พื้นที่, รัฐ หรือจังหวัด จะไม่อนุญาตให้มี ข้อยกเว้นหรือข้อจำกัดเกี่ยวกับความเสียหายโดยเหตุบังเอิญหรือโดยผลสืบเนื่อง ดังนั้นข้อจำกัด หรือข้อยกเว้นข้าง ต้นอาจไม่มีผลกับท่าน ข้อความรับประกันที่ปรากฏอยู่ในข้อกำหนดนี้ ไม่ได้เป็นการยกเว้น จำกัด หรือดัดแปลง หากแต่เป็นส่วนเพิ่มเติม ของข้อกำหนดเรื่องสิทธิ ซึ่งใช้บังคับการขายผลิตภัณฑ์นี้ให้กับท่าน

# สัญญาข้ออนุญาตเกี่ยวกับซอฟต์แวร์ของ Hewlett-Packard

โปรดเข้าใจว่า: การใช้ซอฟต์แวร์ต้องอยู่ภายใต้เงื่อนไขลิขสิทธิ์เกี่ยวกับซอฟต์แวร์ของ HP ตามข้างล่างนี้ การใช้ ซอฟต์แวร์แสดงถึงการยอมรับเงื่อนไขของข้ออนุญาตเหล่านี้

เงื่อนไขของข้ออนุญาตสำหรับซอฟต์แวร์ของ HP

ี่ เงื่อนไขของข้ออนุญาตต่อไปนี้ ครอบคลุมถึงการใช้ซอฟต์แวร์ที่มาพร้อมกับผลิตภัณฑ์ ยกเว้นว่าท่านมีข้อตกลงอื่น ที่ได้ลงนามไว้กับ Hewlett-Packard

**การอนุญาตให้ใช้งาน** Hewlett-Packard ยินยอมให้ท่านใช้ซอฟต์แวร์ได้เพียงหนึ่งสำเนา "ใช้" หมายถึง การจัด เก็บ การใส่ การติดตั้ง การใช้งาน หรือการแสดงซอฟต์แวร์ ท่านไม่อาจดัดแปลงซอฟต์แวร์ หรือระงับการใช้ คุณสมบัติและการควบคุมที่ได้รับอนุญาตมาแล้ว หากซอฟต์แวร์นี้ได้รับอนุญาตให้สำหรับ "การใช้ร่วมกัน" ท่าน ไม่สามารถอนุญาตให้มีผู้ใช้ซอฟต์แวร์ในเวลาเดียวกันมากกว่าจำนวนที่กำหนดไว้

**ความเป็นเจ้าของ** Hewlett-Packard และผู้จัดหาของ HP-ซึ่งเป็นบุคคลที่สาม มีกรรมสิทธิ์และเป็นเจ้าของ ลิขสิทธิ์ของซอฟต์แวร์นี้ การได้รับอนุญาตของท่านไม่เป็นการได้กรรมสิทธิ์หรือความเป็นเจ้าของในซอฟต์แวร์นี้ และท่านไม่สามารถขายการอนุญาตดังกล่าวในซอฟต์แวร์นี้ได้ ผู้จัดหาของ Hewlett-Packard ซึ่งเป็นบุคคลภาย นอกอาจกระทำการปกป้องลิขสิทธิ์ของตน หากมีการละเมิดเงื่อนไขไม่ว่าข้อใดของข้ออนุญาตนี้

**สำเนาและการดัดแปลง** ท่านอาจทำสำเนาหรือดัดแปลงได้เพื่อการจัดเก็บเท่านั้น หรือเมื่อการทำสำเนาหรือดัด แปลงนั้นจำเป็นต่อการใช้ซอฟต์แวร์ที่ได้รับอนุญาต ท่านต้องคัดลอกคำประกาศลิขสิทธิ์จากซอฟต์แวร์ดั้งเดิมไว้ สำหรับซอฟต์แวร์ทั้งหมดที่ท่านได้ทำสำเนาหรือดัดแปลงขึ้น ท่านไม่สามารถทำสำเนาซอฟต์แวร์เพื่อใช้ในเครือ ข่ายสาธารณะใดๆ ได้

ท้ามแยกหรือแปรโปรแกรมกลับ ท่านไม่สามารถแยก หรือแปรโปรแกรมกลับโดยไม่ได้รับอนุญาตที่เป็นลาย ลักษณ์อักษรจาก HP ในการวินิจฉัยบางกรณี HP ไม่จำเป็นต้องกำหนดขอบเขตของการแยกหรือแปรโปรแกรม กลับก็ได้ เมื่อได้รับการร้องขอ ท่านจะต้องมอบข้อมูลอย่างละเอียดเกี่ยวกับการแยกส่วนหรือการถอดรหัสให้แก่ HP เมื่อมีการเรียกร้อง ท่านต้องให้ข้อมูลที่มีรายละเอียดที่เหมาะสมเรื่องการแยกหรือการถอดรหัสใดๆ ก็ตามแก่ HP ท่านไม่สามารถถอดรหัสซอฟต์แวร์ได้ เว้นเสียแต่ว่าการถอดรหัสเป็นสิ่งจำเป็นต่อการใช้งานซอฟต์แวร์

**การถ่ายโอน** การอนุญาตที่ท่านมีอยู่จะสิ้นสุดลงโดยอัตโนมัติเมื่อมีการส่งต่อชอฟต์แวร์เกิดขึ้น ในการส่งต่อ ท่านจะ ้ต้องส่งชอฟต์แวร์ที่ประกอบด้วยสำเนาต่างๆ และเอกสารที่เกี่ยวข้องให้กับผู้รับ ผู้รับต้องยอมรับข้ออนุญาตเหล่านี้ ให้เป็นเรื่อนไขในการส่งต่อ

**การสิ้นสุด** HP อาจยกเลิกการอนุญาตของท่าน หากได้ทราบว่าท่านละเลยต่อข้อตกลงของข้อความในข้ออนุญาต เหล่านี้ เมื่อการอนุญาตสิ้นสุดลง ท่านต้องทำลายซอฟต์แวร์พร้อมทั้งสำเนาทั้งหมด รวมถึงสิ่งที่ดัดแปลงมา และชิ้น ส่วนใดๆ ที่ประกอบขึ้นมาในทุกรูปแบบ

**ข้อกำหนดการส่งออก** ท่านต้องไม่ส่งซอฟต์แวร์ หรือทำสำเนาใดๆ หรือส่วนที่ได้ดัดแปลงขึ้นออกนอกประเทศ/ พื้นที่ หรือส่งออกซ้ำ อันเป็นการฝ่าฝืนกฎหมายหรือข้อบังคับที่เกี่ยวข้องใดๆ

**สิทธิที่จำกัดของรัฐบาลสหรัฐอเมริกา** ซอฟต์แวร์และเอกสารประกอบใดๆ ได้รับการพัฒนาขึ้นโดยใช้ค่าใช้จ่ายของ บริษัทเอกชน ซอฟต์แวร์และเอกสารเหล่านี้ได้จัดทำขึ้น และได้รับอนุญาตในฐานะ "ซอฟต์แวร์คอมพิวเตอร์เพื่อ การค้า" ตามที่นิยามไว้ใน DFARS 252.227-7013 (ตุลาคม 2531) DFARS 252.211-7015 (พฤษภาคม 2534) หรือ DFARS 252.227-7014 (มิถุนายน 2538) ว่าเป็น "วัสดุเพื่อการค้า" ตามที่กำหนดไว้ ใน FAR 2.101(a) (มิถุนายน 2530) หรือเป็น "ซอฟต์แวร์คอมพิวเตอร์ที่ถูกควบคุม" ตามที่นิยามใน FAR 52.227-19 (มิถุนายน 2530) (หรือข้อบังคับหรือข้อสัญญาใดๆ ที่เทียบเท่ากัน) แบบใดก็แล้วแต่ที่ครอบ คลุม ท่านจึงได้รับสิทธิเฉพาะที่ให้ไว้กับซอฟต์แวร์ดังกล่าวและเอกสารประกอบใดๆ ตามมาตราที่เกี่ยวข้อง DFAR หรือ FAR หรือตามข้อตกลงเรื่องมาตรฐานซอฟต์แวร์ของ HP สำหรับผลิตภัณฑ์ที่เกี่ยวข้อง

# การรับประกันอย่างจำกัดสำหรับตลับหมึก

ผลิตภัณฑ์ของ HP ได้รับการรับประกันว่าปราศจากข้อบกพร่องของวัสดุและฝีมือการผลิต การรับประกันนี้ไม่มีผล ต่อผลิตภัณฑ์ที่ (ก) มีการเติม ผลิตใหม่ หรือมีการแก้ไขอย่างหนึ่งอย่างใด (ข) เกิดปัญหาเนื่องจากการใช้งานผิด ประเภท การเก็บรักษาไม่ถูกต้อง หรือการใช้งานนอกสภาวะการใช้งานที่เผยแพร่ไว้สำหรับผลิตภัณฑ์เครื่องพิมพ์ หรือ (ค) มีความสึกหรอเนื่องจากการใช้งานตามปกติ ในการรับบริการตามการรับประกัน โปรดส่งผลิตภัณฑ์เครื่องพิมพ์ หรือ (ค) มีความสึกหรอเนื่องจากการใช้งานตามปกติ ในการรับบริการตามการรับประกัน โปรดส่งผลิตภัณฑ์เค ให้ ณ ที่ซื้อ (พร้อมข้อความอธิบายปัญหาและตัวอย่างงานพิมพ์) หรือติดต่อฝ่ายบริการลูกค้าของ HP ซึ่ง HP อาจ เลือกที่จะเปลี่ยนแทนผลิตภัณฑ์ที่พบข้อบกพร่อง หรืออาจคึนเงินให้ตามจำนวนที่ซื้อมา ภายใต้กฎหมายในท้องถิ่น การรับประกันข้างต้นนั้นเป็นการรับประกันอย่างจำกัด และไม่มีการรับประกันหรือเงื่อนไขอื่น ไม่ว่าจะเป็นลาย ลักษณ์อักษรหรือทางวาจา ไม่ว่าจะโดยชัดแจ้งหรือโดยนัย เกี่ยวกับคุณค่าการเป็นสินค้า คุณภาพที่ขึ้นอยู่กับความ พึงพอใจ และความเหมาะสมตามวัตถุประสงค์อย่างหนึ่งอย่างใด ภายใต้ขอบเขตที่กระทำได้ภายใต้กฎหมายท้อง ถิ่น HP หรือชัพพลายเออร์ของ HP จะไม่ต้องรับผิดชอบต่อความเสียหายทิ้งทางตรง ทางอ้อม ความเสียหายที่เป็น ผลจากเหตุการณ์อื่น (รวมถึงการสูญเสียกำไรหรือข้อมูล) หรือความเสียหายอื่น ไม่ว่าจะเกิดขึ้นจากสัญญา การ ละเมิด หรืออื่นใด ข้อความรับประกันที่ปรากฏอยู่ในข้อกำหนดนี้ ไม่ได้เป็นการยกเว้น จำกัด หรือดัดแปลง หาก แต่เป็นส่วนเพิ่มเติมของข้อกำหนดเรื่องสิทธิ ซึ่งใช้บังกับการขายผลิตภัณฑ์นี้ให้กับท่าน

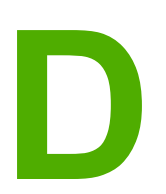

# อะไหล่และอุปกรณ์เสริมของ HP

ภาคผนวกนี้จะกล่าวถึงหัวข้อต่างๆ ดังต่อไปนี้:

- <u>สั่งซื้อวัสดุสิ้นเปลือง</u>
- <u>การใช้ตลับหมึกพิมพ์ของ HP</u>

# สั่งซื้อวัสดุสิ้นเปลือง

ท่านสามารถเพิ่มความสามารถให้กับเครื่องพิมพ์ของท่าน โดยการเลือกใช้อุปกรณ์เสริมและอุปกรณ์/วัสดุสำรอง ใช้อุปกรณ์เสริมและวัสดุสิ้นเปลืองที่ได้รับการออกแบบสำหรับเครื่องพิมพ์ HP LaserJet 1018 โดยเฉพาะ เพื่อ ให้ได้คุณภาพงานพิมพ์สูงสุด

|                                                      | รายการ                                                                       | <b>คำอธิบายหรือการใช้</b>                                                                                                    | หมายเฉขการสั่งชื่อ                                                                                                    |
|------------------------------------------------------|------------------------------------------------------------------------------|----------------------------------------------------------------------------------------------------|----------------------------------------------------------------------------------------------------|
| อุปกรณ์/วัสดุสำรองสำหรับ<br>งานพิมพ์                 | กระดาษ<br>HP Multipurpose                                                    | กระดาษยี่ห้อ HP สำหรับ<br>การใช้งานหลายแบบ<br>(1 กล่องมี 10 วีม, วีมละ<br>500 แผ่น) หากต้องการสั่ง<br>ชื้อกระดาษตัวอย่างในสหรัฐ<br>อเมริกา โทร<br>800-471-4701                     | HPM1120                                                                                                    |
|                                                      | กระดาษ HP LaserJet                                                           | กระดาษยี่ห้อ HP อย่างดี<br>สำหรับใช้กับเครื่องพิมพ์<br>HP LaserJet (1 กล่องมี<br>10 รีม, รีมละ 500 แผ่น)<br>หากต้องการสั่งซื้อกระดาษ<br>ตัวอย่างในสหรัฐอเมริกา<br>โทร 800-471-4701 | HPJ1124                                                                                                    |
|                                                      | แผ่นใสสำหรับ<br>HP LaserJet                                                  | แผ่นใสยี่ห้อ HP สำหรับใช้<br>กับเครื่องพิมพ์<br>HP LaserJet ที่พิมพ์สี<br>เดียว                                                                                                    | 92296T (ขนาด letter)<br>92296U (A4)                                                                                         |
| ตลับหมึกพิมพ์สำหรับเครื่อง<br>พิมพ์ HP LaserJet 1018 | ตลับหมึก                                                                     | ตลับหมึกพิมพ์สำหรับเครื่อง<br>พิมพ์ HP LaserJet 1018<br>2,000 หน้าต่อตลับ<br>ดูข้อมูลเพิ่มเติมที่ <u>อายุการใช้</u><br><u>งานโดยเฉลี่ยของตลับหมึก</u><br><u>พิมพ์</u>              | Q2612A                                                                                                    |
| เอกสารเพิ่มเติม                                      | คู่มือแนะนำเกี่ยวกับวัสดุที่ใช้<br>พิมพ์ของเครื่องพิมพ์ตระกูล<br>HP LaserJet | คู่มือแนะนำการใช้กระดาษ<br>และวัสดุที่ใช้พิมพ์อื่นๆ กับ<br>เถรื่องพิมพ์ HP LaserJet                                                                                                | 5851-1468<br><mark>หมายเหตุ</mark><br>ท่านสามารถดาวน์โหลด<br>เอกสารนี้ได้จาก<br>http://www.hp.com/<br>support/ljpaperguide/ |
| อะไหล่                                               | ลูกกลิ้งดึงกระดาษ                                                            | ใช้ดึงกระดาษจากถาดป้อน<br>แล้วส่งกระดาษเข้าไปใน<br>เครื่องพิมพ์                                                                                                    | RL1-0266                                                                                                    |
|                                                      | แผ่นแยกกระดาษสำหรับ<br>เครื่องพิมพ์                                          | ใช้เพื่อป้องกันไม่ให้เครื่อง<br>พิมพ์ดึงกระดาษเข้าไปครั้ง<br>ละหลายๆ แผ่น                                                                                                    | RL1-0269                                                                                                    |
| อุปกรณ์เสริม                                         | ฝาปิดถาดป้อนก <del>ร</del> ะดาษ                                              | ใช้สำหรับปิดวัสดุพิมพใน<br>ถาดป้อนกระดาษ                                                                                                    | Q2460-40004 (U.S.)<br>Q2460-40005 (ยุโรป)                                                                                   |

### ข้อมูลการสั่งซื้อ

# การใช้ตลับหมึกพิมพ์ของ HP

้หัวข้อต่อไปนี้เป็นข้อมูลเกี่ยวกับตลับหมึกพิมพ์ของ HP และคำแนะนำเกี่ยวกับการกระจายผงหมึกและการเปลี่ยน ตลับหมึกพิมพ์

## นโยบายของ HP เกี่ยวกับตลับหมึกพิมพ์ที่ไม่ใช่ของ HP

Hewlett-Packard Company ไม่ขอแนะนำให้ใช้ตลับหมึกพิมพ์ที่ไม่ใช่ของ HPไม่ว่าจะเป็นตลับหมึกพิมพ์ ใหม่, หมึกแบบเติม หรือผลิตใหม่ เนื่องจากผลิตภัณฑ์เหล่านั้นไม่ใช่ผลิตภัณฑ์ของ HP ทาง Hewlett-Packard จึงไม่อาจมีส่วนในการออกแบบหรือควบคุมคุณภาพ การรับประกันเครื่องพิมพ์นี้จะไม่ครอบคลุมถึงเครื่องพิมพ์ที่ ต้องซ่อมแซม เนื่องจากการใช้ตลับหมึกพิมพ์ที่ไม่ใช่ของHP

้<mark>หมายเหตุ</mark> การรับประกันจะไม่ครอบคลุมถึงความเสียหายอันเกิดจากซอฟต์แวร์ การเชื่อมต่อ หรือขึ้นส่วนที่ไม่ได้จัดหามา โดย Hewlett-Packard

### การเก็บรักษาตลับหมึกพิมพ์

อย่านำตลับหมึกพิมพ์ออกจากบรรจุภัณฑ์จนกว่าท่านพร้อมที่จะใช้งานตลับหมึกพิมพ์นั้น

้<u>ข้อควรระวัง</u> เพื่อป้องกันความเสียหายที่อาจเกิดขึ้นกับตลับหมึกพิมพ์ อย่าให้แสงส่องที่ตลับโดยตรง

ับรรจุภัณฑ์ของตลับหมึกพิมพ์ HP LaserJet อาจมีการประทับรหัสวันที่เป็นตัวเลขและตัวอักษรไว้ รหัสนี้แสดง ระยะเวลา 30 เดือนนับจากวันที่ผลิต ซึ่งช่วยให้สามารถบริหารสินค้าคงคลังได้อย่างมีประสิทธิภาพ ระหว่าง HP และผู้ขายปลีก แต่ไม่ใช่เครื่องระบุอายุการเก็บรักษาของตลับหมึก หรือเกี่ยวข้องกับเงื่อนไขการรับประกันแต่อย่าง ใด

## อายุการใช้งานโดยเฉลี่ยของตลับหมึกพิมพ์

้อายุการใช้งานของตลับหมึกพิมพ์จะขึ้นอยู่กับปริมาณผงหมึกที่ต้องใช้ในการพิมพ์ ตลับหมึกพิมพ์สำหรับเครื่อง พิมพ์ HP LaserJet 1018 จะพิมพ์ได้ประมาณ 2,000 หน้า (ค่างานพิมพ์ตามมาตรฐาน ISO/IEC 19752)

เป็นไปได้ว่าผงหมึกจะยังไม่หมด แม้ว่ากลไกในตลับหมึกจะหมดอายุแล้ว หากคุณภาพการพิมพ์ลดลงในกรณีเช่น นี้ ท่านต้องใส่ตลับหมึกใหม่ แม้ว่าจะยังเหลือผงหมึกอยู่ในตลับก็ตาม

้อายุการใช้งานโดยเฉลี่ยในกรณีนี้ถือว่าท่านตั้งระดับความทึบของการพิมพ์ให้เป็น 3 และปิด EconoMode (การ พิมพ์แบบประหยัดหมึก) (ค่าเหล่านี้คือค่าเริ่มต้น)

## การประหยัดหมึกพิมพ์

เมื่ออยู่ใน EconoMode เครื่องพิมพ์จะใช้ผงหมึกเพื่อพิมพ์หน้าแต่ละหน้าน้อยลง การเลือกตัวเลือกนี้จะช่วยยึด อายุการใช้งานตลับหมึกพิมพ์และลดค่าใช้จ่ายต่อหน้า แต่คุณภาพงานพิมพ์ก็จะด้อยลงด้วย HP ไม่แนะนำให้ใช้ EconoMode ตลอดเวลา

หมายเหตุ

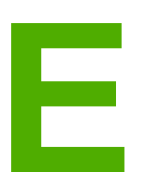

# บริการและการสนับสนุน

ภาคผนวกนี้จะกล่าวถึงหัวข้อต่างๆ ดังต่อไปนี้:

- <u>การสนับสนุนและการบริการที่มี</u>
- <u>คำแนะนำสำหรับการบรรจุเครื่องพิมพ์</u>
- <u>วิธีติดต่อ HP</u>

## การสนับสนุนและการบริการที่มี

HP ได้ให้ทางเลือกสำหรับการบริการและสนับสนุนหลากหลายสำหรับการสั่งซื้อทั่วโลกโดยทางเลือกต่างๆ เหล่านี้ จะแตกต่างกันไปในแต่ละประเทศ/พื้นที่

## ข้อตกลงการให้บริการ HP Care PackTM

HP ให้บริการและตัวเลือกการสนับสนุนที่หลากหลาย เพื่อให้ตรงกับความต้องการต่างๆ ข้อตกลงในการบำรุง รักษาเครื่องพิมพ์ไม่ใช่ส่วนหนึ่งของการรับประกันมาตรฐาน บริการสนับสนุนอาจแตกต่างกันไปในแต่ละประเทศ/ พื้นที่ สำหรับเครื่องพิมพ์ส่วนใหญ่ HP จะให้บริการ HP Care Pack และข้อตกลงการให้บริการทั้งระหว่างการ รับประกันและหลังจากระยะเวลารับประกัน

ในการค้นหาว่ามีทางเลือกใดบ้างที่อาจใช้ได้กับเครื่องพิมพ์เครื่องนี้ ให้ไปที่ http://www.hpexpress-services.com/10467a และพิมพ์หมายเลขรุ่นของเครื่องพิมพ์ ในอเมริกาเหนือ ท่านสามารถรับข้อมูลข้อตกลงการให้บริการได้จาก HP Customer Care โดยโทร 1-800-HPINVENT [(1) (-800)-474-6836 (สหรัฐอเมริกา)] หรือ (1)(-877)-231-4351 (แคนาดา) สำหรับประเทศ/พื้นที่อื่น โปรด ดิดต่อศูนย์บริการ HP Customer Care ในประเทศ/พื้นที่ของท่าน โปรดอ่านเอกสารในกล่อง หรือไปที่ http://www.hp.com เพื่อดูหมายเลขโทรศัพท์ของ HP Customer Care ในประเทศ/พื้นที่ของท่าน
# **ดำแนะนำสำหรับการบรรจุเครื่องพิม**พ์

้โปรดปฏิบัติตามคำแนะนำต่อไปนี้ เมื่อบรรจุเครื่องพิมพ์กลับที่:

• นำตลับหมึกออกและเก็บไว้ หากตลับหมึกยังค้างอยู่ในเครื่อง อาจเกิดความเสียหายแก่เครื่องพิมพ์

## ข้อควรระวัง

ในการป้องกันความเสียหายที่จะเกิดขึ้น โปรดเก็บตลับหมึกพิมพ์ไว้ในบรรจุภัณฑ์เดิม หรือเก็บไว้ในที่ซึ่งไม่โดน \_\_\_\_\_แสง

- หากเป็นไปได้ โปรดใช้บรรจุภัณฑ์และวัสดุในการบรรจุเดิม ความเสียหายที่เกิดจากการขนส่งเนื่องจากการ บรรจุไม่เหมาะสม จะเป็นความรับผิดชอบของท่าน หากท่านทิ้งบรรจุภัณฑ์ของเครื่องพิมพ์ไปแล้ว โปรด ติดต่อบริการไปรษณีย์ใกล้บ้านเพื่อขอคำแนะนำในการบรรจุเครื่องพิมพ์
- นำสายเคเบิลทั้งหมดออก รวมทั้งอุปกรณ์เสริมต่างๆ ที่ติดตั้งในเครื่องพิมพ์
- หากเป็นไปได้ โปรดรวมตัวอย่างการพิมพ์ และกระดาษหรือวัสดุพิมพ์ประมาณ 5 ถึง 10 แผ่นที่พิมพ์ไม่ถูก ต้องไปด้วย
- Hewlett-Packard ขอแนะนำให้ประกันการขนส่งอุปกรณ์

## วิธีติดต่อ HP

หากท่านต้องการติดต่อ HP เพื่อรับการบริการหรือการสนับสนุน โปรดใช้ข้อมูลต่อไปนี้

- ในสหรัฐอเมริกา โปรดดูที่ http://www.hp.com/support/lj1018/ สำหรับเครื่องพิมพ์ HP LaserJet 1018
- ทั่วโลก โปรดดูที่ http://www.hp.com/

# ดัชนี

## Е

Energy Star 87

## Η

HP SupportPack 100

## S

SupportPack, HP 100

## ก

กระดาษ การเลือก 24 การใช้ 20 ขนาดที่รองรับ 13 ปัญหาและวิธีแก้ไข 20 กระดาษติด. แก้ไข 71 กระดาษที่มีหัวจดหมาย การพิมพ์ 32 ดำแนะนำในการใช้ 23 กระดาษแข็ง การพิมพ์ 33 ดำแนะนำในการใช้ 22 การกระจายผงหมึกใหม่ 51 การขยายเวลารับประกัน 100 การตั้งค่า การเปลี่ยนค่าเริ่มต้นสำหรับ Windows 98 SE, 2000, ME 10 การเปลี่ยนค่าเริ่มต้นสำหรับ Windows XP 10 การเปลี่ยนแปลงสำหรับซอฟต์แวร์ที่ใช้อย่ในขณะนั้นเท่านั้น 10 การตั้งค่า, คณภาพงานพิมพ์ 18 การตั้งค่าการพิมพ์, การเปลี่ยน 11 การติดต่อ HP 102 การทำความสะอาด ทางผ่านของกระดาษหรือวัสดที่ใช้พิมพ์ 43 บริเวณตลับหมึกพิมพ์ 42 ิลกกลิ้งดึงกระดาษ 48 เครื่องพิมพ์ 42 การทำความสะอาดบริเวณตลับหมึกพิมพ์ 42 การนำกระดาษที่ติดขัดออก 71 การนำกลับมาใช้ใหม่ สถานที่ส่งคืนตลับหมึกพิมพ์ 88 โครงการส่งคืนวัสดการพิมพ์และสิ่งแวดล้อมของ HP 88 การบรรจเครื่องพิมพ์กลับเข้าที่ 101 การบำรงรักษา ข้อตกลง 100 การปฏิบัติตามข้อกำหนดของ FCC 83

การประหยัดผงหมึก 97 การปรับปรุงคุณภาพงานพิมพ์ 66 การป้อนกระดาษหรือวัสด ช่องป้อนกระดาษแผ่นเดียว 26 ถาดป้อนกระดาษหลัก 150 แผ่น 26 การพิมพ์ N-up 36 กระดาษที่มีหัวจดหมาย 32 กระดาษแข็ง 33 การยกเลิก 17 ฉลาก 31 ซองจดหมาย 27 ป้อนกระดาษด้วยตนเอง 16 ลงบนทั้งสองด้านของกระดาษ (ด้วยตนเอง) 34 ลายน้ำ 39 วัสดที่กำหนดขนาดเอง 33 หนังสือเล่มเล็ก 37 หลายหน้าลงบนกระดาษแผ่นเดียว 36 แบบฟอร์ม; ที่มีการพิมพ์มาก่อนแล้ว 32 แผ่นใส 31 การพิมพ์ทั้งสองด้านของกระดาษด้วยตนเอง 34 การพิมพ์ลงบนทั้งสองด้านของกระดาษ 34 การพิมพ์แบบ N-up 36 การพิมพ์โดยการป้อนกระดาษด้วยตนเอง 16 การยกเลิกการพิมพ์ 17 การรับประกัน การขยายเวลา 100 ตลับหมึกพิมพ์ 94 ผลิตภัณฑ์ 91 การสนับสนน ข้อตกลงในการบำรงรักษา 100 การสนับสนน. เว็บไซต์ 2 การสนับสนนทางเทคนิค ข้อตกลงในการบำรุงรักษา 100 การสนับสนุนทางเว็บ 2 การสั่งซื้ออุปกรณ์เสริมและอุปกรณ์/วัสดุสำรอง 96 การส่งเสียงรบกวน 77 การอนฌาตใช้งาน. ซอฟต์แวร์ 93 การเปลี่ยน ตลับหมึกพิมพ์ 53 ลูกกลิ้งดึงกระดาษ 45 แผ่นดั่น 49 การเลือก กระดาษ 24 วัสดที่ใช้พิมพ์ 24 การแก้ปัญหากระดาษติด 71 การแก้ปัญหากระดาษติดขัด 71

การแก้ไขปัญหา การติดตั้งเครื่องพิมพ์ 56 การติดต่อฝ่ายบริการของ HP 57 การรับส่งข้อมลระหว่างเครื่องพิมพ์และคอมพิวเตอร์ 57 ความผิดพลาดซ้ำๆ ในแนวตั้ง 68 คุณภาพงานพิมพ์ 57 ุคณภาพภาพกราฟิกต่ำ 63 งานพิมพ์ซีดหรือจาง 66 งานพิมพ์เป็นอักษรที่อ่านไม่ออก 62 งานพิมพ์เป็นอักษรที่ไม่สมบูรณ์ 62 จดด่างของผงหมึก 66 ตัวอักษรขาดหาย 66 ตัวอักษรผิดรูปร่าง 68 ปัญหาการใช้กระดาษ 60 ปัณหาซอฟต์แวร์เครื่องพิมพ์ 64 ผงหมึกกระจายเป็นเส้นขอบ 70 ผงหมึกไม่ติดแน่นกับกระดาษ 68 พื้นหลังเป็นสีเทา 67 ภาพกราฟิกหรือข้อความหายไป 62 ม้วนงอ 69 ย่น 69 รอยเปื้อนจากผงหมึก 67 วิธีแก้ปัญหา 56 หน้ากระดาษที่พิมพ์ต่างจากบนหน้าจอ 62 หน้าที่พิมพ์ออกมาและความคาดหวัง 57 หน้าว่าง 62 หน้าสาธิต 56 หน้าเอียง 69 เป็นคลื่น 69 เป็นรอยพับ 69 เส้นในแนวดิ่ง 67 ไฟสัญญาณพร้อม 56 การใช้ตลับหมึกของ HP 97

## ป

ขนาด. วัสดพิมพ์ 13 ข้อกำหนดภายใต้การควบคม ข้อกำหนด DOC ของแคนาดา 85 ข้อแถลงเรื่องการรบกวนทางแม่เหล็กไฟฟ้า (EMI) ของเกาหลี 85 ข้อแถลงเรื่องเลเซอร์สำหรับฟินแลนด์ 86 ประกาศเกี่ยวกับการทำตามข้อบังคับ 84 ข้อกำหนดรายละเอียด ความจและความเร็ว 80 ด้านสภาพแวดล้อม 76 ทางกายภาพ 79 ทางด้านไฟฟ้า 78 หน่วยความจำ 81 เสียง 77 ข้อกำหนดรายละเอียดด้านสภาพแวดล้อม 76 ข้อควรพิจารณา วัสดที่ใช้พิมพ์ 13 ข้อความ หายไป 62 อ่านไม่ออก 62 ข้อความพื้นหลัง. การพิมพ์ 39 ข้อความหายไป 62

ข้อตกลง, การบำรุงรักษา 100 ข้อผิดพลาด, ซอฟต์แวร์ 64 ข้อมูล, ลิงค์ไปยังหัวข้อที่เลือก 2

## ุค

ความช่วยเหลือแบบออนไลน์. คณสมบัติเครื่องพิมพ์ 10 คอนฟิเกอเรชัน. เครื่องพิมพ์ HP LaserJet 1018 3 คณภาพงานพิมพ์ การตั้งค่า 18 การปรับคุณภาพตามประเภทสื่อ 19 ความผิดพลาดซ้ำๆ ในแนวตั้ง 68 งานพิมพ์ซีดหรือจาง 66 จดด่างของผงหมึก 66 ตัวอักษรขาดหาย 66 ตัวอักษรผิดรปร่าง 68 ผงหมึกกระจ<sup>้</sup>ายเป็นเส้นขอบ 70 ผงหมึกไม่ติดแน่นกับกระดาษ 68 พื้นหลังเป็นสีเทา 67 ม้วนงอ 69 ย่น 69 รอยเปื้อนจากผงหมึก 67 หน้าเอียง 69 เป็นคลื่น 69 เป็นรอยพับ 69 เส้นในแนวดิ่ง 67 คุณภาพงานพิมพ์สูงสุดสำหรับกระดาษหรือวัสดุชนิดต่างๆ 19 คณสมบัติเครื่องพิมพ์ การเรียกใช้ 10 ความช่วยเหลือแบบออนไลน์ 10 เครื่องพิมพ์ การกำหนดค่าคอนฟิเกอเรชัน 3 การทำความสะอาด 42 การบรรจกลับเข้าที่ 101 การเชื่อมต่อ 8 ข้อกำหนดรายละเอียด 75 ซอฟต์แวร์ 9 ปัณหาซอฟต์แวร์ 64 มม<sup>ุ</sup>้มองโดยสังเขป 4 แผงควบคม 5 เครื่องพิมพ์, ข้อกำหนดรายละเอียด 80 โครงการผลิตภัณฑ์ที่คำนึงถึงสภาพแวดล้อม 87

## 1

งานพิมพ์เป็นอักษรที่อ่านไม่ออก 62

## ฉ

ิฉลาก การพิมพ์ 31 คำแนะนำในการใช้ 20

## ช

ช่อง ป้อนกระดาษ 4 ช่องป้อนกระดาษแผ่นเดียว การบรรจุ 26 ตำแหน่ง 4 มุมมองโดยสังเขป 6

## ช

ชองจดหมาย การพิมพ์ 27 คำแนะนำในการใช้ 21 ชอฟต์แวร์ การติดตั้ง 9 ปัญหา 64 ระบบปฏิบัติการที่สนับสนุน 9 สัญญาข้ออนุญาตเกี่ยวกับชอฟต์แวร์ 93 ไซต์สำหรับดาวน์โหลด 2 ไดรเวอร์เครื่องพิมพ์: windows 9 ช่อมบำรุง การติดต่อ HP 102

## **ด**

ไดรเวอร์เครื่องพิมพ์ Windows 9 การติดตั้ง 9 ไซต์สำหรับดาวน์โหลด 2

## ୭

ตลับหมึกพิมพ์ การกระจายผงหมึกใหม่ 51 การรับประกัน 94 การเก็บรักษา 97 การเปลี่ยน 53 การใช้ตลับหมึกพิมพ์ของ HP 97 ฝา 4 สถานที่ส่งคืนตลับหมึกพิมพ์เพื่อนำกลับมาใช้ใหม่ 88 ้อายการใช้งานโดยเฉลี่ย 97 ตัวกั้น. กระดาษ ช่องป้อนกระดาษแผ่นเดียว 6 ถาดป้อนหลัก 6 ตัวกั้นกระดาษ ช่องป้อนกระดาษแผ่นเดียว 6 ถาดป้อนหลัก 6 ตัวกั้นกระดาษของเครื่องพิมพ์ ช่องป้อนกระดาษแผ่นเดียว 6 ถาดป้อนหลัก 6 เต้าเสียบไฟฟ้า 4

## ຄ

ถาด ป้อนหลัก 4 ถาดกระดาษออก 4, 7 ถาดป้อน การป้อนกระดาษหรือวัสดุ 26 การป้อนกระดาษแผ่นเดียว 26 ช่องป้อนกระดาษแผ่นเดียว 4, 6 หลัก 4, 6 ถาดป้อนหลัก การบรรจุ 26 ตำแหน่ง 4 ทางผ่านของกระดาษหรือวัสดุที่ใช้พิมพ์ 6

### ท

ทางผ่านของกระดาษหรือวัสดุที่จะใช้พิมพ์ การทำความสะอาด 43 ช่องป้อนกระดาษแผ่นเดียว 6 ถาดกระดาษออก 7 ถาดป้อนหลัก 6 มุมมองโดยสังเขป 6 ที่รองกระดาษออก 4

## บ

บริการ การติดต่อ HP 102 ข้อตกลง 100 แบบฟอร์ม, การพิมพ์ 32

## ป

ปัญหาการใช้กระดาษ 60

## ผ

ผงหมึก กระจายเป็นเส้นขอบ 70 การกระจาย 51 การทำความสะอาดบริเวณตลับหมึกพิมพ์ 42 การประหยัด 97 การเก็บรักษาตลับหมึกพิมพ์ 97 การเปลี่ยนตลับหมึกพิมพ์ 53 จดด่าง 66 ฝาปิดตลับหมึกพิมพ์ 4 รอยเปื้อน 67 หลวม 68 เหลือน้อย 66 แผงควบคุม 5 แผ่นข้อมูลความปลอดภัยของกระดาษหรือวัสดุที่ใช้ (MSDS) 90 แผ่นดั่น การเปลี่ยน 49 แผ่นใส การพิมพ์ 31 ีดำแนะนำในการใช้ 21

## ฝ

ฝา, ตลับหมึกพิมพ์ 4 ฝ่ายสนับสนุนลูกค้า ข้อตกลงในการบำรุงรักษา 100

## พ

พอร์ต USB, ตำแหน่ง 4 พอร์ต, ตำแหน่ง USB 4

## ฟ

ฟอร์มที่พิมพ์ล่วงหน้า, คำแนะนำ 23 ไฟ พร้อม 4 รูปแบบไฟสัญญาณบอกสถานะ 58 โปรดพิจารณา 4 ไฟสัญญาณพร้อม 4 ไฟสัญญาณโปรดพิจารณา 4

## ภ

ภาพกราฟิก ดุณภาพการพิมพ์ต่ำ 63 หายไป 62 ภาพกราฟิกหายไป 62

## ม

มุมมองโดยสังเขป, เครื่องพิมพ์ 4

## 5

ระบบปฏิบัติการ, ที่สนับสนุน 9 รูปแบบไฟสัญญาณบอกสถานะ 58

## ຄ

ลิงค์คู่มือการใช้งาน 2 ลูกกลิ้งดึงกระดาษ การทำความสะอาด 48 การเปลี่ยน 45

## າ

วัสดุที่กำหนดขนาดเอง, การพิมพ์ 33 วัสดุที่มีน้ำหนักมาก, คำแนะนำในการใช้ 22 วัสดุที่ใช้พิมพ์ การบรรจุ 26 การพิมพ์ลงบนวัสดุที่กำหนดขนาดเอง 33 การพิมพ์โดยการป้อนกระดาษด้วยตนเอง 16 การเลือก 24 การแก้ปัญหากระดาษติดขัด 71 ขนาดที่รองรับ 13 คำแนะนำในการใช้ 20 คุณภาพงานพิมพ์สูงสุดสำหรับกระดาษหรือวัสดุชนิดต่างๆ 19 ที่ควรหลีกเลี่ยง 24 วัสดุที่จะใช้พิมพ์ซึ่งอาจทำให้เครื่องพิมพ์เสียหาย 24 แนะนำ 24

## ឥ

สวิตช์เปิด/ปิด 4 สัญญา, การบำรุงรักษา 100

## ห

หนังสือเล่มเล็ก, การพิมพ์ 37 หน้าว่าง 62 หลายหน้า, การพิมพ์ลงบนกระดาษแผ่นเดียว 36

## อ

อะไหล่ 96 อายุการใช้งานโดยเฉลี่ย, ตลับหมึกพิมพ์ 97 อุปกรณ์/วัสดุสำรอง, การสั่งซื้อ 96 อุปกรณ์เสริม, การสั่งซื้อ 96

#### www.hp.com

invent

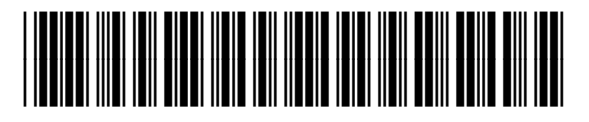

CB419-91006